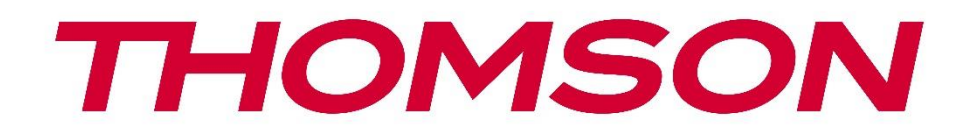

# Google TV

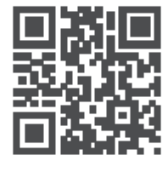

tv.mythomson.com

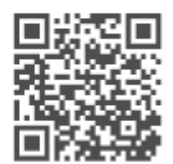

tv.mythomson.com/ en/Support/FAQs/

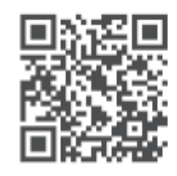

tv.mythomson.com/ Support/Product-Registration/

# **SMART TV**

#### ΣΗΜΑΝΤΙΚΟ

Διαβάστε προσεκτικά αυτό το εγχειρίδιο πριν εγκαταστήσετε και θέσετε σε λειτουργία την τηλεόραση.

Κρατήστε αυτό το εγχειρίδιο εύχρηστο για περαιτέρω αναφορά.

#### Περιεχόμενο

| 1 | Οδη   | γίες ασφαλείας                         | 6  |
|---|-------|----------------------------------------|----|
|   | 1.1   | Σήμανση στο προϊόν                     | 7  |
|   | 1.2   | Προειδοποίηση                          | 7  |
|   | 1.3   | Προειδοποιήσεις τοποθέτησης στον τοίχο | 8  |
|   | 1.4   | Απλοποιημένη δήλωση συμμόρφωσης ΕΕ     | 9  |
|   | 1.5   | Εφαρμογές και απόδοση                  | 9  |
|   | 1.6   | Προστασία δεδομένων                    | 9  |
| 2 | Εισα  | φωγή και τοποθέτηση ποδιών/βάσης       | 9  |
|   | 2.1   | Αποσυσκευασία                          | 9  |
|   | 2.2   | Εγκατάσταση                            | 11 |
| 3 | Κου   | μπιά και συνδέσεις τηλεόρασης          | 12 |
|   | 3.1   | Κουμπί τηλεόρασης                      | 12 |
|   | 3.2   | Συνδέσεις                              | 14 |
| 4 | Τηλε  | εχειριστήριο                           | 15 |
| 5 | Εγκα  | ατάσταση τηλεόρασης                    | 16 |
|   | 5.1   | Ρύθμιση της τηλεόρασής σας             | 16 |
|   | 5.2   | Σύνδεση κεραίας και ρεύματος           | 16 |
| 6 | Αρχ   | ική εγκατάσταση                        | 17 |
|   | 6.1   | Σύζευξη τηλεχειριστηρίου Bluetooth     | 17 |
|   | 6.2   | Επιλογή γλώσσας                        | 17 |
|   | 6.3   | Επιλογή ρύθμισης τηλεόρασης            | 18 |
|   | 6.4   | Ρύθμιση Google TV                      | 19 |
|   | 6.4.1 | Ρύθμιση με την εφαρμογή Google Home    | 19 |
|   | 6.4.2 | 2 Ρύθμιση στην τηλεόραση               | 20 |
|   | 6.4.3 | β Σύνδεση με τον λογαριασμό σας Google | 20 |
|   | 6.4.4 | Οροι Παροχής Υπηρεσιών της Google      | 21 |

|    | 6.4.5 | Επιβεβαίωση ή απόρριψη υπηρεσιών και λειτουργιών της Google | 22 |
|----|-------|-------------------------------------------------------------|----|
|    | 6.4.6 | Επιλογή των συνδρομών σας                                   | 22 |
|    | 6.4.7 | Επιλογή περιοχής ή χώρας                                    | 23 |
|    | 6.4.8 | Αποποίηση ευθυνών                                           | 23 |
|    | 6.5   | Ρύθμιση βασικής τηλεόρασης                                  | 24 |
|    | 6.5.1 | Επιλογή του δικού σας δικτύου Wi-Fi                         | 24 |
|    | 6.5.2 | Επιλογή περιοχής ή χώρας                                    | 24 |
|    | 6.5.3 | Αποποίηση ευθυνών                                           | 25 |
| 7  | Еүко  | τάσταση καναλιού                                            | 25 |
|    | 7.1   | Λειτουργία δέκτη                                            | 26 |
|    | 7.1.1 | Κεραία                                                      | 26 |
|    | 7.1.2 | Καλώδιο                                                     | 27 |
|    | 7.1.3 | Δορυφόρος                                                   | 28 |
| 8  | Έλεγ  | (ος ρυθμίσεων                                               | 34 |
| 9  | Αρχι  | κή οθόνη                                                    | 35 |
|    | 9.1   | Λογαριασμός Google                                          | 37 |
|    | 9.2   | Εφαρμογές                                                   | 38 |
|    | 9.3   | Βιβλιοθήκη                                                  | 38 |
|    | 9.4   | Αναζήτηση Google TV                                         | 39 |
|    | 9.5   | Ειδοποιήσεις                                                | 40 |
| 1( | ) Pi  | θμίσεις                                                     | 41 |
|    | 10.1  | Ορισμό ονόματος της συσκευής σας                            | 41 |
|    | 10.2  | Κανάλια και είσοδοι                                         | 41 |
|    | 10.2. | Ι Κανάλια                                                   | 42 |
|    | 10.2. | 2 Εξωτερικές είσοδοι                                        | 55 |
|    | 10.3  | Οθόνη και Ήχος                                              | 58 |
|    | 10.3. | Ι Εικόνα                                                    | 58 |
|    | 10.3. | 2 Οθόνη                                                     | 59 |
|    | 10.3. | 3 Ήχος                                                      | 59 |
|    | 10.3. | 4 Έξοδος ήχου                                               | 60 |
|    | 10.4  | Δίκτυο και διαδίκτυο                                        | 60 |
|    | 10.4. | Ι Ενεργοποίηση/Απενεργοποίηση Wi-Fi                         | 61 |

| 10.4  | 4.2 Επιλογή διαθέσιμου δικτύου Wi-Fi   | 61 |
|-------|----------------------------------------|----|
| 10.4  | 4.3 Άλλες επιλογές                     | 61 |
| 10.4  | 4.4 Επιλογές Ethernet                  | 61 |
| 10.5  | Λογαριασμοί και είσοδος                | 62 |
| 10.6  | Απόρρητο                               | 63 |
| 10.7  | Εφαρμογές                              | 64 |
| 10.8  | Σύστημα                                | 65 |
| 10.8  | 8.1 Προσιτότητα                        | 65 |
| 10.8  | 8.2 Σχετικά με                         | 65 |
| 10.8  | 8.3 Ημερομηνία και ώρα                 | 66 |
| 10.8  | 8.4 Γλώσσα                             | 66 |
| 10.8  | 8.5 Πληκτρολόγιο                       | 66 |
| 10.8  | 8.6 Αποθήκευση                         | 66 |
| 10.8  | 8.7 Λειτουργία περιβάλλοντος           | 67 |
| 10.8  | 8.8 Δύναμη και Ενέργεια                | 67 |
| 10.8  | 8.9 Cast                               | 67 |
| 10.8  | 8.10 Google                            | 68 |
| 10.8  | 8.11 Ήχοι συστήματος                   | 68 |
| 10.8  | 8.12 Τηλεόραση                         | 68 |
| 10.8  | 8.13 Χρόνος λειτουργίας του συστήματος | 69 |
| 10.8  | 8.14 Επανεκκίνηση                      | 69 |
| 10.9  | Τηλεχειριστήριο και αξεσουάρ           | 69 |
| 10.10 | Βοήθεια και σχόλια                     | 70 |
| 11 2  | Ζωντανή τηλεόραση                      | 70 |
| 11.1  | Μενού καναλιών                         | 71 |
| 11.7  | 1.1 Οδηγός προγράμματος                | 71 |
| 11.7  | 1.2 Νέα κανάλια διαθέσιμα              | 72 |
| 11.7  | 1.3 Ηχογραφημένα προγράμματα           | 73 |
| 11.7  | 1.4 Έναρξη εγγραφής                    |    |
| 11.7  | 1.5 Έναρξη χρονικής μετατόπισης:       | 77 |
| 11.2  | Επιλογές τηλεόρασης                    |    |
| 11.2  | 2.1 Γλώσσα υποτίτλων                   |    |

|    | 11.2 | 2.2     | Προσθήκη Αγαπημένου        | .80 |
|----|------|---------|----------------------------|-----|
|    | 11.2 | 2.3     | Κατάργηση Αγαπημένου       | .82 |
|    | 11.2 | 2.4     | Άνοιγμα Αγαπημένων         | .84 |
|    | 11.2 | 2.5     | Γλώσσα ήχου                | .85 |
|    | 11.2 | 2.6     | Επιλογές καναλιού          | .85 |
| 12 | E    | Ξφαρμ   | ογή αναπαραγωγής πολυμέσων | .90 |
| 13 | A    | Αντιμε  | τώπιση προβλημάτων         | .91 |
| 14 | Т    | Γεχνικε | ές προδιαγραφές            | .92 |
|    | 14.1 | Περι    | ιορισμοί χώρας             | .94 |
|    | 14.2 | Άδει    | ες                         | .94 |

# 1 Οδηγίες ασφαλείας

Σε ακραίες καιρικές συνθήκες (καταιγίδες, κεραυνούς) και μεγάλες περιόδους αδράνειας (πηγαίνετε διακοπές) αποσυνδέστε την τηλεόραση από το ρεύμα.

Το βύσμα τροφοδοσίας χρησιμοποιείται για την αποσύνδεση της τηλεόρασης από το ρεύμα και επομένως πρέπει να λειτουργεί εύκολα. Εάν η τηλεόραση δεν αποσυνδεθεί ηλεκτρικά από το ρεύμα, η συσκευή θα εξακολουθεί να τροφοδοτεί με ρεύμα για όλες τις περιπτώσεις, ακόμη και αν η τηλεόραση βρίσκεται σε κατάσταση αναμονής ή απενεργοποιημένη.

**Σημείωση:** Ακολουθήστε τις οδηγίες στην οθόνη για τη λειτουργία των σχετικών λειτουργιών. **Σημαντικό**: Διαβάστε αυτές τις οδηγίες πλήρως πριν την εγκατάσταση ή τη λειτουργία TV.

#### ΠΡΟΕΙΔΟΠΟΙΗΣΗ

Αυτή η συσκευή προορίζεται για χρήση από άτομα (συμπεριλαμβανομένων παιδιών) που είναι ικανά / έμπειρα να χειρίζονται μια τέτοια συσκευή χωρίς επίβλεψη, εκτός εάν έχουν λάβει επίβλεψη ή οδηγίες σχετικά με τη χρήση της συσκευής από άτομο υπεύθυνο για την ασφάλειά τους.

- Χρησιμοποιήστε αυτήν την τηλεόραση σε υψόμετρο μικρότερο από 2000 μέτρα πάνω από την επιφάνεια της θάλασσας, σε ξηρές τοποθεσίες και σε περιοχές με μέτριο ή τροπικό κλίμα.
- Η τηλεόραση προορίζεται για οικιακή και παρόμοια γενική χρήση, αλλά μπορεί επίσης να χρησιμοποιηθεί σε δημόσιους χώρους.
- Για λόγους αερισμού, αφήστε τουλάχιστον 10cm ελεύθερου χώρου γύρω από την τηλεόραση.
- Ο αερισμός δεν πρέπει να παρεμποδίζεται καλύπτοντας ή φράζοντας τα ανοίγματα εξαερισμού με αντικείμενα, όπως εφημερίδες, τραπεζομάντιλα, κουρτίνες κ.λπ.
- Το βύσμα του καλωδίου ρεύματος πρέπει να είναι εύκολα προσβάσιμο. Μην τοποθετείτε την τηλεόραση, τα έπιπλα κ.λπ. στο καλώδιο ρεύματος. Ένα κατεστραμμένο καλώδιο/βύσμα ρεύματος μπορεί να προκαλέσει πυρκαγιά ή ηλεκτροπληξία. Χειριστείτε το καλώδιο τροφοδοσίας από την πρίζα, μην αποσυνδέετε την τηλεόραση τραβώντας το καλώδιο τροφοδοσίας. Μην αγγίζετε ποτέ το καλώδιο τροφοδοσίας/πρίζα με βρεγμένα χέρια γιατί αυτό μπορεί να προκαλέσει βραχυκύκλωμα ή ηλεκτροπληξία. Ποτέ μην κάνετε κόμπο στο καλώδιο ρεύματος και μην το δένετε με άλλα καλώδια. Όταν είναι κατεστραμμένο, πρέπει να αντικατασταθεί, αυτό πρέπει να γίνεται μόνο από εξειδικευμένο προσωπικό.
- Μην εκθέτετε την τηλεόραση σε στάξιμο ή πιτσίλισμα υγρών και μην τοποθετείτε αντικείμενα γεμάτα με υγρά, όπως βάζα, κύπελλα κ.λπ. στην ή πάνω από την τηλεόραση (π.χ. σε ράφια πάνω από τη μονάδα).
- Μην εκθέτετε την τηλεόραση σε άμεσο ηλιακό φως ή μην τοποθετείτε ανοιχτές φλόγες, όπως αναμμένα κεριά στο επάνω μέρος ή κοντά την τηλεόραση.

- Μην τοποθετείτε πηγές θερμότητας όπως ηλεκτρικές θερμάστρες, καλοριφέρ κ.λπ.
   κοντά στην τηλεόραση.
- Μην τοποθετείτε την τηλεόραση στο πάτωμα και σε κεκλιμένες επιφάνειες.
- Για να αποφύγετε τον κίνδυνο ασφυξίας, κρατήστε τις πλαστικές σακούλες μακριά από μωρά, παιδιά και κατοικίδια ζώα.
- Τοποθετήστε προσεκτικά τη βάση στην τηλεόραση. Εάν η βάση είναι εφοδιασμένη με βίδες, σφίξτε καλά τις βίδες για να αποτρέψετε την κλίση της τηλεόρασης. Μην σφίξετε υπερβολικά τις βίδες και στερεώστε σωστά τα λάστιχα της βάσης.
- Μην πετάτε τις μπαταρίες στη φωτιά ή με επικίνδυνα ή εύφλεκτα υλικά.

#### ΠΡΟΕΙΔΟΠΟΙΗΣΗ

- Οι μπαταρίες δεν πρέπει να εκτίθενται σε υπερβολική θερμότητα όπως ηλιοφάνεια, φωτιά ή παρόμοια.
- Η υπερβολική ηχητική πίεση από ακουστικά μπορεί να προκαλέσει απώλεια ακοής.

ΠΑΝΩ ΑΠΟ ΟΛΑ - ΠΟΤΕ μην αφήνετε κανέναν, ειδικά τα παιδιά, να σπρώχνει ή να χτυπά την οθόνη, να σπρώχνει οτιδήποτε σε τρύπες, υποδοχές ή άλλα ανοίγματα της θήκης.

## 1.1 Σήμανση στο προϊόν

Τα ακόλουθα σύμβολα χρησιμοποιούνται στο προϊόν ως ένδειξη για περιορισμούς και προφυλάξεις και οδηγίες ασφαλείας. Κάθε εξήγηση λαμβάνεται υπόψη όταν το προϊόν φέρει μόνο σχετική σήμανση. Σημειώστε τέτοιες πληροφορίες για λόγους ασφαλείας.

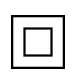

Εξοπλισμός Κλάσης ΙΙ: Αυτή η συσκευή έχει σχεδιαστεί με τέτοιο τρόπο ώστε να μην απαιτεί σύνδεση ασφαλείας στην ηλεκτρική γείωση.

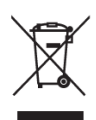

Αυτή η σήμανση υποδεικνύει ότι αυτό το προϊόν δεν πρέπει να απορρίπτεται μαζί με άλλα οικιακά απορρίμματα σε ολόκληρη την ΕΕ. Ανακυκλώστε το με υπευθυνότητα για να προωθήσετε τη βιώσιμη επαναχρησιμοποίηση των υλικών πόρων. Για να επιστρέψετε τη χρησιμοποιημένη συσκευή σας, χρησιμοποιήστε τα συστήματα επιστροφής και συλλογής ή επικοινωνήστε με το κατάστημα λιανικής όπου το προϊόν αγοράστηκε.

#### 1.2 Προειδοποίηση

Μην καταπίνετε την μπαταρία, λόγω χημικού κινδύνου εγκαύματος. Αυτό το προϊόν ή τα αξεσουάρ που παρέχονται με το προϊόν ενδέχεται να περιέχουν μπαταρία σε σχήμα νομίσματος/κουμπιού. Εάν η μπαταρία σε σχήμα νομίσματος/κουμπιού καταποθεί, μπορεί να προκαλέσει σοβαρά εσωτερικά εγκαύματα σε μόλις 2 ώρες και μπορεί να οδηγήσει σε θάνατο. Κρατήστε τις καινούριες και τις χρησιμοποιημένες μπαταρίες μακριά από παιδιά. Εάν η θήκη της μπαταρίας δεν κλείνει καλά, σταματήστε να χρησιμοποιείτε το προϊόν και κρατήστε το μακριά από παιδιά. Εάν πιστεύετε ότι οι μπαταρίες μπορεί να έχουν καταποθεί ή να έχουν τοποθετηθεί μέσα σε οποιοδήποτε μέρος του σώματος, αναζητήστε άμεση ιατρική βοήθεια.

Μια τηλεόραση μπορεί να πέσει, προκαλώντας σοβαρό προσωπικό τραυματισμό ή θάνατο. Πολλοί τραυματισμοί, ιδιαίτερα σε παιδιά, μπορούν να αποφευχθούν λαμβάνοντας απλές προφυλάξεις όπως:

- ΠΑΝΤΑ χρησιμοποιείτε ντουλάπια ή βάσεις ή μεθόδους τοποθέτησης που συνιστώνται από τον κατασκευαστή της τηλεόρασης.
- ΠΑΝΤΑ χρησιμοποιείτε έπιπλα που μπορούν να στηρίξουν με ασφάλεια την τηλεόραση.
- ΠΑΝΤΑ βεβαιωθείτε ότι η τηλεόραση δεν προεξέχει από την άκρη του επίπλου στήριξης.
- ΠΑΝΤΑ να εκπαιδεύετε τα παιδιά για τους κινδύνους που κρύβει το σκαρφάλωμα στα έπιπλα για να φτάσουν στην τηλεόραση ή στα χειριστήρια της.
- ΠΑΝΤΑ δρομολογείτε τα καλώδια και τα καλώδια που είναι συνδεδεμένα στην τηλεόρασή σας, ώστε να μην μπορούν να σκοντάψουν, να τραβήξουν ή να τα πιάσουν.
- ΠΟΤΕ μην τοποθετείτε μια τηλεόραση σε ασταθή θέση.
- ΠΟΤΕ μην τοποθετείτε την τηλεόραση σε ψηλά έπιπλα (για παράδειγμα, ντουλάπια ή βιβλιοθήκες) χωρίς να αγκυρώνετε τόσο τα έπιπλα όσο και την τηλεόραση σε κατάλληλο στήριγμα.
- ΠΟΤΕ μην τοποθετείτε την τηλεόραση πάνω σε ύφασμα ή άλλα υλικά που μπορεί να βρίσκονται μεταξύ της τηλεόρασης και των επίπλων στήριξης.
- ΜΗΝ τοποθετείτε ΠΟΤΕ αντικείμενα που μπορεί να δελεάσουν τα παιδιά να σκαρφαλώσουν, όπως παιχνίδια και τηλεχειριστήρια, πάνω από την τηλεόραση ή τα έπιπλα στα οποία είναι τοποθετημένη η τηλεόραση.
- Ο εξοπλισμός είναι κατάλληλος μόνο για τοποθέτηση σε ύψη ≤2 m.

Εάν η υπάρχουσα τηλεόραση πρόκειται να διατηρηθεί και να μεταφερθεί, θα πρέπει να ληφθούν υπόψη οι ίδιες σκέψεις όπως παραπάνω εφαρμόζονται.

Συσκευές που συνδέονται με την προστατευτική γείωση της κτιριακής εγκατάστασης μέσω της σύνδεσης δικτύου ή μέσω άλλης συσκευής με σύνδεση με προστατευτική γείωση – και σε ένα σύστημα διανομής τηλεόρασης με χρήση ομοαξονικού καλωδίου, ενδέχεται σε ορισμένες περιπτώσεις να δημιουργήσουν κίνδυνο πυρκαγιάς. Η σύνδεση με ένα σύστημα διανομής τηλεόρασης πρέπει επομένως να παρέχεται μέσω μιας συσκευής που παρέχει ηλεκτρική μόνωση κάτω από ένα συγκεκριμένο εύρος συχνοτήτων (γαλβανικός απομονωτής).

## 1.3 Προειδοποιήσεις τοποθέτησης στον τοίχο

- Διαβάστε τις οδηγίες πριν τοποθετήσετε την τηλεόρασή σας στον τοίχο.
- Το κιτ επιτοίχιας στήριξης είναι προαιρετικό. Μπορείτε να το προμηθευτείτε από τον τοπικό αντιπρόσωπο εάν δεν παρέχεται με την τηλεόρασή σας.
- Μην τοποθετείτε την τηλεόραση σε οροφή ή σε κεκλιμένο τοίχο.
- Χρησιμοποιήστε τις καθορισμένες βίδες στερέωσης στον τοίχο και άλλα εξαρτήματα.

Σφίξτε καλά τις βίδες στερέωσης στον τοίχο για να αποτρέψετε την πτώση της τηλεόρασης. Μην σφίγγετε υπερβολικά τις βίδες.

Τα σχήματα και οι εικόνες σε αυτό το εγχειρίδιο χρήσης παρέχονται μόνο για αναφορά και ενδέχεται να διαφέρουν από την πραγματική εμφάνιση του προϊόντος. Ο σχεδιασμός και οι προδιαγραφές του προϊόντος ενδέχεται να αλλάξουν χωρίς προειδοποίηση.

## 1.4 Απλοποιημένη δήλωση συμμόρφωσης ΕΕ

Με το παρόν, η StreamView GmbH δηλώνει ότι η συσκευή προϊόντος τύπου ραδιοεξοπλισμού Smart TV συμμορφώνεται με την Οδηγία 2014/53/ΕΕ.

#### 1.5 Εφαρμογές και απόδοση

Η ταχύτητα λήψης εξαρτάται από τη σύνδεσή σας στο Διαδίκτυο. Ορισμένες εφαρμογές ενδέχεται να μην είναι διαθέσιμες στη χώρα ή την περιοχή σας. Το Netflix είναι διαθέσιμο σε επιλεγμένες χώρες: <u>https://help.netflix.com/node/14164</u> Απαιτείται συνδρομή ροής. Περισσότερες πληροφορίες στο <u>www.netflix.com</u>. Η διαθεσιμότητα της γλώσσας για τον Βοηθό Google εξαρτάται από την υποστήριξη της Φωνητικής Αναζήτησης Google.

## 1.6 Προστασία δεδομένων

Οι πάροχοι εφαρμογών και οι πάροχοι υπηρεσιών μπορούν να συλλέγουν και να χρησιμοποιούν τεχνικά δεδομένα και σχετικές πληροφορίες, συμπεριλαμβανομένων, ενδεικτικά, τεχνικών πληροφοριών σχετικά με αυτήν τη συσκευή, το σύστημα και το λογισμικό εφαρμογής και τα περιφερειακά. Μπορεί να χρησιμοποιήσουν αυτές τις πληροφορίες για να βελτιώσουν προϊόντα ή για να παρέχουν υπηρεσίες ή τεχνολογίες, οι οποίες δεν σας ταυτοποιούν προσωπικά. Επιπλέον, ορισμένες υπηρεσίες τρίτων, που παρέχονται ήδη στη συσκευή ή έχουν εγκατασταθεί από εσάς μετά την αγορά του προϊόντος, ενδέχεται να ζητήσουν εγγραφή με τα προσωπικά σας δεδομένα. Ορισμένες υπηρεσίες ενδέχεται να συλλέγουν προσωπικά δεδομένα ακόμη και χωρίς να παρέχουν πρόσθετες προειδοποιήσεις. Η StreamView GmbH δεν μπορεί να θεωρηθεί υπεύθυνη για πιθανή παραβίαση της προστασίας δεδομένων από υπηρεσίες τρίτων.

# 2 Εισαγωγή και τοποθέτηση ποδιών/βάσης

Σας ευχαριστούμε που επιλέξατε το προϊόν μας. Σύντομα θα απολαύσετε τη νέα σας τηλεόραση. Διαβάστε προσεκτικά αυτές τις οδηγίες. Περιέχουν σημαντικές πληροφορίες που θα σας βοηθήσουν να αξιοποιήσετε το καλύτερο από την τηλεόρασή σας και να διασφαλίσετε την ασφαλή και σωστή εγκατάσταση και λειτουργία.

#### 2.1 Αποσυσκευασία

Βγάλτε τα πόδια/τη βάση και την τηλεόραση από τη συσκευασία και βάλτε τα πόδια σε ένα τραπέζι ή σε οποιαδήποτε άλλη επίπεδη επιφάνεια.

- Χρησιμοποιήστε ένα επίπεδο και σταθερό τραπέζι ή παρόμοια επίπεδη επιφάνεια που μπορεί να υποστηρίξει το βάρος της τηλεόρασης.
- Μην κρατάτε την τηλεόραση στο πάνελ της οθόνης.
- Φροντίστε να μην γρατσουνίσετε ή σπάσετε την τηλεόραση.
- Τα πόδια σημειώνονται αριστερά και δεξιά.

#### Μοντέλα με κεντρική περιστρεφόμενη βάση

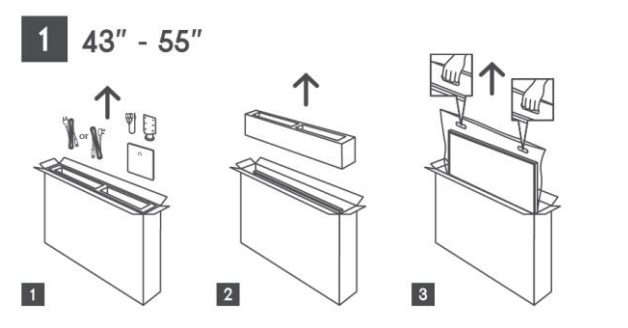

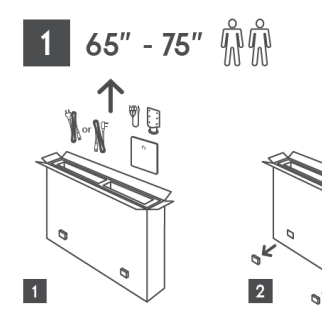

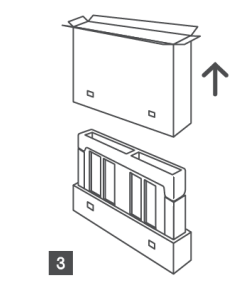

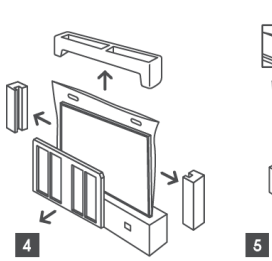

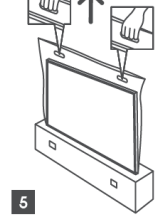

Μοντέλα με πλαϊνά πόδια

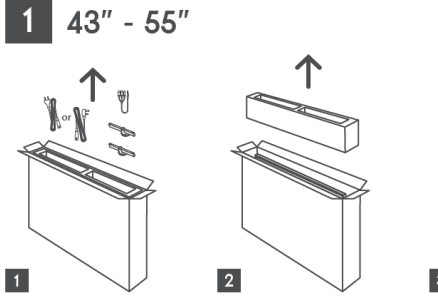

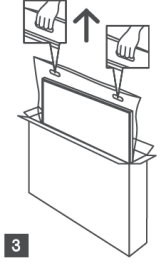

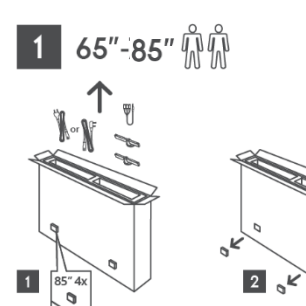

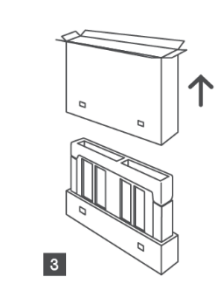

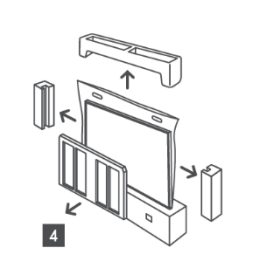

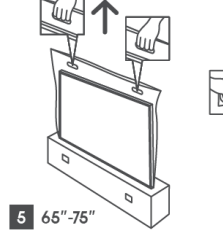

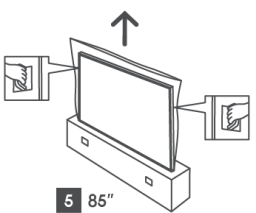

#### 2.2 Εγκατάσταση

Όλες οι εικόνες είναι μόνο για αναφορά. Ανατρέξτε στο ίδιο το προϊόν και στον Οδηγό γρήγορης εγκατάστασης, ο οποίος βρίσκεται μέσα στο κουτί, για περισσότερες λεπτομέρειες.

#### Μοντέλα με κεντρική περιστρεφόμενη βάση

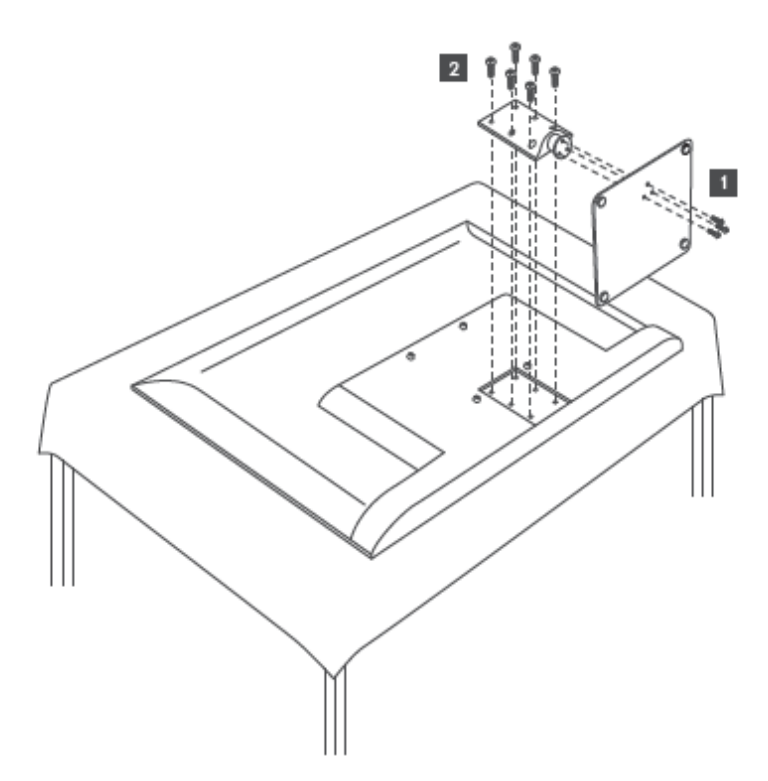

Μοντέλα με πλαϊνά πόδια

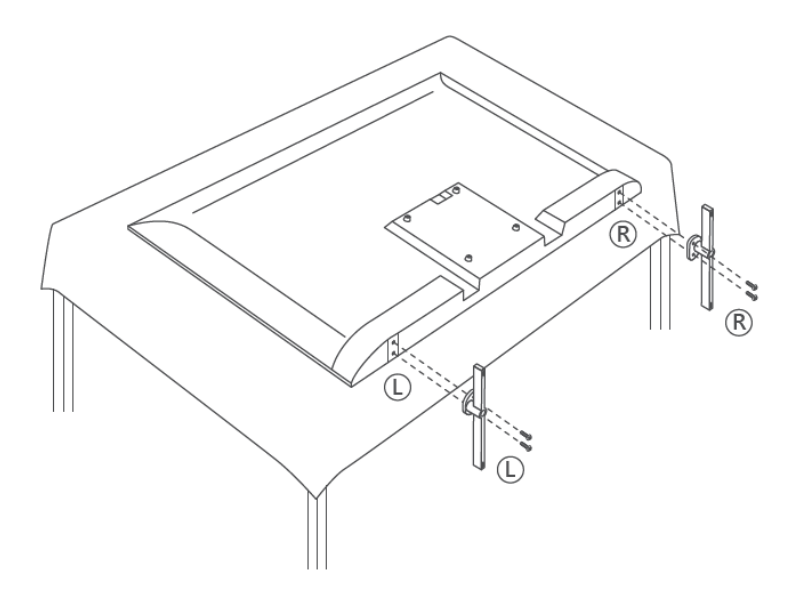

Η τηλεόρασή σας είναι έτοιμη για επιτοίχιο βραχίονα στήριξης συμβατός με VESA. Αυτός δεν παρέχεται με την τηλεόρασή σας. Επικοινωνήστε με τον τοπικό αντιπρόσωπο για να αγοράσετε τον προτεινόμενο επιτοίχιο βραχίονα στήριξης.

|     | W (mm) | H (mm) | D (mm) | L (mm) |
|-----|--------|--------|--------|--------|
| 43″ | 200    | 200    | 6 (M6) | 8      |
| 50″ | 200    | 200    | 6 (M6) | 8      |
| 55″ | 200    | 200    | 6 (M6) | 10     |
| 65″ | 200    | 200    | 6 (M6) | 10     |
| 75″ | 200    | 200    | 6 (M6) | 10     |
| 85″ | 200    | 200    | 6 (M6) | 10     |

Τρύπες και μετρήσεις για τοποθέτηση επιτοίχιου βραχίονα στήριξης:

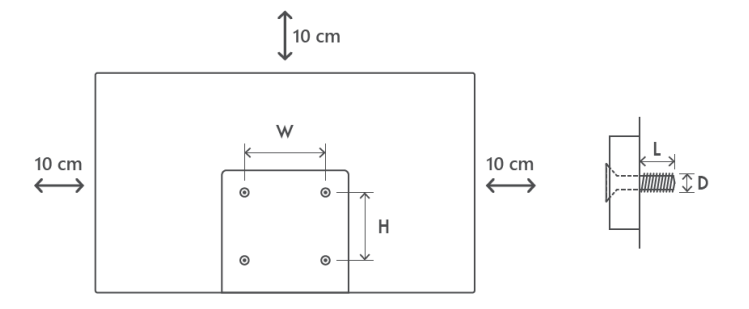

# 3 Κουμπιά και συνδέσεις τηλεόρασης

Προσοχή:

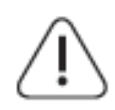

Εάν θέλετε να συνδέσετε μια συσκευή στην τηλεόραση, βεβαιωθείτε ότι τόσο η τηλεόραση όσο και η συσκευή είναι απενεργοποιημένες πριν πραγματοποιήσετε οποιαδήποτε σύνδεση. Αφού ολοκληρωθεί η σύνδεση, μπορείτε να ενεργοποιήσετε τις μονάδες και να τις χρησιμοποιήσετε.

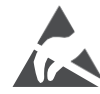

Μην αγγίζετε και μην βρίσκεστε κοντά στους ακροδέκτες HDMI, USB και αποτρέψτε την ηλεκτροστατική εκφόρτιση να ενοχλήσει αυτούς τους ακροδέκτες ενώ βρίσκεστε σε λειτουργία USB, διαφορετικά θα προκαλέσει διακοπή λειτουργίας της τηλεόρασης ή μη φυσιολογική κατάσταση.

#### Σημείωση:

Η πραγματική θέση και η διάταξη των θυρών μπορεί να διαφέρει από μοντέλο σε μοντέλο.

#### 3.1 Κουμπί τηλεόρασης

Η ακριβής εμφάνιση της τηλεόρασης, συμπεριλαμβανομένης της τοποθέτησης του λογότυπου και του πλαισίου, διαφέρει ανάλογα με το μοντέλο τηλεόρασης. Χρησιμοποιήστε αυτές τις εικόνες μόνο ως αναφορά.

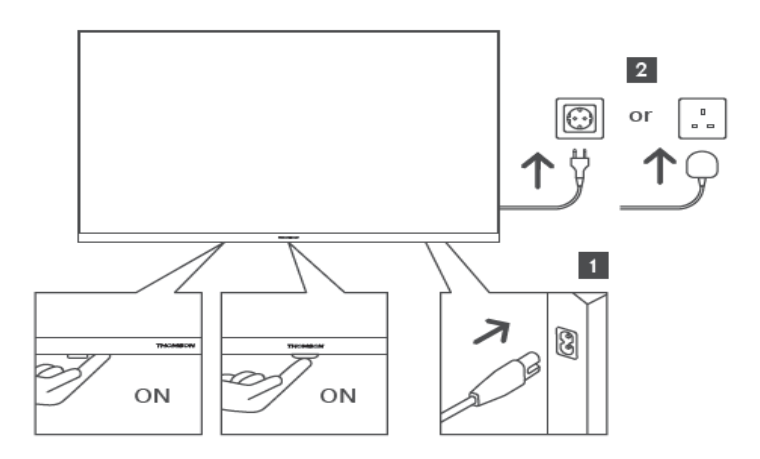

Πατήστε αυτό το κουμπί σε κατάσταση αναμονής για να ενεργοποιήσετε / απενεργοποιήσετε την τηλεόραση.

#### 3.2 Συνδέσεις

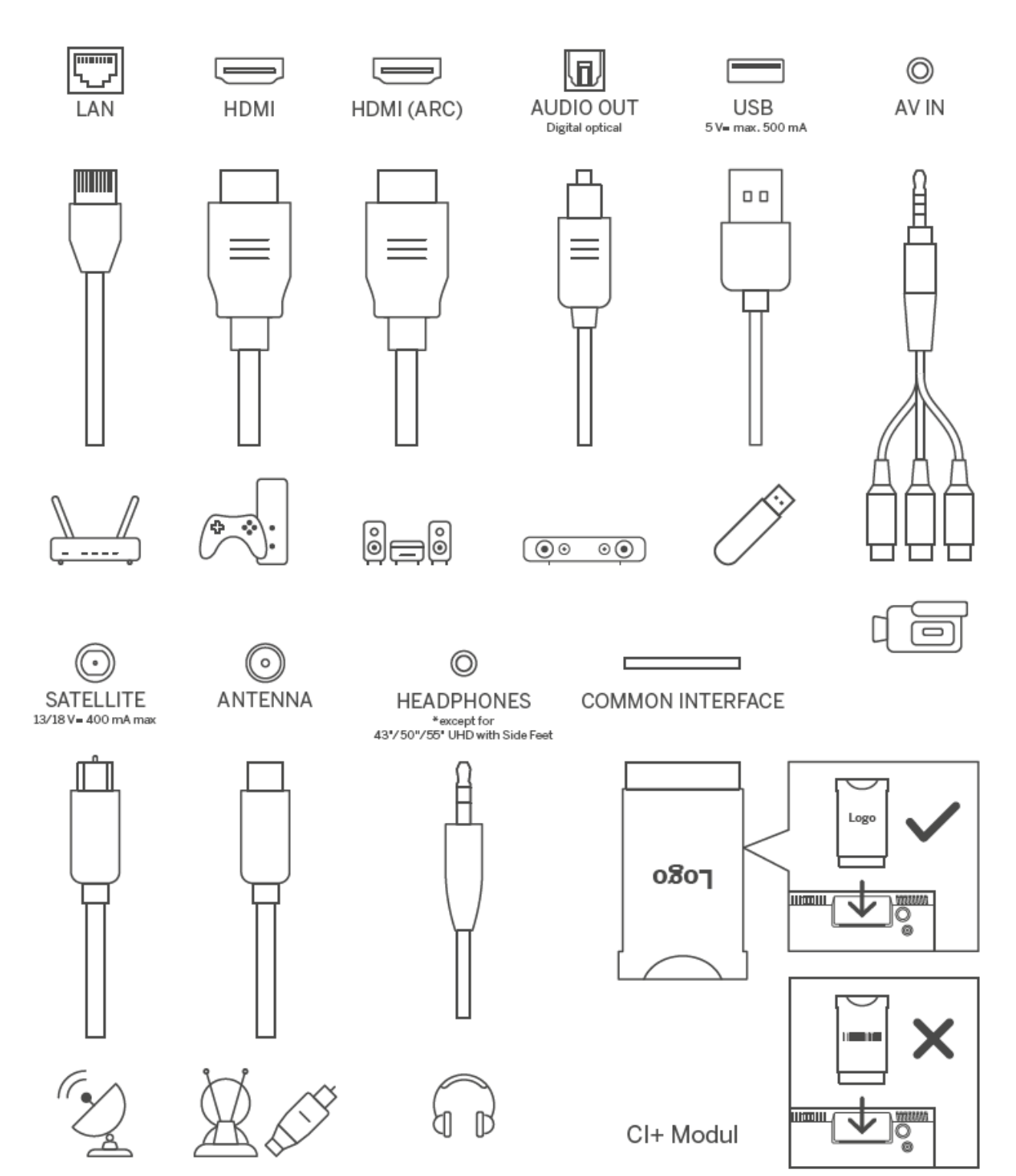

# 4 Τηλεχειριστήριο

| ს                                                        | Κουμπί τροφοδοσίας/αναμονής: Γρήγορη αναμονή / Αναμονή /<br>Ενεργοποίηση                                                                                                    |
|----------------------------------------------------------|----------------------------------------------------------------------------------------------------|
| →                                                        | Πηγή/Είσοδος: Επιλέξτε την είσοδο της τηλεόρασης                                                                                                    |
| 0-9                                                      | Αριθμητικά κουμπιά: Αλλαγή κανάλι σε λειτουργία ζωντανής τηλεόρασης, εισαγάγετε έναν αριθμό ή ένα γράμμα στο πλαίσιο κειμένου στην οθόνη                                                                                                    |
| TEX                                                      | Τ Ανοίγει και κλείνει το teletext (όπου είναι διαθέσιμο σε λειτουργία Live TV)                                                                                                    |
| 1 2 3 SUE                                                | 3 Ενεργοποιεί και απενεργοποιεί τους υπότιτλους (όπου είναι διαθέσιμοι)                                                                                                    |
| 4 5 6 0 0                                                | <ul> <li>Σρωματιστά κουμπιά: Ακολουθήστε τις οδηγίες στην οθόνη για τις</li> <li>λειτουργίες των χρωματιστών κουμπιών</li> </ul>                                                                                                    |
| 7 8 9                                                    | Μικρόφωνο: Ενεργοποιεί τον Βοηθό Google                                                                                                    |
| TEXT 0 SUB                                               | Διακόπτης προφίλ: Εναλλαγή μεταξύ πολλών προφίλ Google                                                                                                    |
|                                                          | <ul> <li>Ρυθμίσεις: Εμφάνιση μενού ρυθμίσεων ζωντανής τηλεόρασης (σε λειτουργία Live TV), εμφάνιση διαθέσιμων επιλογών ρυθμίσεων όπως ήχος και εικόνα.</li> <li>Σε περίπτωση που έχετε αγοράσει SW με λειτουργία PVR (εγγραφή): πατώντας παρατεταμένα το κουμπί ρύθμισης για 5 δευτερόλεπτα, ανοίγει ένα επιπλέον πληκτρολόγιο με περισσότερες λειτουργίες στην εφαρμογή TV Live.</li> </ul> |
|                                                          | Κουμπιά κατεύθυνσης: Πλοήγηση στα μενού, ρύθμιση επιλογών,<br>μετακίνηση εστίασης ή κέρσορας κ.λπ., ορισμό χρόνου ηχογράφησης και<br>προβολής των υποσελίδων σε λειτουργία Live TV-Teletext όταν πατηθεί<br>Δεξιά ή Αριστερά. Ακολουθήστε τις οδηγίες που εμφανίζονται στην οθόνη                                                                                                    |
|                                                          | ΟΚ: Επιβεβαιώνει επιλογές, εισέρχεται σε υπομενού, προβάλλει τη λίστα καναλιών (σε λειτουργία Live TV). Πατήστε 5 δευτερόλεπτα. για να αλλάξετε τον οπίσθιο φωτισμό του τηλεχειριστηρίου ενεργοποίηση/απενεργοποίηση                                                                                                    |
| YouTube NETFLIX      prime video     Stearp+     LIVE TV | Πίσω/Επιστροφή: Επιστρέφει στην προηγούμενη οθόνη μενού, πηγαίνει ένα<br>βήμα πίσω, κλείνει τα ανοιχτά παράθυρα, κλείνει το teletext (σε λειτουργία<br>Live TV-Teletext). Κλείνει την αναπαραγωγή αρχείων πολυμέσων και<br>επιστρέφει στο μενού επισκόπησης MMP (Multi Medi Player).                                                                                                    |
| č – č                                                    | Ηλεκτρονικός οδηγός προγράμματος                                                                                                    |
| <b>A</b>                                                 | Αρχική σελίδα: Ανοίξτε την Αρχική οθόνη                                                                                                    |
| +<br>v<br>-                                              | Ένταση +/-: Ελέγχει την ένταση ήχου της τηλεόρασης.                                                                                                    |
|                                                          | <ul> <li>Σίγαση: Απενεργοποιεί τελείως την ένταση του ήχου της τηλεόρασης</li> </ul>                                                                                                    |
| +<br>P<br>-                                              | Προγράμματα +/-: Εναλλαγή μεταξύ τηλεοπτικών/ραδιοφωνικών<br>καναλιών. Κάντε κύλιση στη λίστα καναλιών σελίδα προς σελίδα όταν η<br>λίστα καναλιών εμφανίζεται στην οθόνη της τηλεόρασης.                                                                                                    |
| 🔼 You                                                    | <sub>lube</sub> Εκκινήστε την εφαρμογή YouTube                                                                                                    |
| NETF                                                     | LIX Εκκινήστε την εφαρμογή Netflix                                                                                                    |
| prime v                                                  | Εκκινήστε την εφαρμογή Prime Video                                                                                                    |
| Diske                                                    |                                                                                                    |
| <b>é</b> tv                                              | /+ Εκκινήστε την εφαρμογή Apple TV                                                                                                    |
| LIVE                                                     | TV Εκκινήστε την εφαρμογή Live TV                                                                                                    |

# 5 Εγκατάσταση τηλεόρασης

## 5.1 Ρύθμιση της τηλεόρασής σας

Τοποθετήστε την τηλεόρασή σας σε μια σταθερή θέση που μπορεί να αντέξει το βάρος της τηλεόρασης. Για να αποφύγετε τον κίνδυνο, μην τοποθετείτε την τηλεόραση κοντά σε νερό ή χώρους θέρμανσης (όπως φως, κερί, θερμαντήρα), μην εμποδίζετε τον αερισμό στο πίσω μέρος της τηλεόρασης.

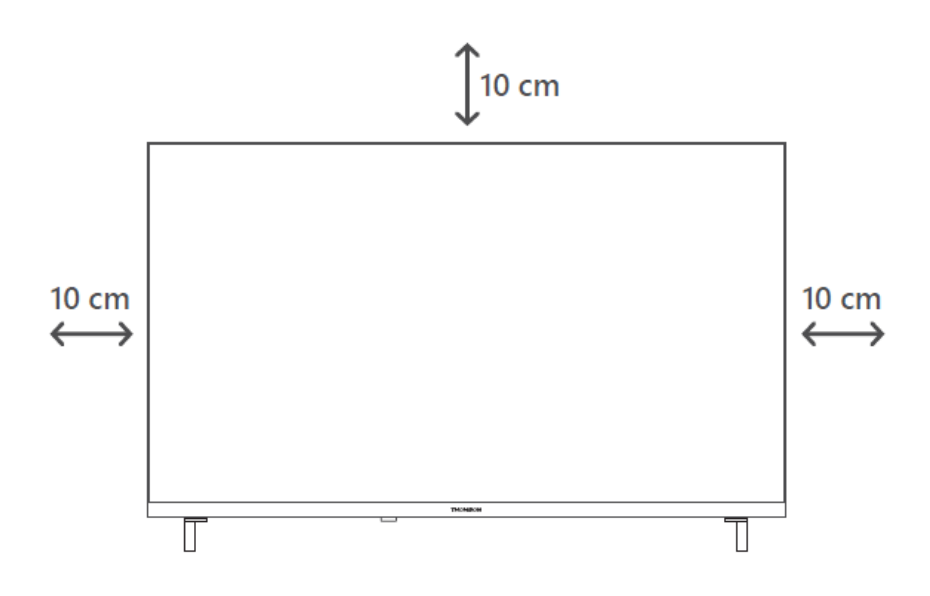

#### 5.2 Σύνδεση κεραίας και ρεύματος

- Συνδέστε το καλώδιο της κεραίας στην υποδοχή κεραίας στο πίσω μέρος της τηλεόρασης.
- Συνδέστε το καλώδιο ρεύματος της τηλεόρασής σας (AC 100-240 V~ 50/60 Hz). Η τηλεόραση εισέρχεται σε κατάσταση αναμονής (κόκκινο φως).
- Ενεργοποιήστε την τηλεόρασή σας πατώντας το κουμπί λειτουργίας της τηλεόρασης ή το κουμπί λειτουργίας στο τηλεχειριστήριο.

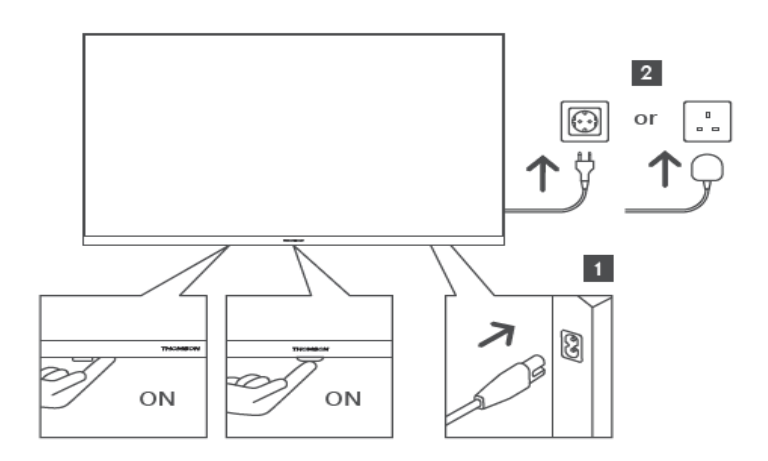

\*Η ακριβής εμφάνιση της τηλεόρασης, συμπεριλαμβανομένης της τοποθέτησης του λογότυπου και του πλαισίου, διαφέρει ανάλογα με το μοντέλο τηλεόρασης. Χρησιμοποιήστε αυτές τις εικόνες μόνο ως αναφορά.

# 6 Αρχική εγκατάσταση

Για την πρώτη αρχική ρύθμιση, ο οδηγός ρύθμισης στην οθόνη θα σας καθοδηγήσει στη ρύθμιση της τηλεόρασής σας. Ακολουθήστε προσεκτικά τις οδηγίες για να ρυθμίσετε σωστά την τηλεόρασή σας.

## 6.1 Σύζευξη τηλεχειριστηρίου Bluetooth

Πατήστε ταυτόχρονα τα κουμπιά **BACK** και **Home** στο τηλεχειριστήριό σας για να μεταβείτε στη λειτουργία σύζευξης Bluetooth. Η ενδεικτική λυχνία στο τηλεχειριστήριο θα αναβοσβήσει κατά την έναρξη της διαδικασίας σύζευξης.

Σας συνιστούμε να ολοκληρώσετε τη διαδικασία σύζευξης με τηλεχειριστήριο. Ωστόσο, εάν το παραλείψετε, μπορείτε στη συνέχεια να αντιστοιχίσετε το τηλεχειριστήριο με την τηλεόραση στο μενού Ρυθμίσεις > Τηλεχειριστήρια και αξεσουάρ.

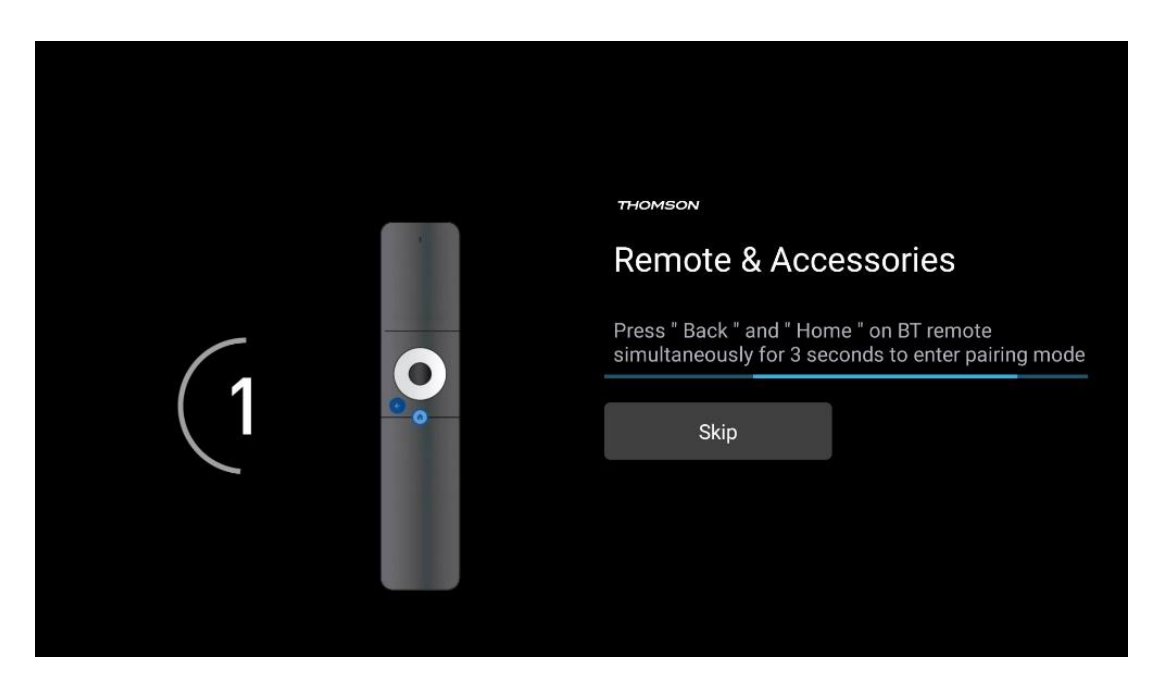

## 6.2 Επιλογή γλώσσας

Χρησιμοποιήστε τα κουμπιά κατεύθυνσης πάνω/κάτω για να επιλέξετε τη γλώσσα συστήματος και, στη συνέχεια, πατήστε **ΟΚ** για επιβεβαίωση.

| Welcome | English (United Kingdom) |
|---------|--------------------------|
|         | English (United States)  |
|         | العربية (إسرائيل)        |
|         | العربية (الجزائر)        |
|         | Azərbaycan               |
|         | Български                |

## 6.3 Επιλογή ρύθμισης τηλεόρασης

Χρησιμοποιήστε τα κουμπιά κατεύθυνσης πάνω/κάτω για να επιλέξετε την επιλογή ρύθμισης της τηλεόρασής σας και, στη συνέχεια, πατήστε **ΟΚ** για επιβεβαίωση.

**Σημείωση:** Εάν επιλέξετε Ρύθμιση Google TV, θα χρειαστείτε έναν λογαριασμό Google για να προχωρήσετε στην εγκατάσταση. Μπορείτε να χρησιμοποιήσετε έναν υπάρχοντα λογαριασμό Google ή να δημιουργήσετε έναν νέο.

**Σημείωση:** Επιλέξτε την επιλογή Set up basic TV (Ρύθμιση βασικής τηλεόρασης) εάν θέλετε να χρησιμοποιείτε την τηλεόρασή σας μόνο για να παρακολουθείτε τηλεόραση ή να ακούτε ραδιοφωνικά προγράμματα μέσω επίγειας κεραίας, καλωδιακής ή δορυφορικής κεραίας και εάν δεν θέλετε να συνδέσετε την τηλεόρασή σας στο Διαδίκτυο ώστε να μπορείτε παρακολουθήστε περιεχόμενο βίντεο από εφαρμογές ροής όπως το YouTube ή το Netflix.

Η λεπτομερής εγκατάσταση της επιλογής Basic TV περιγράφεται στο κεφάλαιο 6.5 του μενού.

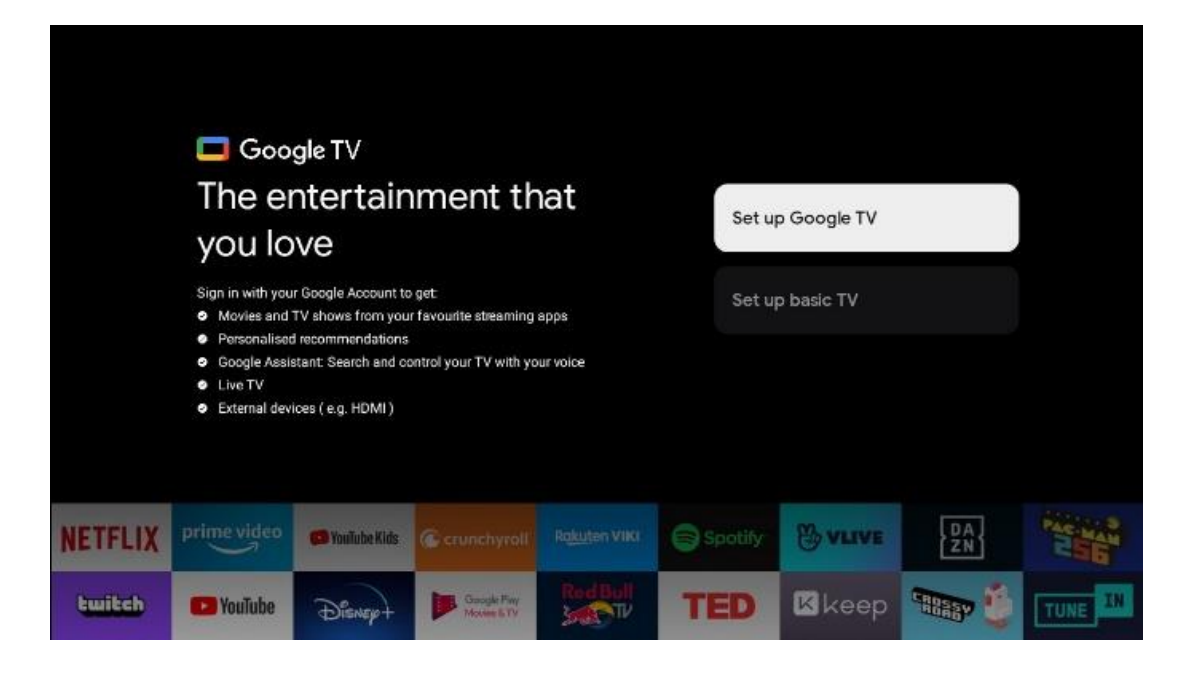

#### 6.4 Ρύθμιση Google TV

#### 6.4.1 Ρύθμιση με την εφαρμογή Google Home

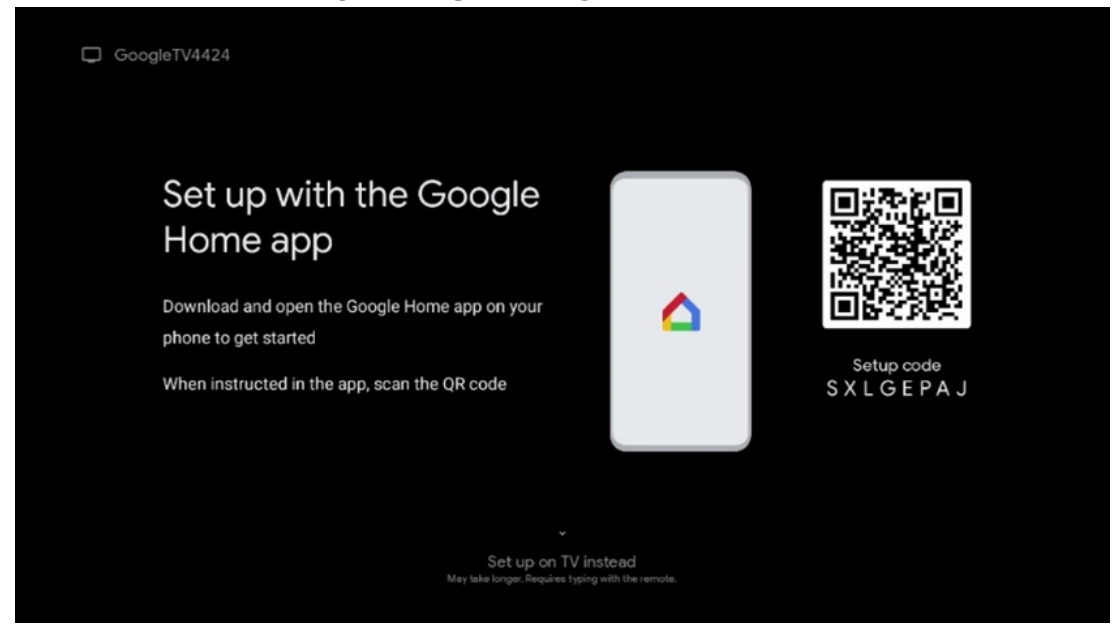

Για να ρυθμίσετε με την εφαρμογή Google Home, είναι απαραίτητο να έχετε μια κινητή συσκευή (smartphone ή tablet) με εγκατεστημένη την εφαρμογή Google Home. Για να εγκαταστήσετε την εφαρμογή Google Home σαρώστε τον κωδικό QR στην τηλεόρασή σας ή αναζητήστε το Google Home στο κατάστημα εφαρμογών της κινητής συσκευής σας. Εάν η εφαρμογή Google Home είναι ήδη εγκατεστημένη στην κινητή συσκευή σας, ανοίξτε την και ακολουθήστε τις οδηγίες στην τηλεόραση και την κινητή συσκευή σας. Η ρύθμιση της τηλεόρασης μέσω της εφαρμογής Google Home στην κινητή συσκευή σας δεν πρέπει να διακόπτεται. **Σημείωση:** Ορισμένες κινητές συσκευές με την πιο πρόσφατη έκδοση λειτουργικού συστήματος Android δεν είναι πλήρως συμβατές με την εγκατάσταση του Google TV μέσω της εφαρμογής Google Home. Επομένως, προτείνουμε την επιλογή Ρύθμιση στην τηλεόραση.

#### 6.4.2 Ρύθμιση στην τηλεόραση

Για να αξιοποιήσετε τα πολλά πλεονεκτήματα του Google TV σας, η τηλεόρασή σας πρέπει να είναι συνδεδεμένη στο Διαδίκτυο. Μπορείτε να συνδέσετε την τηλεόρασή σας στο modem/router σας ασύρματα μέσω Wi-Fi ή μέσω καλωδίου.

Η σύνδεσή σας στο Διαδίκτυο θα εντοπιστεί αυτόματα και θα εμφανιστεί εάν έχετε συνδέσει την τηλεόρασή σας με το μόντεμ/δρομολογητή απευθείας στο καλώδιο.

Εάν θέλετε να συνδέσετε την τηλεόρασή σας στο διαδίκτυο ασύρματα μέσω Wi-Fi, πατήστε τα κουμπιά κατεύθυνσης πάνω/κάτω για να επιλέξετε το επιθυμητό δίκτυο WLAN, εισαγάγετε τον κωδικό πρόσβασης και, στη συνέχεια, πατήστε Επιβεβαίωση για να πραγματοποιήσετε τη σύνδεση. Εάν επιλέξετε Παράλειψη επειδή θέλετε να ρυθμίσετε την τηλεόρασή σας ως Βασική τηλεόραση, μπορείτε να διαμορφώσετε τη σύνδεση στο Διαδίκτυο αργότερα από το μενού Ρυθμίσεις τηλεόρασης.

#### 6.4.3 Σύνδεση με τον λογαριασμό σας Google

Για να συνδεθείτε με τον λογαριασμό σας Google, εισαγάγετε τη διεύθυνση email και τον κωδικό πρόσβασής σας.

| Google      |          |        |     |       |                       |   |       |             |    |                      |              |  |
|-------------|----------|--------|-----|-------|-----------------------|---|-------|-------------|----|----------------------|--------------|--|
| Sign in     |          |        |     |       |                       |   |       |             |    |                      |              |  |
| Use your G  | loogle A | ccount |     |       |                       |   |       |             |    |                      |              |  |
| Email or ph | one ——   |        |     |       |                       |   |       |             | ]  |                      |              |  |
| Forgot ema  | 11?      |        |     |       |                       |   |       |             | J  |                      |              |  |
|             | )gmail.  | com    | @ya | hoo.c | o.uk                  |   | @hotr | mail.cc     |    |                      |              |  |
| q           | w        | e'r    | t t | y     | <b>u</b> <sup>7</sup> |   | 0     | p°          |    |                      |              |  |
| а           | s        | d f    | g   | h     | j                     | k | 1     | @           |    |                      |              |  |
| Ŷ           | z        | x c    | v   | b     | n                     | m |       | 8           | ~  |                      |              |  |
|             | •        | •      |     |       |                       |   |       | <b>&gt;</b> | õ) | Quickly turn into ce | pital letter |  |

#### 6.4.4 Όροι Παροχής Υπηρεσιών της Google

Πριν συνεχίσετε, αφιερώστε χρόνο για να διαβάσετε τους Γενικούς Όρους και Προϋποθέσεις, τους Όρους Χρήσης για Παιχνίδια, την Πολιτική Απορρήτου και τις διαθέσιμες υπηρεσίες της Google. Δηλώνετε τη συμφωνία σας με αυτές τις υπηρεσίες κάνοντας κλικ στο Αποδοχή.

| Google                                                                                                    |                       |
|----------------------------------------------------------------------------------------------------|-----------------------|
| Hi John!                                                                                                    | Accept                |
| () thomson.technl@gmail.com                                                                                                    |                       |
| By clicking 'Accept', you agree to the Google Terms of Service and<br>the Google Play Terms of Service. The Google Terms of Service also<br>sends to your use of Arcitettet. The Google Drivery Deline describes                                                                   | Terms of Service      |
| how Google handles information generated as you use Google services.                                                                                                    | Play Terms of Service |
| This device may automatically receive and install updates and apps<br>from Google or your device's manufacturer. Some of these apps may                                                                                                    |                       |
| offer optional in-app purchases. You can remove them or adjust their<br>permissions at any time from the device settings.                                                                                                    | Privacy Policy        |
| User activity will be visible to other users of the device, including<br>recommendations and YouTube activity. Furthermore, additional<br>Google Accounts may sign in on this device, and Google will be able<br>to infer relationships between signed-in accounts on this device. |                       |

Επιλέξτε Αποδοχή για να επιβεβαιώσετε εάν θέλετε να προσδιορίζεται η τοποθεσία σας στην Πολιτική απορρήτου της Google και συμφωνείτε να αποστέλλονται αυτόματα διαγνωστικά στοιχεία στην Google για να βελτιώσετε την εμπειρία σας στο Google.

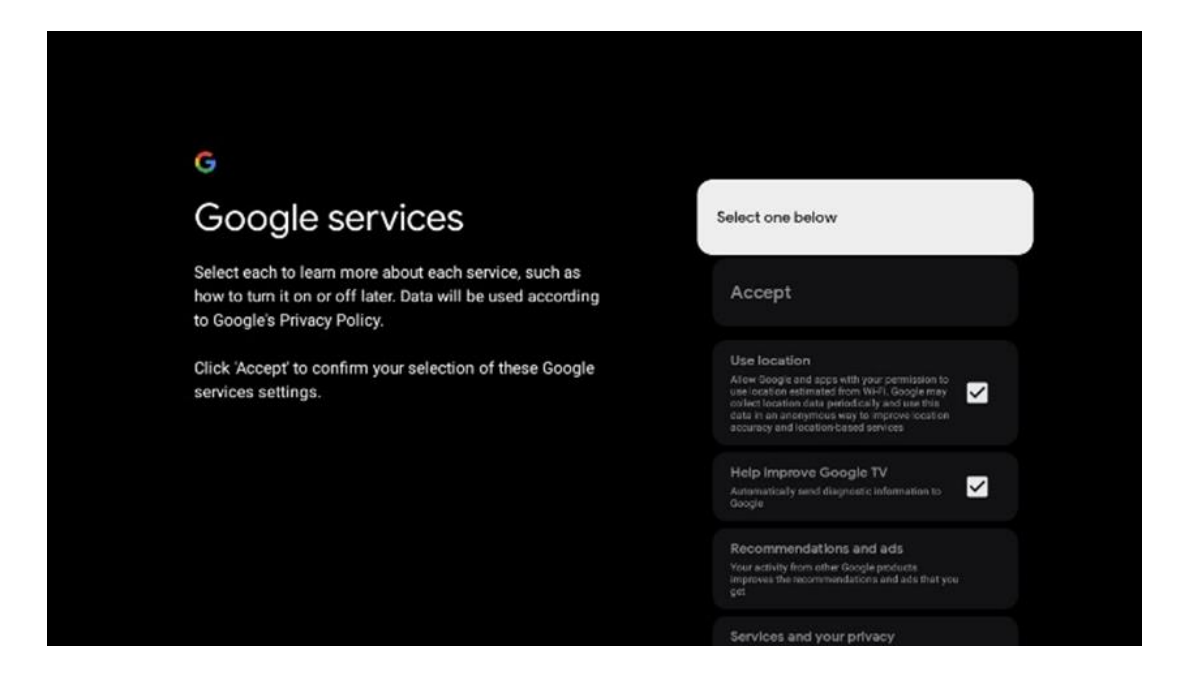

#### 6.4.5 Επιβεβαίωση ή απόρριψη υπηρεσιών και λειτουργιών της Google

Διαβάστε προσεκτικά τις υπηρεσίες και τις λειτουργίες που προσφέρει η τηλεόρασή σας. Εάν δεν θέλετε να ενεργοποιήσετε μία ή περισσότερες από τις προσφερόμενες υπηρεσίες, μπορείτε να τις απορρίψετε κάνοντας κλικ στο Όχι, ευχαριστώ.

| 🗣<br>Google Assistant                                                                                                    | Continue                                  | search across all your<br>TV apps                                                                                                    | Choose an option                          |
|----------------------------------------------------------------------------------------------------|-------------------------------------------|----------------------------------------------------------------------------------------------------|-------------------------------------------|
|                                                                                                    |                                           | • All this gives the above purpose of the second second                                                                                             | Nu, thereis:                              |
|                                                                                                    |                                           |                                                                                                    |                                           |
| •:                                                                                                    |                                           | ٩                                                                                                    |                                           |
| ••<br>Activate Voice Match                                                                                                    | Choose an option                          | °;<br>Get personal results                                                                                                    | Choose an option                          |
| Activate Voice Match<br>on this TV                                                                                                 | Choose an option                          | Cet personal results     Adverse Admitted to generative and encomposition and     adverse Admitted to generative and encompositions and     adverse.                                                                                                    | Choose an option<br>Turn on               |
| Activate Voice Match     on this TV  Google Admitted tea use por anxiety socrete role days to     response your can the dates tax. | Choose an option<br>I agree<br>No, thenks | Cet personal results of the specific to you on the<br>device Assistent to give info that is specific to you on the<br>document of the specific to you on the document of the<br>document of the specific to you of additional to the<br>when you as no personal result, you or device and the specific<br>the personal manufactory our document and<br>the personal manufactory our document and<br>the personal manufactory our document | Choose an option<br>Turn on<br>No, thanks |

#### 6.4.6 Επιλογή των συνδρομών σας

Επιλέξτε ποιες εφαρμογές ροής θέλετε να εγκαταστήσετε αυτόματα. Αυτές μπορεί να είναι εφαρμογές για τις οποίες έχετε ήδη συνδρομή ή εφαρμογές που σας προτείνει η Google. Ορισμένες εφαρμογές είναι ήδη προεπιλεγμένες. Μπορείτε να τα αποεπιλέξετε, πράγμα που σημαίνει ότι δεν θα εγκατασταθούν αυτόματα κατά την πρώτη διαδικασία εγκατάστασης.

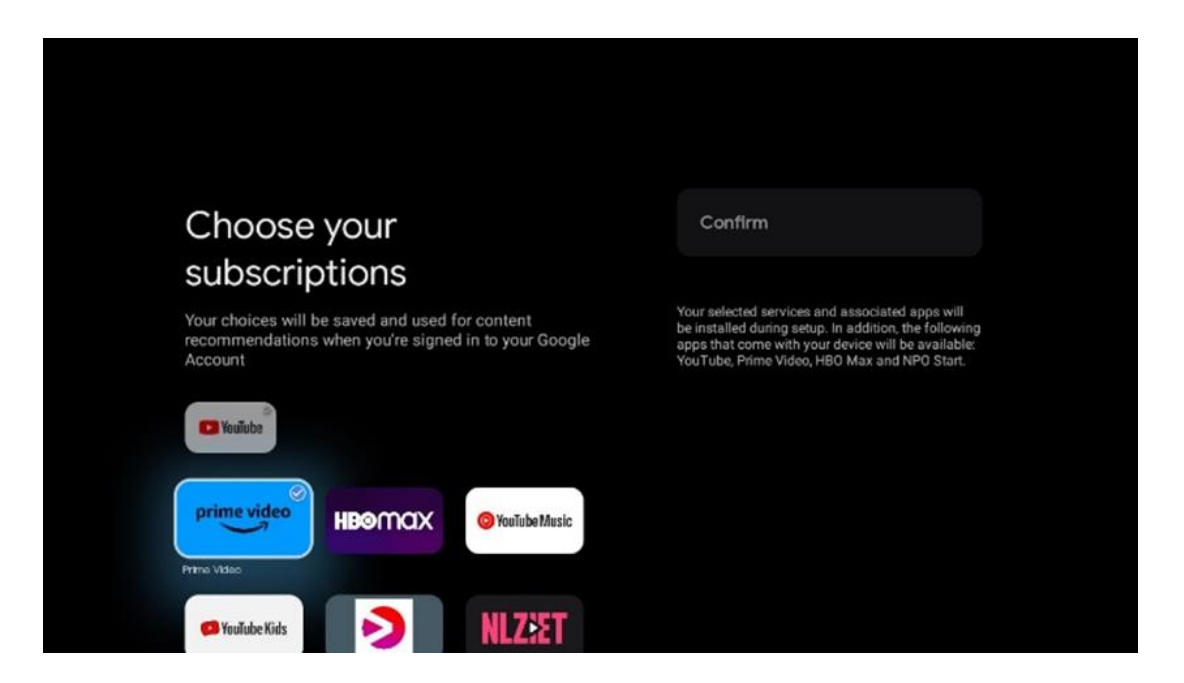

#### 6.4.7 Επιλογή περιοχής ή χώρας

Επιλέξτε τη χώρα στην οποία βρίσκεστε για να εκτελέσετε σωστά την εγκατάσταση. Αυτό είναι σημαντικό επειδή η διαθεσιμότητα στο κατάστημα Google Play και η διαδικασία εγκατάστασης πολλών εφαρμογών εξαρτάται από τη γεωγραφική τοποθεσία (Geo-location). Αυτός είναι ο λόγος για τον οποίο ορισμένες εφαρμογές είναι διαθέσιμες για μια χώρα και όχι για άλλες.

| THOMSON                                                                |             |
|------------------------------------------------------------------------|-------------|
| Where are you?                                                         | Austria     |
| We will provide you with the local time, climate and more information. | Afghanistan |
| Country/Region                                                         | Algeria     |
|                                                                        | Andorra     |
|                                                                        | Angola      |
|                                                                        | Australia   |
| <b>&gt;</b>                                                            |             |
|                                                                        |             |

#### 6.4.8 Αποποίηση ευθυνών

| THOMSON                                                                                                    |      |
|----------------------------------------------------------------------------------------------------|------|
| Disclaimer                                                                                                    |      |
|                                                                                                    |      |
| Terms of Service & Privacy Policy                                                                                                    |      |
| This device(smart TV)is equipped with Google's operating system,                                                                                                    | Next |
| applications and services, and other third-party applications and<br>services, please read their term of service and privacy policy carefully<br>before using them. You need to fully agree and accept them before<br>using them.                           |      |
| Google's terms of service and privacy policy are provided below. The terms of service and privacy policy of other third-party applications and services will be provided by the corresponding third party, if not, you need to contact them to get details. |      |
| Next step is to represent you have read and agreed.                                                                                                    |      |
| • 🔊 • •                                                                                                    |      |
|                                                                                                    |      |
|                                                                                                    |      |

Διαβάστε προσεκτικά τους Όρους Παροχής Υπηρεσιών και την Πολιτική Απορρήτου και αποδεχτείτε τους κάνοντας κλικ στο Επόμενο.

## 6.5 Ρύθμιση βασικής τηλεόρασης

Επιλέξτε την επιλογή εγκατάστασης Ρύθμιση βασικής τηλεόρασης εάν θέλετε να χρησιμοποιείτε την τηλεόρασή σας μόνο για να παρακολουθείτε τηλεόραση ή να ακούτε ραδιοφωνικά προγράμματα μέσω επίγειας κεραίας, καλωδιακής ή δορυφορικής κεραίας και εάν δεν θέλετε να συνδέσετε την τηλεόρασή σας στο διαδίκτυο, ώστε να μπορεί να παρακολουθήσει περιεχόμενο βίντεο από εφαρμογές ροής όπως το YouTube ή το Netflix.

#### 6.5.1 Επιλογή του δικού σας δικτύου Wi-Fi

Εάν δεν θέλετε να παρακολουθείτε περιεχόμενο από υπηρεσίες ροής όπως το Netflix ή το YouTube, επιλέξτε την επιλογή Παράλειψη στο τέλος της λίστας με τα διαθέσιμα δίκτυα Wi-Fi.

#### 6.5.2 Επιλογή περιοχής ή χώρας

Επιλέξτε τη χώρα στην οποία βρίσκεστε για να εκτελέσετε σωστά την εγκατάσταση. Αυτό είναι σημαντικό επειδή η διαθεσιμότητα στο κατάστημα Google Play και η διαδικασία εγκατάστασης πολλών εφαρμογών εξαρτάται από τη γεωγραφική τοποθεσία (Geo-location). Αυτός είναι ο λόγος για τον οποίο ορισμένες εφαρμογές είναι διαθέσιμες για μια χώρα και όχι για άλλες.

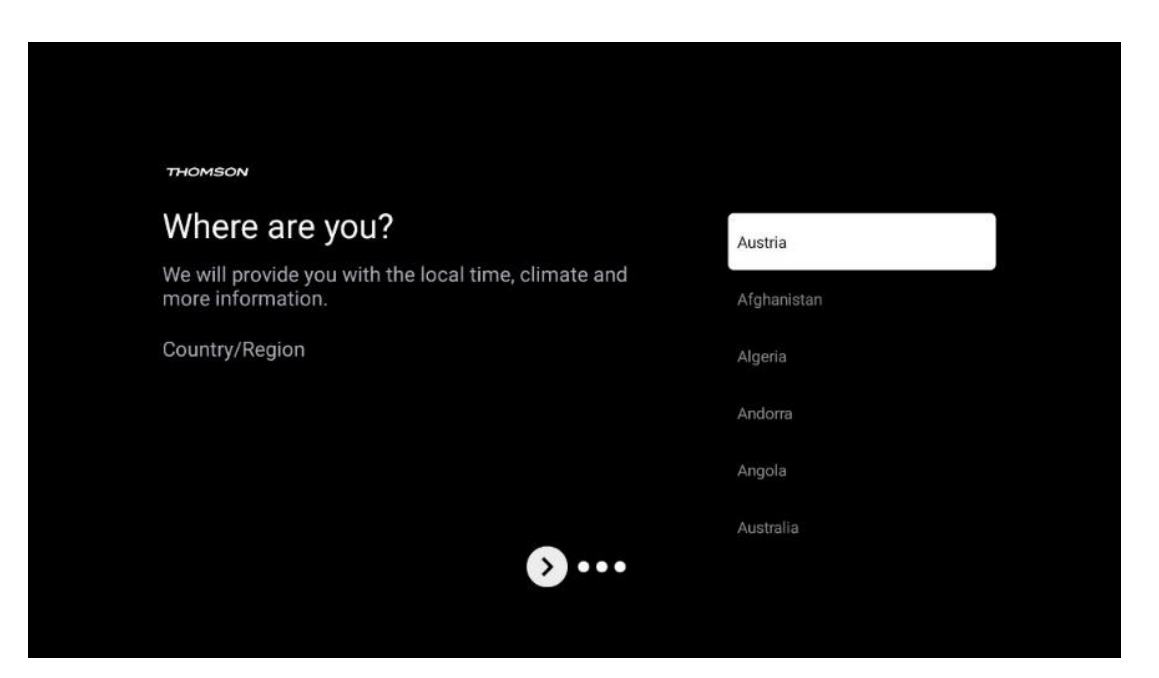

#### 6.5.3 Αποποίηση ευθυνών

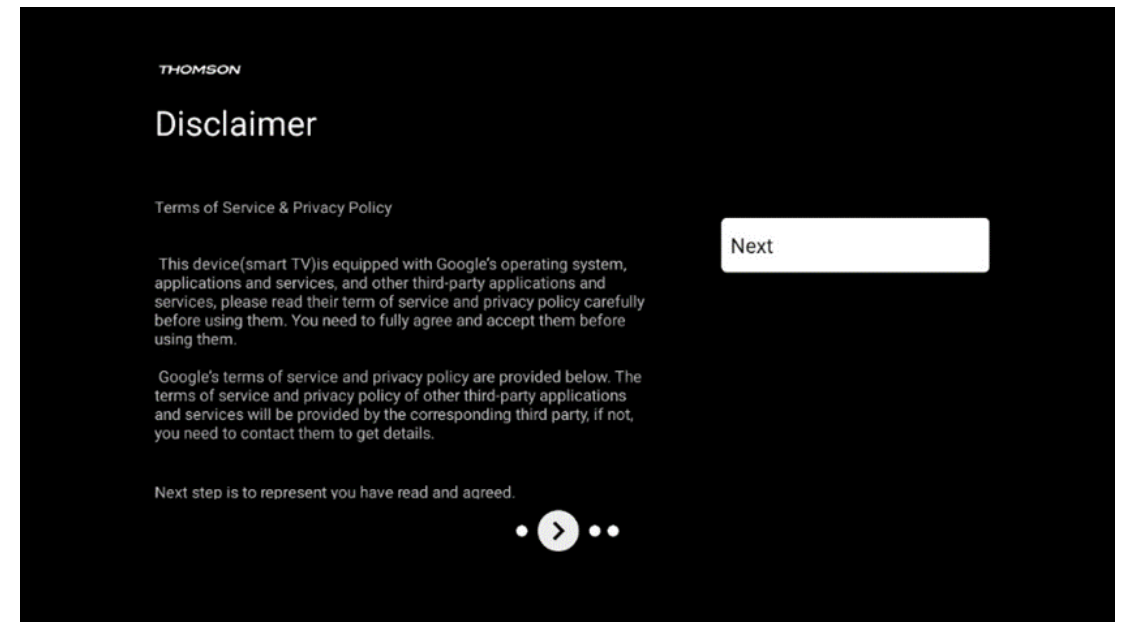

Διαβάστε προσεκτικά τους Όρους Παροχής Υπηρεσιών και την Πολιτική Απορρήτου και αποδεχτείτε τους κάνοντας κλικ στο Επόμενο.

## 7 Εγκατάσταση καναλιού

Επιλέξτε τον τύπο λήψης του δέκτη της τηλεόρασής σας για να εγκαταστήσετε τηλεοπτικά/ραδιοφωνικά κανάλια. Διατίθενται οι επιλογές τύπου λήψης Επίγειας, Εναέριας, Καλωδιακή και Δορυφορική κεραίας. Επισημάνετε τη διαθέσιμη επιλογή τύπου λήψης τηλεοπτικού σήματος και πατήστε **ΟΚ** ή κάντε κλικ στο κουμπί δεξιάς κατεύθυνσης για να συνεχίσετε.

Εάν επιλέξετε Παράλειψη σάρωσης, μπορείτε να ολοκληρώσετε την πρώτη διαδικασία εγκατάστασης της τηλεόρασης χωρίς να εγκαταστήσετε τα τηλεοπτικά κανάλια. Στη συνέχεια, μπορείτε να εγκαταστήσετε τα τηλεοπτικά κανάλια στο Μενού Ρυθμίσεις τηλεόρασης.

| THOMSON              |           |
|----------------------|-----------|
| Channel installation | Antenna   |
| Tuner mode           | Cable     |
|                      | Satellite |
|                      | Skip      |
|                      |           |
|                      |           |
| •• > •               |           |
|                      |           |

# 7.1 Λειτουργία δέκτη

#### 7.1.1 Κεραία

Εάν είναι επιλεγμένη η επιλογή Κεραία, η τηλεόραση θα αναζητήσει ψηφιακές επίγειες και αναλογικές εκπομπές. Στην επόμενη οθόνη, επισημάνετε την επιλογή Σάρωση και πατήστε **ΟΚ** για να ξεκινήσει η αναζήτηση ή επιλέξτε Παράλειψη σάρωσης για να συνεχίσετε χωρίς να πραγματοποιήσετε αναζήτηση.

**Σάρωση χειριστή:** Εάν είναι διαθέσιμο, οι χειριστές καλωδίων θα εμφανίζονται στην οθόνη. Επισημάνετε τον επιθυμητό χειριστή και πατήστε **ΟΚ**. Επιλέξτε Έναρξη και πατήστε **ΟΚ** για να εκτελέσετε τη σάρωση καναλιών.

| Channel Installation | Digital            |  |
|----------------------|--------------------|--|
| Туре                 | Analogue           |  |
|                      | Digital + Analogue |  |
|                      | Back               |  |
|                      | Skip               |  |
|                      |                    |  |
|                      | •• 🔊 •             |  |
|                      |                    |  |

#### 7.1.2 Καλώδιο

Εάν είναι επιλεγμένη η επιλογή Καλώδιο, η τηλεόραση θα αναζητήσει ψηφιακά καλωδιακά κανάλια. Στα περισσότερα δίκτυα καλωδιακών καναλιών, είναι διαθέσιμα μόνο ψηφιακά κανάλια. Επιλέξτε Ψηφιακό για να συνεχίσετε τη σάρωση.

| THOMSON              |           |
|----------------------|-----------|
| Channel installation | Antenna   |
| Tuner mode           | Cable     |
|                      | Satellite |
|                      | Skip      |
|                      |           |
| •• 🔊 •               |           |

**Σάρωση χειριστή:** Εάν είναι διαθέσιμο, οι χειριστές καλωδίων θα εμφανίζονται στην οθόνη. Επισημάνετε τον επιθυμητό χειριστή και πατήστε **ΟΚ**. Επιλέξτε Έναρξη και πατήστε **ΟΚ** για να εκτελέσετε τη σάρωση καναλιών.

| Digital Setup |                                                  |
|---------------|--------------------------------------------------|
|               |                                                  |
|               |                                                  |
|               |                                                  |
|               |                                                  |
| You can s     | elect only one operator from the following list. |
|               | Magenta                                          |
|               | • Others                                         |
|               |                                                  |
|               |                                                  |
|               |                                                  |
|               |                                                  |
|               |                                                  |
|               |                                                  |

**Άλλα:** Επιλέξτε την επιλογή Άλλα εάν ο χειριστής καλωδίου σας δεν αναφέρεται στη λίστα ή εάν η τηλεόρασή σας είναι συνδεδεμένη σε τοπικό καλωδιακό σύστημα. Επιλέξτε Τύπος σάρωσης και πατήστε **ΟΚ** για να εμφανιστούν οι επιλογές σάρωσης.

**Πλήρης σάρωση:** Μια αυτόματη πλήρης αναζήτηση αναζητά ολόκληρη τη ζώνη συχνοτήτων. Αυτό θα πρέπει να επιλεγεί εάν δεν βρέθηκαν όλα τα κανάλια κατά τη διάρκεια μιας αναζήτησης δικτύου.

**Γρήγορη σάρωση:** Θα ξεκινήσει μια γρήγορη αναζήτηση, η οποία θα φέρει τα κανάλια σε μια προ-ταξινομημένη σειρά. Με αυτόν τον τύπο αναζήτησης, είναι απαραίτητο να εισαγάγετε το αναγνωριστικό δικτύου και την κεντρική συχνότητα.

**Σάρωση δικτύου:** Με μια αναζήτηση δικτύου, μεταδίδεται μια πλήρης και ενημερωμένη λίστα καναλιών ενός παρόχου, έτσι ώστε ο δέκτης να αναγνωρίζει όλα τα κανάλια, κάτι που είναι προτιμότερο για τους φορείς εκμετάλλευσης καλωδιακής τηλεόρασης. Με αυτόν τον τύπο αναζήτησης, είναι απαραίτητο να εισαγάγετε τουλάχιστον το αναγνωριστικό δικτύου.

| Digital Setup |           |              |  |
|---------------|-----------|--------------|--|
|               |           |              |  |
|               | Scan Type | Full Scan    |  |
|               |           | Quick Scan   |  |
|               |           | Network Scan |  |
|               |           |              |  |
|               |           |              |  |
|               |           |              |  |
|               |           |              |  |
|               |           |              |  |
|               |           |              |  |
|               |           |              |  |
|               |           |              |  |

Επιλέξτε Παράλειψη σάρωσης για να συνεχίσετε χωρίς να πραγματοποιήσετε αναζήτηση.

#### 7.1.3 Δορυφόρος

# Σημείωση για την εγκατάσταση δορυφορικών καναλιών για τηλεοράσεις Thomson που είναι εγκατεστημένες στην Αυστρία ή τη Γερμανία:

Οι τηλεοράσεις μας Thomson διαθέτουν τη λειτουργία Προεπιλογή δορυφορικών καναλιών, η οποία μπορεί να επιλεγεί και να εκτελεστεί μόνο κατά την αρχική εγκατάσταση των τηλεοράσεων. Αυτή η λειτουργία είναι διαθέσιμη μόνο εάν η Αυστρία ή η Γερμανία έχουν επιλεγεί ως χώρες εγκατάστασης κατά την αρχική εγκατάσταση.

Αυτή η λειτουργία θα εκτελεστεί μόνο κατά την αρχική εγκατάσταση της τηλεόρασης όταν εγκαθιστάτε τα δορυφορικά κανάλια.

| THOMSON              |           |
|----------------------|-----------|
| Channel installation | Antenna   |
| Tuner mode           | Cable     |
|                      | Satellite |
|                      | Skip      |
|                      |           |
|                      | ••• •••   |
|                      |           |

Για να την ενεργοποιήσετε, ακολουθήστε τα παρακάτω βήματα εγκατάστασης:

- 1. Μενού λειτουργίας του δέκτη επιλέξτε Δορυφόρος ως επιλογή εγκατάστασης.
- 2. Επιλέξτε Προεπιλογή δορυφορικών καναλιών
- 3. Πατήστε το κουμπί **ΟΚ** για να επιβεβαιώσετε την επιλογή σας.

| THOMSON              |                           |
|----------------------|---------------------------|
| Channel installation | Satellite Channels Preset |
| Туре                 | Digital                   |
|                      | Back                      |
|                      | Skip                      |
|                      |                           |
|                      |                           |
| •• 🔊 •               |                           |
|                      |                           |

#### Δορυφορική εγκατάσταση

Επιλέξτε την επιλογή εγκατάστασης Ψηφιακή για να συνεχίσετε με την εγκατάσταση των δορυφορικών καναλιών.

#### Χειριστές Μ7

Οι πάροχοι Μ7 είναι φορείς συνδρομητικής τηλεόρασης που προσφέρουν πακέτα ειδικά για τον πολιτισμό και τη γλώσσα για οκτώ χώρες: Ολλανδία, Βέλγιο, Γερμανία, Αυστρία, Τσεχία, Σλοβακία, Ρουμανία και Ουγγαρία.

| Operator Setup |                                            |
|----------------|--------------------------------------------|
|                |                                            |
|                |                                            |
|                |                                            |
| You can select | only one operator from the following list. |
|                | M7 operators                               |
|                | ORF                                        |
|                | SkyD                                       |
| •              | Others                                     |
|                |                                            |
|                |                                            |
|                |                                            |
|                |                                            |
|                |                                            |

Εάν η τηλεόρασή σας είναι συνδεδεμένη σε δορυφορικό σύστημα για λήψη πολλών δορυφόρων, επιλέξτε Ναι και πατήστε **ΟΚ** για να συνεχίσετε.

Εάν είστε συνδεδεμένοι στο δορυφορικό σύστημα με δορυφορική λήψη, επιλέξτε Όχι και ακολουθήστε τις οδηγίες εγκατάστασης που εμφανίζονται στην οθόνη.

| Operator Setup |                                         |        |  |
|----------------|-----------------------------------------|--------|--|
|                |                                         |        |  |
|                |                                         |        |  |
|                |                                         |        |  |
|                | Do you have any DiSEqC device connected | to TV? |  |
|                |                                         |        |  |
|                |                                         | NO YES |  |
|                | SkyD                                    | NO YES |  |
|                | SkyD<br>Others                          | NO YES |  |
|                | SkyD<br>Others                          | NO YES |  |
|                | SkyD<br>Others                          | NO YES |  |
|                | SkyD<br>Others                          | NO YES |  |

Για να εκτελέσετε μια αυτόματη ανίχνευση θύρας DiSEqC, πατήστε το Κίτρινο κουμπί στο τηλεχειριστήριο και, στη συνέχεια, πατήστε το Μπλε κουμπί για να ξεκινήσει η σάρωση καναλιών.

| 2                                             |                     |                    | 2                |  |
|-----------------------------------------------|---------------------|--------------------|------------------|--|
| 19.2E<br>Astra 1                              |                     |                    | 23.5E<br>Astra 3 |  |
|                                               | LNB1                | LNB2               |                  |  |
| 6.4                                           | LNB3                | LNB4               | 6.               |  |
|                                               |                     |                    | - 😕              |  |
| 13.0E<br>Hotbird 1                            |                     |                    | 34.5W            |  |
|                                               |                     |                    |                  |  |
| (Navigate the color buttons by pressing right | key)                |                    |                  |  |
| Back Manual Scan                              | Auto DiSEqC         | Start FastScan     |                  |  |
|                                               |                     |                    |                  |  |
| M7 Fast Scan                                  |                     |                    |                  |  |
|                                               |                     |                    |                  |  |
|                                               |                     |                    |                  |  |
| _                                             |                     |                    |                  |  |
|                                               |                     |                    |                  |  |
|                                               |                     |                    |                  |  |
|                                               | Programme           | e Found- 0         |                  |  |
|                                               | Programme           | s Found: 0         |                  |  |
|                                               | Programme           | s Found: 0         |                  |  |
|                                               | Programme<br>Search | s Found: 0<br>     |                  |  |
|                                               | Programme           | s Found: 0<br>1ing |                  |  |
|                                               | Programme           | s Found: 0<br>ning |                  |  |

Εάν θέλετε να ακυρώσετε την αναζήτηση που βρίσκεται σε εξέλιξη, πατήστε το κουμπί **Πίσω**. Τα κανάλια που έχουν ήδη βρεθεί θα αποθηκευτούν στη λίστα καναλιών. Όταν ολοκληρωθεί η αρχική ρύθμιση, θα εμφανιστούν τα αποτελέσματα. Πατήστε **ΟΚ** για να ολοκληρώσετε τη ρύθμιση.

#### Εγκατάσταση τοπικού δορυφορικού χειριστή

Εάν είναι διαθέσιμο, επιλέξτε έναν χειριστή από τη λίστα για τη χώρα της τοποθεσίας εγκατάστασης. Τα κανάλια θα ταξινομηθούν σύμφωνα με την ταξινόμηση καναλιών LCN του επιλεγμένου χειριστή.

#### Άλλα

Επιλέξτε αυτήν την επιλογή εγκατάστασης εάν θέλετε να προγραμματίσετε τα δορυφορικά κανάλια μεμονωμένα.

Η οθόνη της τηλεόρασής σας χωρίζεται σε τρεις στήλες. Πατήστε τα κουμπιά κατεύθυνσης Πάνω/Κάτω και Αριστερά/Δεξιά στο τηλεχειριστήριό σας για να μετακινηθείτε στις στήλες. **1η Στήλη - Δορυφόρος:** Επιλέξτε τον δορυφόρο που προτιμάτε από τη λίστα και χρησιμοποιήστε το κουμπί **ΟΚ** για να τον επιλέξετε.

| Satellite Tune                  |                     |                               |                        |
|---------------------------------|---------------------|-------------------------------|------------------------|
| Satellite                       | Transponder         | Astra 1KR/1L/1                | IM/1N                  |
|                                 | 001 10758 V 22000   | LNB Type                      | 09750/10600            |
| 23 Ku_Eutelsat 10A 10.0E        |                     | LNB Power                     |                        |
| 24 Ku_Hotbird 13B/13E/13G 13.0E | □ 002 10773 H 22000 |                               |                        |
|                                 | 🗌 003 10788 V 22000 | Unicable                      | Off                    |
| 25 RU_EULEISALTOA TO.UE         | 004 10803 H 22000   |                               |                        |
| 26 Ku_Amos 17 17.0E             |                     |                               |                        |
| 27 Ku_Astra 1KR/1L/1M/1N 19.2E  | 005 10818 V 22000   |                               |                        |
|                                 | 🗌 006 10832 H 22000 |                               |                        |
| 28 Ku_Eutelsat 21B 21.5E        | 007 10847 V 22000   | Toneburst                     | None                   |
| 29 Ku_Astra 3B 23.5E            | 007 10047 V 22000   | DISEQCI.0                     | LNBI                   |
| 30 Ku Eshail 1 25 5E            | 🗌 008 10876 V 22000 | DISEQUIT                      | None                   |
|                                 | 🗌 009 10891 H 22000 |                               |                        |
| 31 Ku_Eshail 2 26.0E            | □ 010 10006 V 22000 |                               |                        |
|                                 | 010 10906 0 22000   |                               |                        |
| Signal Level                    |                     |                               | 100                    |
| Signal Quality                  |                     |                               |                        |
| Delete Edit Ac                  | ld Scan             | (Navigate the color buttons I | by pressing right key) |

**2η στήλη - Αναμεταδότης:** Επιλέξτε και επισημάνετε μεμονωμένους αναμεταδότες από τη λίστα εάν δεν θέλετε να σαρώσετε ολόκληρο τον δορυφόρο αλλά μόνο ορισμένους αναμεταδότες.

| Satellite Tune                  |                      |                             |                        |
|---------------------------------|----------------------|-----------------------------|------------------------|
| Satellite                       | Transponder          | Astra 1KR/1L/               | 1M/1N                  |
|                                 | 🗌 001 10758 V 22000  | LNB Type                    | 09750/10600            |
| 23 KU_EUtelsat TUA TU.UE        | ✓ 002 10773 H 22000  | LNB Power                   | Auto                   |
| 24 Ku_Hotbird 13B/13E/13G 13.0E |                      | 22KHZ                       | Auto                   |
| 25 Ku_Eutelsat 16A 16.0E        | 003 10788 V 22000    | Unicable                    | 1 1210                 |
| 26 Ku Amos 17 17 0F             | 🗹 004 10803 H 22000  |                             |                        |
|                                 | 📝 005 10818 V 22000  |                             |                        |
| 27 KU_AStra TKR/TL/TM/TN T9.2E  | 006 10832 H 22000    |                             |                        |
| 28 Ku_Eutelsat 21B 21.5E        | - 000 10002 11 22000 | Toneburst                   |                        |
| 29 Ku_Astra 3B 23.5E            | ✓ 007 10847 V 22000  | DiSEqC1.0                   | LNB1                   |
|                                 | 🗌 008 10876 V 22000  | DiSEqC1.1                   |                        |
| 30 Ku_Eshail 1 25.5E            | 009 10891 H 22000    |                             |                        |
| 31 Ku_Eshail 2 26.0E            |                      |                             |                        |
|                                 | 010 10906 V 22000    |                             |                        |
| Signal Level                    |                      |                             |                        |
| Signal Quality                  |                      |                             |                        |
| Delete Edit Ac                  | dd Scan              | (Navigate the color buttons | by pressing right key) |

**3η Στήλη – Χαρακτηριστικά Υποδοχής:** Ρυθμίστε τα χαρακτηριστικά λήψης του δορυφόρου που επιλέξατε, για παράδειγμα Unicable On / Off ή DiSEqC θέση του επιλεγμένου δορυφόρου. Από προεπιλογή, αυτή η στήλη έχει οριστεί σε μονή δορυφορική λήψη.

| Satellite Tune                  |                     |                  |                 |
|---------------------------------|---------------------|------------------|-----------------|
| Satellite                       | Transponder         | Ast              | ra 1KR/1L/1M/1N |
|                                 | 🗌 001 10758 V 22000 | LNB Type         | 09750/10600     |
| 23 Ku_Eutelsat 10A 10.0E        |                     | LNB Power        |                 |
| 24 Ku_Hotbird 13B/13E/13G 13.0E | 002 10773 H 22000   |                  |                 |
| 25 Ku Eutoloot 164 16 05        | 🗌 003 10788 V 22000 | Unicable         | Off             |
| 25 Ku_Eutelsat ToA To.UE        | 004 10803 H 22000   |                  |                 |
| 26 Ku_Amos 17 17.0E             |                     |                  |                 |
| 27 Ku_Astra 1KR/1L/1M/1N 19.2E  | 005 10818 V 22000   |                  |                 |
|                                 | 🗌 006 10832 H 22000 |                  |                 |
| 28 Ku_Eutelsat 21B 21.5E        |                     | Toneburst        | None            |
| 29 Ku_Astra 3B 23.5E            | 007 10847 V 22000   | DiSEqC1.0        | None            |
| 20 Ku Echail 1 25 55            | 🗌 008 10876 V 22000 | DISEQC1.1        | LNB1            |
|                                 | 009 10891 H 22000   |                  | LNB2            |
| 31 Ku_Eshail 2 26.0E            |                     |                  | LNB3            |
|                                 | 010 10906 V 22000   |                  | LNB4            |
| Signal Level                    |                     |                  |                 |
| Signal Quality                  |                     |                  |                 |
| Delete Edit Ad                  | ld <b>s</b> can     | (Navigate the co |                 |

**Σημείωση:** Η λειτουργικότητα των **έγχρωμων κουμπιών** επισημαίνεται στο κάτω μέρος της οθόνης.

Πατήστε το Κόκκινο κουμπί για να διαγράψετε έναν δορυφόρο ή έναν δορυφορικό αναμεταδότη από τη λίστα.

Πατήστε το Πράσινο κουμπί για να επεξεργαστείτε έναν δορυφόρο ή έναν δορυφορικό αναμεταδότη από τη λίστα.

Πατήστε το Κίτρινο κουμπί για να προσθέσετε δορυφόρους ή δορυφορικούς αναμεταδότες.

Πατήστε το Μπλε κουμπί για να ξεκινήσει η αναζήτηση για δορυφορικές εκπομπές από δορυφόρο ή από έναν μεμονωμένο δορυφορικό αναμεταδότη.

**Σημείωση:** Εάν το επίπεδο και η ποιότητα του σήματος δεν εμφανίζονται για τον επιλεγμένο δορυφόρο, χρησιμοποιήστε τα κουμπιά κατεύθυνσης για να επιλέξετε έναν άλλο δορυφορικό αναμεταδότη από τη λίστα στη δεύτερη στήλη για να επαληθεύσετε τη δορυφορική λήψη. Αυτό το βήμα μπορεί να είναι απαραίτητο εάν ο πρώτος αναμεταδότης στη λίστα είναι ανενεργός. Για να συνεχίσετε την αναζήτηση ολόκληρου του δορυφόρου, αποεπιλέξτε τους επιλεγμένους αναμεταδότες και πατήστε το Μπλε κουμπί για να ξεκινήσει η αναζήτηση.

Όταν ολοκληρώσετε την εγκατάσταση των δορυφορικών καναλιών, μπορείτε να εγκαταστήσετε άλλους δέκτες εάν η τηλεόρασή σας είναι επίσης συνδεδεμένη σε κεραία ή καλωδιακή τηλεόραση ή επιλέξτε Παράλειψη για να συνεχίσετε την εγκατάσταση της τηλεόρασης.

| THOMSON              |           |
|----------------------|-----------|
| Channel installation | Antenna   |
| Tuner mode           | Cable     |
|                      | Satellite |
|                      | Skip      |
|                      |           |
|                      |           |
| ••                   | ≥•        |
|                      |           |

# 8 Έλεγχος ρυθμίσεων

Επαληθεύστε τις ρυθμίσεις λειτουργίας δέκτη στις ρυθμίσεις συστήματος. Εάν θέλετε να αλλάξετε τη χώρα/περιοχή ή τον τύπο εγκατάστασης καναλιού, επισημάνετε την αντίστοιχη επιλογή μενού και πατήστε **ΟΚ**. Ανατρέξτε στην προηγούμενη παράγραφο εγκατάστασης για να ορίσετε τις ρυθμίσεις.

| THOMSON                                    |                                   |
|--------------------------------------------|-----------------------------------|
| Please check settings                      | Country/Region<br>Austria         |
| Please verify settings in system settings. | Channel Installation<br>Satellite |
|                                            | Start now                         |
|                                            |                                   |
|                                            |                                   |
| •••• 5>                                    |                                   |
|                                            |                                   |

Εάν οι ρυθμίσεις εγκατάστασης έχουν ρυθμιστεί σωστά, πατήστε Έναρξη τώρα για να προχωρήσετε στην τελική εγκατάσταση,

Περιμένετε να ολοκληρώσει η τηλεόραση τη διαδικασία ρύθμισης. Αυτό μπορεί να διαρκέσει μερικά λεπτά. Αυτός ο χρόνος απαιτείται για να ολοκληρωθεί η τελική εγκατάσταση ανάλογα με τις ρυθμίσεις που έχετε επιλέξει.

# 9 Αρχική οθόνη

Η Αρχική οθόνη είναι το κεντρικό στοιχείο της τηλεόρασής σας. Από την Αρχική οθόνη, μπορείτε να εκκινήσετε οποιαδήποτε εγκατεστημένη εφαρμογή, να εκκινήσετε την εφαρμογή Live TV για να παρακολουθήσετε τηλεοπτικές εκπομπές, να παρακολουθήσετε μια ταινία από διάφορες εφαρμογές ροής ή να μεταβείτε σε μια συσκευή συνδεδεμένη στη θύρα HDMI. Μπορείτε επίσης να βγείτε από τη λειτουργία οποιασδήποτε εφαρμογής ανά πάσα στιγμή και να επιστρέψετε στην Αρχική οθόνη πατώντας το κουμπί Αρχική στο τηλεχειριστήριο.

Στην πρώτη σειρά (Κορυφαίες επιλογές για εσάς), το περιεχόμενο ροής των εφαρμογών ροής που είναι εγκατεστημένες στην τηλεόρασή σας θα προτείνεται σύμφωνα με τα κριτήρια αναζήτησής σας στο ιστορικό αναζήτησής σας. Εδώ θα βρείτε επίσης την άμεση επιλογή της τελευταίας σύνδεσης εισόδου τηλεόρασης που επιλέχθηκε. Σε αυτή τη γραμμή, στην πρώτη θέση, θα βρείτε επίσης το πλαίσιο επιλογής με την τελευταία πηγή εισόδου, εάν η λειτουργία ελέγχου HDMI CEC είναι ενεργοποιημένη σε αυτήν τη συσκευή.

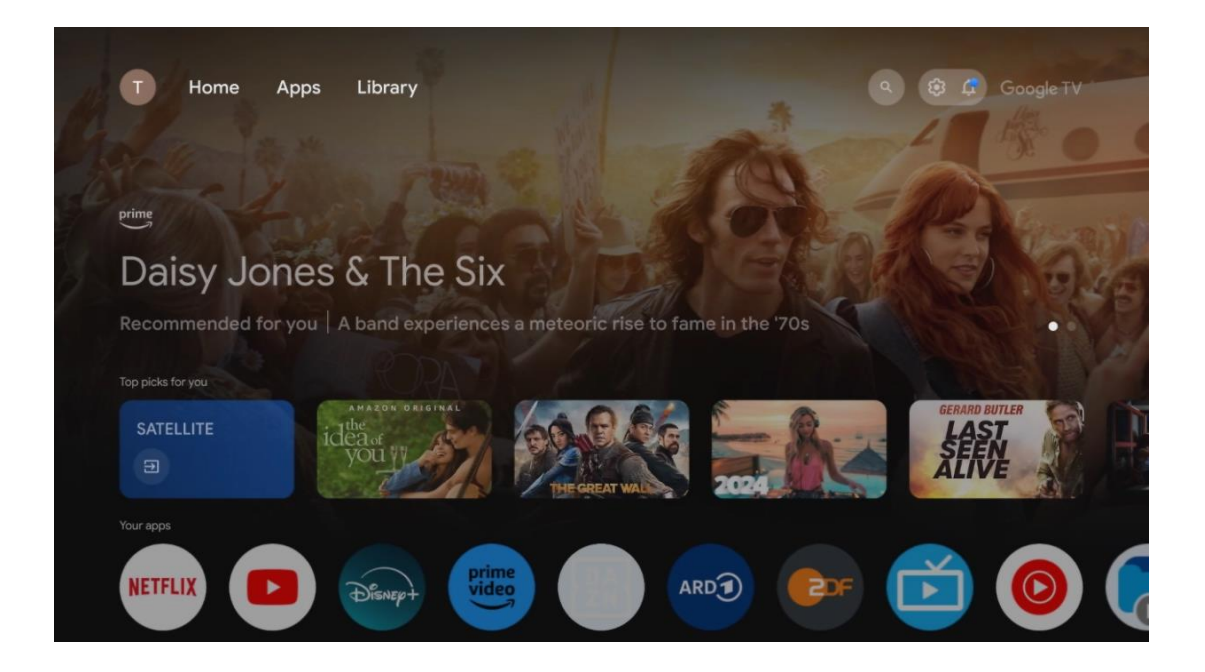

**Σημείωση:** Ανάλογα με τις ρυθμίσεις της τηλεόρασής σας και την επιλογή της χώρας σας κατά την αρχική ρύθμιση, το μενού Home μπορεί να περιέχει διαφορετικά στοιχεία.

Η δεύτερη σειρά (Οι εφαρμογές σας) είναι η σειρά των εφαρμογών. Οι πιο σημαντικές εφαρμογές για υπηρεσίες ροής όπως το Netflix ή το YouTube καθώς και ζωντανή τηλεόραση και MMP (αναπαραγωγή πολυμέσων) μπορείτε να βρείτε εδώ.

Επιλέξτε μια εφαρμογή με τα κουμπιά κατεύθυνσης στο τηλεχειριστήριό σας και επιβεβαιώστε την επιλογή σας με το κουμπί **ΟΚ** για να ξεκινήσει η επιλεγμένη εφαρμογή.

Επιλέξτε μια εφαρμογή και πατήστε παρατεταμένα το κουμπί **ΟΚ** για να αφαιρέσετε την επιλεγμένη εφαρμογή από τη σειρά των αγαπημένων, να την μετακινήσετε σε μια νέα θέση ή να την εκκινήσετε.
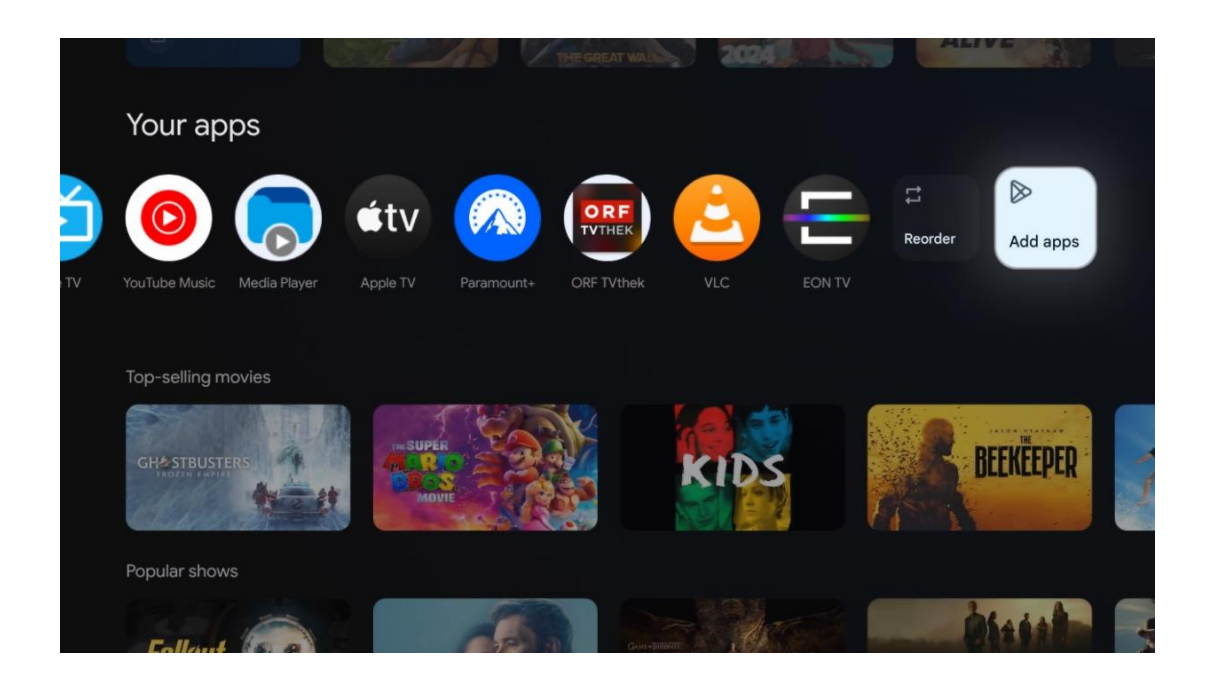

Στην προτελευταία και τελευταία θέση αυτής της σειράς θα βρείτε πλαίσια με τις επιλογές Αναδιάταξη και Προσθήκη εφαρμογών. Επιλέξτε αυτές τις επιλογές για να αναδιατάξετε τις εφαρμογές σε αυτήν τη σειρά ή για να προσθέσετε νέα εφαρμογή σε αυτήν τη σειρά Αγαπημένες εφαρμογές.

Η λειτουργία της εφαρμογής ζωντανής τηλεόρασης και της συσκευής αναπαραγωγής πολυμέσων επεξηγείται σε ξεχωριστό κεφάλαιο Μενού.

Πιο κάτω στην αρχική οθόνη, θα βρείτε επιπλέον κανάλια που εμφανίζονται ανά είδος ή κατηγορία περιεχομένου ροής.

# 9.1 Λογαριασμός Google

Μεταβείτε στο εικονίδιο του προφίλ σας στην επάνω αριστερή γωνία και πατήστε **ΟΚ**. Επισημάνετε το εικονίδιο του προφίλ και πατήστε **ΟΚ**.

Εδώ μπορείτε να αλλάξετε τις ρυθμίσεις του προφίλ σας, να προσθέσετε νέους λογαριασμούς Google ή να διαχειριστείτε ήδη υπάρχοντες λογαριασμούς.

| Google TV          |
|--------------------|
| Choose an account  |
| John + Add account |
| 2 Manage accounts  |
|                    |

# 9.2 Εφαρμογές

Επιλέξτε την καρτέλα Εφαρμογές στην Αρχική οθόνη για να εμφανίσετε τις εφαρμογές που είναι εγκατεστημένες στην τηλεόρασή σας. Για να εγκαταστήσετε μια εφαρμογή, μεταβείτε στη γραμμή αναζήτησης και πληκτρολογήστε το όνομα της εφαρμογής. Αυτό θα ξεκινήσει μια αναζήτηση στο Google Play Store.

| N Home Apps Library         | Google TV                    |   |
|-----------------------------|------------------------------|---|
| Disnep+                     | prime video                  |   |
| NETFLIX YouTube             | prime video R T L + DA<br>ZN | A |
| Y Search for apps and games |                              |   |

# 9.3 Βιβλιοθήκη

Επιλέξτε την καρτέλα Βιβλιοθήκη στην αρχική σελίδα για να αναπαράγετε το περιεχόμενο ροής που έχετε ήδη αγοράσει ή νοικιάσει στην τηλεόρασή σας ή στις κινητές συσκευές σας, όπως το κινητό τηλέφωνο ή το tablet σας, χρησιμοποιώντας τον λογαριασμό σας Google.

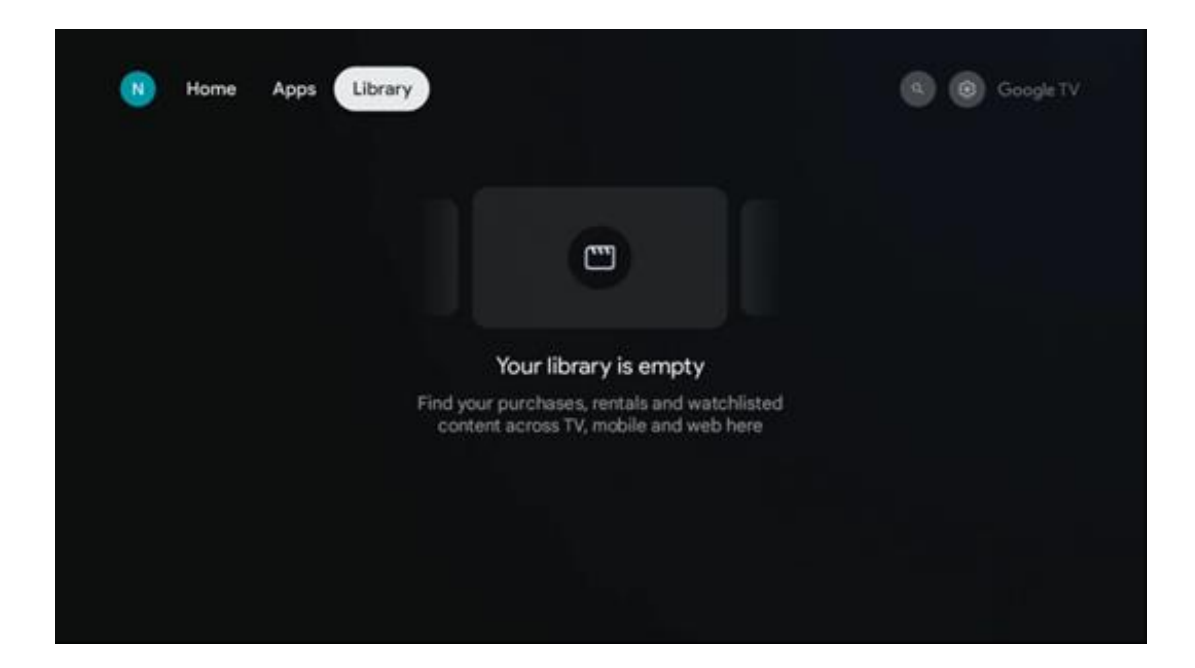

# 9.4 Αναζήτηση Google TV

| N Home Apps Library                      |                                | Google TV                                           |
|------------------------------------------|--------------------------------|-----------------------------------------------------|
| Search movies, shows, apps and more      |                                | ٩                                                   |
|                                          |                                |                                                     |
| Show me my reminders Show me yoga videos | Show me<br>children's<br>shows | #Show me<br>action films<br>featuring<br>Tom Cruise |
| Let's find something to watch            |                                |                                                     |
| New Movies War Movies                    | Comedy TV Shows                | Horror Movies                                       |

Τα εργαλεία αναζήτησης βρίσκονται στην επάνω δεξιά γωνία της οθόνης. Μπορείτε είτε να εισαγάγετε μια λέξη για να ξεκινήσετε μια αναζήτηση χρησιμοποιώντας το εικονικό πληκτρολόγιο είτε να δοκιμάσετε μια φωνητική αναζήτηση χρησιμοποιώντας το μικρόφωνο που είναι ενσωματωμένο στο τηλεχειριστήριό σας. Μετακινήστε την εστίαση στην επιθυμητή επιλογή και πατήστε **ΟΚ** για να συνεχίσετε.

Φωνητική αναζήτηση – Πατήστε το εικονίδιο του μικροφώνου για να ξεκινήσει η λειτουργία φωνητικής αναζήτησης. Ένα πεδίο φωνητικής αναζήτησης Google εμφανίζεται στο επάνω μέρος της οθόνης. Κάντε την ερώτησή σας στην Google και η τηλεόρασή σας θα σας απαντήσει. Για τους τοπικούς όρους αναζήτησης, είναι σημαντικό η γλώσσα μενού της τηλεόρασης να έχει ρυθμιστεί στην τοπική γλώσσα.

Αναζήτηση πληκτρολογίου – Επιλέξτε τη γραμμή αναζήτησης και πατήστε **ΟΚ**. Το εικονικό πληκτρολόγιο Google θα εμφανιστεί στην οθόνη. Πληκτρολογήστε την ερώτηση που θέλετε να απαντήσετε.

| •: | Press the mic bu | tton to        | o spe          | eak            |       |                |   |                |    |    |             |  | م |  |
|----|------------------|----------------|----------------|----------------|-------|----------------|---|----------------|----|----|-------------|--|---|--|
|    |                  |                |                |                |       |                |   |                |    |    |             |  |   |  |
|    |                  |                |                |                |       |                |   |                |    |    |             |  |   |  |
|    |                  |                |                |                |       |                |   |                |    |    |             |  |   |  |
|    |                  |                |                |                |       |                |   |                |    |    |             |  |   |  |
|    |                  | Q <sup>1</sup> | W <sup>2</sup> | E <sup>3</sup> | $R^4$ | Τ <sup>5</sup> | Y | U <sup>7</sup> | 18 | 0° | P           |  |   |  |
|    |                  | А              | S              | D              | F     | G              | Н | J              | К  | L  |             |  |   |  |
|    |                  | •              | Ζ              | Х              | С     | V              | В | N              | М  |    | $\boxtimes$ |  |   |  |
|    |                  |                |                |                |       |                |   |                | _  | C  | λ           |  |   |  |

# 9.5 Ειδοποιήσεις

Το κουμπί ειδοποίησης εμφανίζεται μόνο όταν υπάρχει μία ή περισσότερες μη αναγνωσμένες ειδοποιήσεις. Για να τις ελέγξετε, μεταβείτε στο εικονίδιο Ρυθμίσεις, το οποίο θα ανοίξει το υπομενού. Στο κάτω μέρος του υπομενού, θα μπορείτε να βρείτε όλες τις πιο πρόσφατες ειδοποιήσεις.

| N Home Apps L | ibrary | Mon. 06 May<br>10:19              | ۲                                             |
|---------------|--------|-----------------------------------|-----------------------------------------------|
|               |        |                                   | Inputs                                        |
|               |        | Picture                           | Sound                                         |
|               |        | ⇔ WI-FI                           | + Accessibility                               |
|               |        | fintenso USB dri<br>Tap to set up |                                               |
|               |        |                                   | r on' preferences<br>liplier when you turn on |
|               |        | All notifications                 |                                               |

# 10 Ρυθμίσεις

Για να δείτε την πλήρη λίστα των διαθέσιμων ρυθμίσεων, μεταβείτε στην Αρχική οθόνη, πατώντας το κουμπί Αρχική οθόνη. Κάντε κλικ στο κουμπί Ρυθμίσεις στην επάνω δεξιά γωνία.

| T Home Apps Library                   | Fri, 22 Mar<br><b>09:02</b>                                                           | ® (                                                                                           |
|---------------------------------------|---------------------------------------------------------------------------------------|-----------------------------------------------------------------------------------------------|
| • Search movies, shows, apps and more | Screensaver                                                                           | Э Inputs                                                                                      |
|                                       | Picture                                                                               |                                                                                               |
|                                       | 🗢 Wi-Fi                                                                               | 🕇 Accessibility                                                                               |
|                                       |                                                                                       | the day                                                                                       |
|                                       | f<br>One watchlist acros<br>Find all the movie<br>you've added to<br>single place und | ↓<br>ss streaming services<br>es and shows that<br>your watchlist in a<br>der the library tab |
|                                       |                                                                                       |                                                                                               |

\* Οι παραπάνω εικόνες είναι μόνο για αναφορά, ανατρέξτε στο προϊόν για λεπτομέρειες.

# 10.1 Ορισμό ονόματος της συσκευής σας

Σε αυτό το μενού έχετε την επιλογή να επιλέξετε το όνομα της τηλεόρασής σας από τη λίστα με τα προτεινόμενα ονόματα. Μπορείτε επίσης να ορίσετε ένα προσαρμοσμένο όνομα για την τηλεόρασή σας.

Αυτό είναι σημαντικό για τη λειτουργία της λειτουργίας Chromecast, ώστε η τηλεόρασή σας να αναγνωρίζεται με το σωστό όνομα. Εκχωρώντας το όνομα της τηλεόρασης, η τηλεόρασή σας θα αναγνωριστεί σωστά και στο οικιακό σας δίκτυο.

# 10.2 Κανάλια και είσοδοι

Σάρωση για διαθέσιμα κανάλια και διαθέσιμες εισόδους.

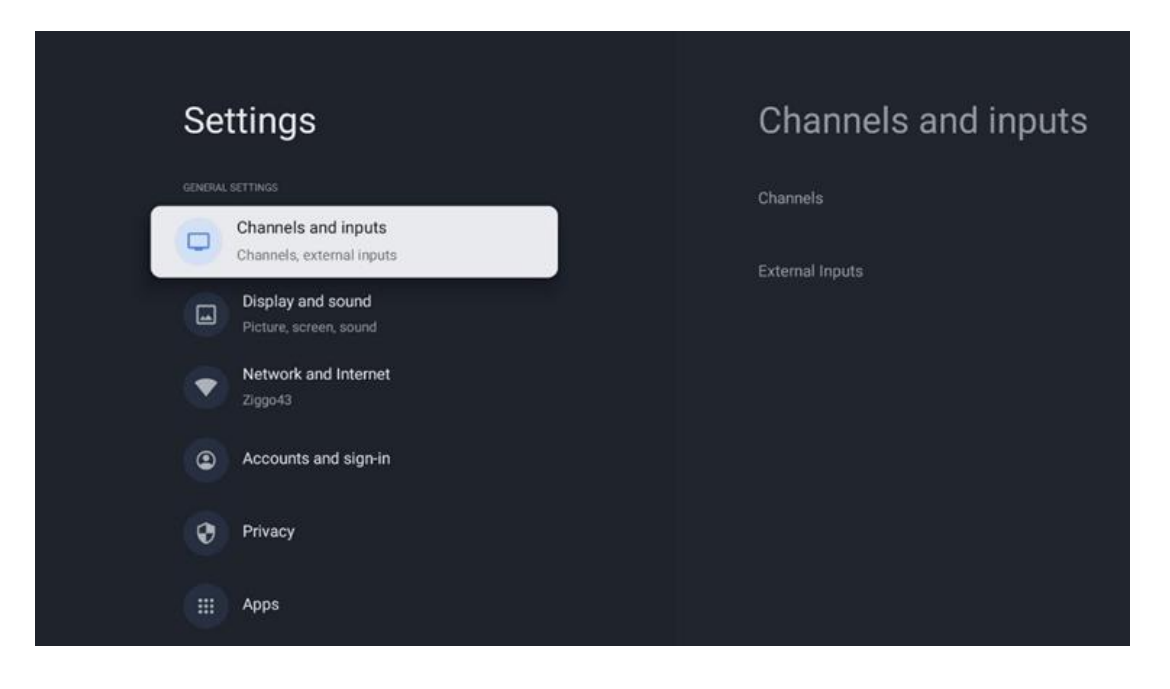

# 10.2.1 Κανάλια

Επιλέξτε Tuner Mode (μενού δέκτη) και πατήστε **ΟΚ** για να συνεχίσετε. Στη συνέχεια, επισημάνετε μία από τις διαθέσιμες επιλογές: Κεραία, καλωδιακή ή δορυφορική. Πατήστε **ΟΚ** και μετά πατήστε **Πίσω** στο τηλεχειριστήριό σας για να δείτε τις επιλογές συντονισμού. Ανάλογα με την επιλογή της λειτουργίας δέκτη σας, θα υπάρχουν διάφορες επιλογές συντονισμού.

**Σημείωση:** Πριν από τη σάρωση για κανάλια, μπορεί να σας ζητηθεί να εισαγάγετε τον κωδικό PIN για να συνεχίσετε. Μπορείτε να ορίσετε τον κωδικό PIN ανοίγοντας την εφαρμογή Live TV για πρώτη φορά. Θα χρειαστείτε αυτόν τον κωδικό PIN για διάφορες λειτουργίες της τηλεόρασης, όπως εκ νέου σάρωση καναλιών, ρύθμιση γονικού ελέγχου ή επαναφορά της τηλεόρασης στις εργοστασιακές ρυθμίσεις. Εναλλακτικά, μπορεί να σας ζητηθεί να ορίσετε έναν κωδικό PIN μετά την ολοκλήρωση της σάρωσης καναλιού στην αρχική διαδικασία εγκατάστασης.

**Σημείωση:** Το περαιτέρω μενού ρυθμίσεων είναι σχετικό μόνο εάν η τελευταία είσοδος είναι Δορυφόρος. Για οποιαδήποτε άλλη είσοδο θα υπάρχει μόνο Σάρωση καναλιού και εικονικό πληκτρολόγιο.

### 10.2.1.1 Σάρωση καναλιού

### 10.2.1.1.1 Antenna (Κεραία)

Επιλέξτε Antenna (Κεραία) στο υπομενού Tuner Mode (μενού δέκτη) και πατήστε το κουμπί **Back (πίσω)** για να επιστρέψετε στο μενού Channel Scan (σάρωση καναλιού). Επιλέξτε το υπομενού Satellite Auto Scan (Αυτόματη δορυφορική σάρωση) ή Antenna Manual Scan (Χειροκίνητη σάρωση κεραίας) και πατήστε **OK**. Εισαγάγετε τον κωδικό PIN για να συνεχίσετε με τη σάρωση καναλιού.

- **Αυτόματη σάρωση κεραίας:** Πατήστε το κουμπί **ΟΚ** στο τηλεχειριστήριο για να πραγματοποιήσετε την αυτόματη αναζήτηση για κανάλια DVB-T/T2.
- Χειροκίνητη σάρωση κεραίας: Επιλέξτε το κανάλι ραδιοσυχνοτήτων χρησιμοποιώντας τα κουμπιά κατεύθυνσης Δεξιά/Αριστερά. Θα εμφανιστούν το επίπεδο σήματος και η ποιότητα σήματος του επιλεγμένου καναλιού. Επιλέξτε Start Scan (Έναρξη σάρωσης) και πατήστε **OK** για να ξεκινήσει η σάρωση για το επιλεγμένο κανάλι ραδιοσυχνοτήτων. Τα κανάλια που βρέθηκαν θα αποθηκευτούν στη λίστα καναλιών.
- Ενημέρωση σάρωσης (Αυτόματη σάρωση κεραίας): Πατήστε το κουμπί ΟΚ για να ενεργοποιήσετε/απενεργοποιήσετε τη λειτουργία σάρωσης ενημέρωσης. Όταν είναι On, θα ενημερώσετε τις πληροφορίες της λίστας καναλιών πατώντας Antenna Auto Scan (Αυτόματη σάρωση κεραίας).

| Channel Scan                    | Tuner Mode  |
|---------------------------------|-------------|
| Country/Region<br>Austria       | Antenna     |
| Tuner Mode<br>Antenna           | Cable       |
| Antenna Auto Scan               | O Satellite |
| Antenna Manual Scan             |             |
| Update Scan (Antenna Auto Scan) |             |
|                                 |             |
|                                 |             |

### 10.2.1.1.2 Καλώδιο

Επιλέξτε Cable (Καλώδιο) στο υπομενού Tuner Mode (μενού δέκτη) και πατήστε το κουμπί **Back** (πίσω) για να επιστρέψετε στο μενού Channel Scan (σάρωση καναλιού).

Επιλέξτε το υπομενού Cable Auto Scan (Αυτόματη καλωδιακή σάρωση) ή Cable Manual Scan (Χειροκίνητη καλωδιακή σάρωση) και πατήστε **ΟΚ**. Εισαγάγετε τον κωδικό PIN για να συνεχίσετε με τη σάρωση καναλιού.

| Channel Scan              | Tuner Mode |
|---------------------------|------------|
| Country/Region<br>Austria | O Antenna  |
| Tuner Mode<br>Cable       | Cable      |
| Cable Auto Scan           | Satellite  |
| Cable Manual Scan         |            |
|                           |            |
|                           |            |
|                           |            |

### Αυτόματη καλωδιακή σάρωση

Επιλέξτε τον χειριστή καλωδίου σας ή επιλέξτε Άλλα και πατήστε το κουμπί **ΟΚ** στο τηλεχειριστήριό σας για να εκτελέσετε την αυτόματη αναζήτηση για ψηφιακά και αναλογικά κανάλια DVB-C.

### Σάρωση χειριστή

Προαιρετικά, οι πάροχοι καλωδιακής τηλεόρασης DVB-C αναφέρονται κατά την αρχική εγκατάσταση καναλιών και στη λίστα του χειριστή στις ρυθμίσεις, ανάλογα με την επιλεγμένη χώρα.

### Άλλοι

Εάν λαμβάνετε το σήμα DVB-C από μη αποκλειστικούς παρόχους καλωδιακής τηλεόρασης, επιλέξτε την επιλογή Άλλα. Πατήστε **OK** για να ξεκινήσει η αναζήτηση καναλιών. Στο μενού Σάρωση καναλιών, μπορείτε να επιλέξετε μία από τις τρεις επιλογές αναζήτησης καναλιών: Full (Πλήρης), Advanced (Προχωρημένη) ή Quick (Γρήγορη).

- Full (Πλήρης): Αυτόματη αναζήτηση όλων των διαθέσιμων καναλιών DVB-C.
- Advanced (Προχωρημένη): Αυτόματη αναζήτηση όλων των διαθέσιμων καναλιών DVB-C. Για αυτήν την επιλογή, είναι απαραίτητο να εισαγάγετε τις παραμέτρους λήψης, τη συχνότητα και το αναγνωριστικό δικτύου του παρόχου DVB-C. Με αυτήν την επιλογή αναζήτησης, τα κανάλια ταξινομούνται κατά LCN των παρόχων καλωδίων.
- Quick (Γρήγορη): Αυτόματη αναζήτηση για όλα τα διαθέσιμα κανάλια DVB-C. Αυτό θα πραγματοποιήσει αναζήτηση σε όλους τους διαθέσιμους αναμεταδότες καλωδίων με τα τυπικά σύμβολα.

### Χειροκίνητη καλωδιακή σάρωση

Πατήστε το κουμπί **ΟΚ** για να εισέλθετε στις ρυθμίσεις σάρωσης. Πατήστε τα κουμπιά κατεύθυνσης Αριστερά/Δεξιά για να επιλέξετε τον αριθμό καναλιού ή τη συχνότητα στην οποία θέλετε να εκτελέσετε τη μη αυτόματη σάρωση ενός αναμεταδότη καναλιού DVB-C.

### 10.2.1.1.3 Satellite (Δορυφόρος)

# Σημείωση για την εγκατάσταση δορυφορικών καναλιών για τηλεοράσεις Thomson που είναι εγκατεστημένες στην Αυστρία ή τη Γερμανία:

Οι τηλεοράσεις Thomson μας διαθέτουν μια λειτουργία δορυφορικής προεπιλογής καναλιών, η οποία μπορεί να επιλεγεί και να εκτελεστεί μόνο κατά την αρχική εγκατάσταση των τηλεοράσεων. Αυτή η λειτουργία είναι διαθέσιμη **μόνο** εάν η Αυστρία ή η Γερμανία επιλέχθηκαν ως χώρες εγκατάστασης κατά την αρχική εγκατάσταση της τηλεόρασης. Αυτή η λειτουργία θα εκτελεστεί **μόνο** κατά την αρχική εγκατάσταση της τηλεόρασης όταν εγκαθιστάτε τα δορυφορικά κανάλια.

Επιλέξτε Satellite (Δορυφόρος) στο στο υπομενού Tuner Mode (μενού δέκτη) και πατήστε το κουμπί **Back (πίσω)** για να επιστρέψετε στο μενού Channel Scan (σάρωση καναλιού). Επιλέξτε το υπομενού Satellite Auto Scan (Δορυφορική αυτόματη σάρωση) και πατήστε **OK**. Εισαγάγετε τον κωδικό PIN για να συνεχίσετε με τη σάρωση καναλιού.

| Channel Scan              | Tuner Mode |
|---------------------------|------------|
| Country/Region<br>Austria | O Antenna  |
| Tuner Mode<br>Satellite   | Cable      |
| Satellite Auto Scan       | Satellite  |
|                           |            |
|                           |            |
|                           |            |
|                           |            |

Η λεπτομερής εξήγηση για την εγκατάσταση του δορυφόρου βρίσκεται στο κεφάλαιο 7.3 αυτού του εγχειριδίου χρήσης.

### 10.2.1.2 Ρύθμιση ψηφιακού καναλιού

### 10.2.1.2.1 Ρύθμιση υποτίτλων

| Digital Channel<br>Setup | Subtitle Setup                          |
|--------------------------|-----------------------------------------|
| Subtitle Setup           | off Primary Preferred Language          |
| Teletext Setup           | English<br>Secondary Preferred Language |
| Audio Setup              |                                         |
|                          |                                         |
| Auto Service Update      |                                         |
| HbbTv Settings           |                                         |

- **Ρύθμιση υποτίτλων:** Ορίστε αυτήν την επιλογή ως Off (Απενεργοποίηση), Basic • (Βασική) ή Hearing Impaired (Προβλήματα ακοής). Εάν έχει επιλεγεί Hearing Impaired (Προβλήματα ακοής), παρέχονται υπότιτλους με πρόσθετες περιγραφές για κωφούς και άτομα με προβλήματα ακοής.
- **Κύρια προτιμώμενη γλώσσα:** Ορίστε μία από τις αναφερόμενες γλώσσες ως την πρώτη προτίμηση γλώσσας ψηφιακών υποτίτλων.
- **Δευτερεύουσα προτιμώμενη γλώσσα:** Ορίστε μία από τις αναφερόμενες γλώσσες ως τη δεύτερη προτίμηση γλώσσας ψηφιακών υποτίτλων. Εάν η κύρια επιλεγμένη γλώσσα στην επιλογή γλώσσας ψηφιακών υποτίτλων δεν είναι διαθέσιμη, οι υπότιτλοι θα εμφανίζονται χρησιμοποιώντας αυτήν τη ρύθμιση.

# **Digital Channel Teletext Setup** Setup Subtitle Setup Decoding Page Language Teletext Setup Audio Setup Auto Service Update **HbbTv** Settings

### 10.2.1.2.2 Ρύθμιση Teletext

- Προτιμώμενο Teletext: Ρυθμίστε τη γλώσσα του teletext για τις ψηφιακές εκπομπές.
- Γλώσσα αποκωδικοποίησης της σελίδας: Ρυθμίστε τη γλώσσα της σελίδας αποκωδικοποίησης για εμφάνιση teletext.

| Digital Channel<br>Setup | Audio Setup                  |
|--------------------------|------------------------------|
| occup                    | Spoken Subtitles             |
| Subtitle Setup           | Audio Type                   |
| Teletext Setup           |                              |
|                          | Audio Format                 |
| Audio Setup              |                              |
|                          | English                      |
| LCN                      | Secondary Preferred Language |
| Auto Service Update      |                              |
| HbbTv Settings           |                              |

### 10.2.1.2.3 Ρύθμιση ήχου

- Προφορικοί υπότιτλοι: Όταν είναι ενεργοποιημένο, οι υπότιτλοι θα διαβάζονται επίσης δυνατά.
- **Τύπος ήχου:** Επιλέξτε την επιλογή Hearing Impaired (Προβλήματα ακοής), εάν η τηλεόραση προορίζεται να χρησιμοποιηθεί από άτομο με προβλήματα ακοής.
- Μορφή ήχου: Επιλέξτε Stereo ή Multi Channel, ανάλογα με τη ρύθμιση του ηχοσύστημά σας.
- Κύρια προτιμώμενη γλώσσα: Ορίστε μία από τις επιλογές γλώσσας που αναφέρονται ως την πρώτη σας προτίμηση γλώσσας ήχου.
- Δευτερεύουσα προτιμώμενη γλώσσα: Ορίστε μία από τις αναφερόμενες επιλογές γλώσσας ως τη δεύτερη προτίμηση γλώσσας ήχου. Εάν η κύρια επιλεγμένη γλώσσα στην επιλογή γλώσσας ήχου δεν είναι διαθέσιμη, ο ήχος θα αναπαραχθεί χρησιμοποιώντας αυτήν τη ρύθμιση.

### 10.2.1.2.4 LCN

Η λογική αρίθμηση καναλιών (LCN) στην ψηφιακή τηλεόραση εκχωρεί έναν μοναδικό αριθμό σε κάθε κανάλι σύμφωνα με τις πληροφορίες του παρόχου.

|       | Digital Channel     |  |
|-------|---------------------|--|
|       | Setup               |  |
| :     | Subtitle Setup      |  |
| 7     | Teletext Setup      |  |
| ,<br> | Audio Setup         |  |
| L     |                     |  |
| ,,    | Auto Service Update |  |
| ,     | HbbTv Settings      |  |

### 10.2.1.2.5 Ενημέρωση Auto Service

Ρυθμίζοντας την Αυτόματη ενημέρωση υπηρεσίας σε Ενεργοποιημένη, η τηλεόραση θα ενημερώνει και θα προσθέτει αυτόματα νέα ψηφιακά κανάλια ή υπηρεσίες.

| Digital Channel<br>Setup<br>Subtitle Setup |   |  |  |  |
|--------------------------------------------|---|--|--|--|
| Teletext Setup                             |   |  |  |  |
| Audio Setup                                |   |  |  |  |
| LCN                                        |   |  |  |  |
| Auto Service Update                        | 0 |  |  |  |
| HbbTv Settings                             |   |  |  |  |

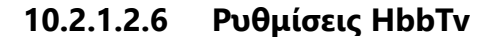

| Digital Channel<br>Setup<br>Subtitle Setup | HbbTv Settings<br>Enable<br>On   |
|--------------------------------------------|----------------------------------|
| Teletext Setup                             | Do Not Tracking<br>Not Preferred |
| Audio Setup                                |                                  |
| LCN 🥌                                      |                                  |
| Auto Service Update                        |                                  |
| HbbTv Settings                             |                                  |
|                                            |                                  |

- Επιτρέπεται: Ενεργοποιήστε ή απενεργοποιήστε το HbbTv.
- Να μην γίνεται παρακολούθηση: Όταν είναι ενεργοποιημένο, απενεργοποιεί την παρακολούθηση σε κανάλια με τη δυνατότητα HbbTv. Κανονικά, τα κανάλια παρακολουθούν τα δεδομένα σας μόνο για διαφημιστικούς σκοπούς.

10.2.1.3 Ηλεκτρονικός Οδηγός Προγράμματος (EPG)

| Channels              |  |
|-----------------------|--|
| Channel Scan          |  |
| Digital Channel Setup |  |
| EPG                   |  |
| Favorite              |  |
| Channel Diagnostic    |  |
| Channel Organizer     |  |
| Virtual Keyboard      |  |

Πατώντας **ΟΚ** στο τηλεχειριστήριό σας, η τηλεόραση σας ανακατευθύνει στην εφαρμογή Live TV και ανοίγει το EPG. Απολαύστε την άνεση της λειτουργίας Ηλεκτρονικού Οδηγού Προγράμματος (EPG) στην τηλεόρασή σας, δίνοντάς σας τη δυνατότητα να περιηγηθείτε εύκολα στο πρόγραμμα των καναλιών που είναι διαθέσιμα αυτήν τη στιγμή στη λίστα καναλιών σας. Λάβετε υπόψη ότι η διαθεσιμότητα αυτής της λειτουργίας εξαρτάται από το πρόγραμμα.

Εναλλακτικά, μπορείτε να αποκτήσετε πρόσβαση στον ηλεκτρονικό οδηγό προγράμματος ενώ βρίσκεστε σε λειτουργία Live TV, πατώντας απλώς το κουμπί **ΟΚ** και, στη συνέχεια, επιλέγοντας Οδηγός προγράμματος. Για να επιστρέψετε στο Live TV, πατήστε το κουμπί **Back (Πίσω)** στο τηλεχειριστήριό σας.

Περιηγηθείτε στον οδηγό προγράμματος χρησιμοποιώντας τα κουμπιά κατεύθυνσης στο τηλεχειριστήριό σας. Χρησιμοποιήστε τα κουμπιά κατεύθυνσης Πάνω/Κάτω ή τα κουμπιά για Πρόγραμμα +/- για να περιηγηθείτε στα κανάλια και τα κουμπιά κατεύθυνσης Δεξιά/Αριστερά για να επιλέξετε ένα επιθυμητό συμβάν στο επισημασμένο κανάλι. Λεπτομερείς πληροφορίες, όπως το πλήρες όνομα του συμβάντος, η ώρα έναρξης και λήξης, η ημερομηνία, το είδος και μια σύντομη περιγραφή θα εμφανίζονται στο κάτω μέρος της οθόνης, εάν είναι διαθέσιμα.

Για περισσότερες πληροφορίες σχετικά με ένα επισημασμένο συμβάν, πατήστε το κουμπί **ΟΚ**. Επιλέξτε Προβολή εάν το πρόγραμμα είναι επί του παρόντος σε εκπομπή.

Για να δείτε τα συμβάντα από την προηγούμενη ή την επόμενη μέρα, απλώς πατήστε το κόκκινο ή το πράσινο κουμπί αντίστοιχα. Για να προσθέσετε ή να αφαιρέσετε κανάλια προς/από τα αγαπημένα, απλώς πατήστε τα κίτρινα ή μπλε κουμπιά αντίστοιχα. Αυτές οι λειτουργίες εκχωρούνται στα χρωματιστά κουμπιά στο τηλεχειριστήριό σας, εάν είναι διαθέσιμα. Ανατρέξτε στις οδηγίες στην οθόνη για τις συγκεκριμένες λειτουργίες κάθε κουμπιού.

Λάβετε υπόψη ότι ο οδηγός δεν θα είναι προσβάσιμος εάν η πηγή εισόδου της τηλεόρασης είναι κλειδωμένη. Μπορείτε να κλειδώσετε/ξεκλειδώσετε την πηγή εισόδου μεταβαίνοντας στις Ρυθμίσεις ζωντανής τηλεόρασης > Επιλογές τηλεόρασης > Επιλογές καναλιού > Γονικός έλεγχος > Κλειδωμένη πηγή.

### 10.2.1.4 Αγαπημένα

| Channels              | Favorite              |
|-----------------------|-----------------------|
| Channel Scan          | Add to Favorites      |
| Digital Channel Setup | Remove from Favorites |
| EPG                   |                       |
| Favorite              |                       |
| Channel Diagnostic    |                       |
| Channel Organizer     |                       |
| Virtual Keyboard      |                       |

### 10.2.1.4.1 Προσθήκη στα αγαπημένα

Προσθέστε τα κανάλια με τις περισσότερες προβολές ή τα αγαπημένα σας κανάλια στη λίστα αγαπημένων σας ακολουθώντας αυτά τα βήματα:

- Στην αρχική οθόνη επιλέξτε την εφαρμογή Live TV και πατήστε OK για να την ανοίξετε ή πατήστε το κουμπί Live TV στο τηλεχειριστήριό σας.
- Επιλέξτε το κανάλι που θέλετε να προσθέσετε.
- Πατήστε το κουμπί Settings (Ρυθμίσεις) στο τηλεχειριστήριό σας και προχωρήστε στην επιλογή Channels and inputs (Κανάλια και είσοδοι) > Channels (Κανάλια) > Favorite (Αγαπημένα).
- Επιλέξτε Προσθήκη στα Αγαπημένα και επιλέξτε σε ποια λίστα θα προσθέσετε αυτό το κανάλι.

Εναλλακτικά, μπορείτε να προσθέσετε κανάλια στη λίστα αγαπημένων σας στο μενού της εφαρμογής Live TV. Ανατρέξτε στο κεφάλαιο 11.2.2.

**Σημείωση:** Μπορείτε να προσθέσετε το ίδιο κανάλι σε πολλές λίστες αγαπημένων.

Για να δείτε τις λίστες αγαπημένων σας, ανατρέξτε στο κεφάλαιο 11.2.4.

### 10.2.1.4.2 Κατάργηση από τα Αγαπημένα

Καταργήστε τα κανάλια από τη λίστα αγαπημένων σας ακολουθώντας αυτά τα βήματα:

- Στην αρχική οθόνη επιλέξτε την εφαρμογή Live TV και πατήστε OK για να την ανοίξετε ή πατήστε το κουμπί Live TV στο τηλεχειριστήριό σας
- Επιλέξτε το κανάλι που θέλετε να καταργήσετε

- Πατήστε το κουμπί Settings (Ρυθμίσεις) στο τηλεχειριστήριό σας και προχωρήστε στην επιλογή Channels and inputs (Κανάλια και είσοδοι) > Channels (Κανάλια) > Favorite (Αγαπημένα).
- Επιλέξτε Κατάργηση από τα Αγαπημένα και επιλέξτε από ποια λίστα θα αφαιρέσετε αυτό το κανάλι.

Εναλλακτικά, μπορείτε να αφαιρέσετε κανάλια από τη λίστα αγαπημένων σας στο μενού της εφαρμογής Live TV. Ανατρέξτε στο κεφάλαιο 11.2.3.

**Σημείωση:** Εάν έχετε το ίδιο κανάλι σε πολλές λίστες αγαπημένων, η κατάργησή του από τη μία λίστα δεν επηρεάζει τις άλλες λίστες.

### 10.2.1.5 Διαγνωστική καναλιού

| Channels              | Channel Diagnostic           |
|-----------------------|------------------------------|
| Digital Channel Setup | Frequency (MHz)<br>11303.000 |
| EPG                   | Service ID<br>4911           |
| Favorite              | Network ID<br>0              |
| Channel Diagnostic    | Network Name                 |
| Channel Organizer     |                              |
| Virtual Keyboard      |                              |
|                       |                              |

- Συχνότητα (MHz): Δείχνει τη συχνότητα ενός συγκεκριμένου καναλιού. Πατώντας OK
   θα εμφανιστεί ένα αναδυόμενο παράθυρο, όπου θα εμφανιστεί η συχνότητα του καναλιού, το επίπεδο σήματος και η ποιότητά του.
- Αναγνωριστικό υπηρεσίας: Εμφανίζει το αναγνωριστικό υπηρεσίας ενός συγκεκριμένου καναλιού.
- Αναγνωριστικό δικτύου: Εμφανίζει το αναγνωριστικό δικτύου ενός συγκεκριμένου καναλιού.
- Όνομα δικτύου: Εμφανίζει το όνομα του δικτύου ενός συγκεκριμένου καναλιού.

| 10.2.1.6 | Οργανωτής | καναλιού |
|----------|-----------|----------|
|----------|-----------|----------|

| Channels              |  |
|-----------------------|--|
| Digital Channel Setup |  |
| EPG                   |  |
| Favorite              |  |
| Channel Diagnostic    |  |
| Virtual Keyboard      |  |
|                       |  |

Για να επεξεργαστείτε τη λίστα καναλιών, πρώτα βεβαιωθείτε ότι η λειτουργία LCN είναι απενεργοποιημένη στο μενού Digital Channel Settings (Ρυθμίσεις ψηφιακού καναλιού), ακολουθώντας αυτά τα βήματα. Για περισσότερες πληροφορίες σχετικά με τη λειτουργία LCN, ανατρέξτε στο κεφάλαιο 10.2.1.2.4.

- Ανοίξτε την εφαρμογή Live TV
- Πατήστε το κουμπί **Ρυθμίσεις**
- Μεταβείτε στην επιλογή Κανάλια και είσοδοι > Κανάλια > Ρύθμιση ψηφιακών καναλιών
   > LCN. Απενεργοποιήστε το LCN.
- Επιστρέψτε στα κανάλια πατώντας το κουμπί Πίσω
- Επιλέξτε Channel Organizer (Οργανωτής καναλιού) και πατήστε το κουμπί **ΟΚ**

Επιλέξτε το κανάλι στο οποίο θέλετε να κάνετε αλλαγές και πατήστε **ΟΚ**. Οι ακόλουθες επιλογές είναι διαθέσιμες:

### 10.2.1.6.1 ΑΠΟΚΡΥΨΗ καναλιού

Απόκρυψη καναλιού από τη λίστα καναλιών. Η αρίθμηση των καναλιών θα παραμείνει αμετάβλητη.

- Επιλέξτε ένα κανάλι που θέλετε να κρύψετε και πατήστε **ΟΚ**
- Επιλέξτε Απόκρυψη στο αναδυόμενο μενού και πατήστε **ΟΚ**.
- Πατήστε Πίσω για να επιστρέψετε στο Live TV.

Για να αποκρύψετε τα κανάλια, ακολουθήστε τα εξής βήματα:

- Επιλέξτε ένα κανάλι που θέλετε να κρύψετε και πατήστε **ΟΚ**
- Επιλέξτε Unhide (Αναίρεση απόκρυψης) στο αναδυόμενο μενού και πατήστε **ΟΚ**.
- Πατήστε Πίσω για να επιστρέψετε στο Live TV.

### 10.2.1.6.2 Εναλλαγή (SWAP) καναλιών

Αλλάξτε τη θέση των καναλιών στη λίστα καναλιών.

- Επιλέξτε ένα κανάλι και πατήστε **ΟΚ**.
- Επιλέξτε Εναλλαγή στο αναδυόμενο μενού και πατήστε **ΟΚ** για να εισέλθετε σε λειτουργία εναλλαγής.
- Επιλέξτε το κανάλι στο οποίο θέλετε να αλλάξετε τη θέση και πατήστε **ΟΚ**.
- Επισημάνετε ένα άλλο κανάλι με το οποίο θέλετε να αλλάξετε τη θέση και πατήστε το Μπλε κουμπί.
- Πατήστε **ΟΚ** για να επιβεβαιώσετε την ενέργεια.

Ο αριθμός των καναλιών που ανταλλάχθηκαν θα ενημερωθεί αυτόματα σύμφωνα με τις αλλαγές που έγιναν.

### 10.2.1.6.3 EDIT (Επεξεργασία) καναλιού

Επεξεργαστείτε πληροφορίες καναλιού, όπως τον αριθμό ή το όνομα ενός καναλιού.

- Επιλέξτε το κανάλι που θέλετε να επεξεργαστείτε και πατήστε **ΟΚ**.
- Επιλέξτε Edit (Επεξεργασία) στο αναδυόμενο μενού και πατήστε **ΟΚ**.
- Θα εμφανιστούν αναδυόμενα παράθυρα με τον αριθμό και το όνομα του καναλιού.
- Επιλέξτε ποιες πληροφορίες θέλετε να επεξεργαστείτε και πατήστε **ΟΚ**. Θα εμφανιστεί το εικονικό πληκτρολόγιο, επιτρέποντάς σας να πληκτρολογήσετε τις προσαρμοσμένες πληροφορίες σας.
- Επιλέξτε ΟΚ και πατήστε **ΟΚ** στο τηλεχειριστήριό σας για να επιβεβαιώσετε τις αλλαγές.
- Πατήστε Πίσω για να επιστρέψετε στο Live TV.

**Σημείωση:** Εάν εισαγάγετε έναν αριθμό ή ένα όνομα, το οποίο καταλαμβάνεται από άλλο κανάλι, θα εμφανιστεί ένα μήνυμα σφάλματος που σας προτείνει να εισαγάγετε διαφορετικές πληροφορίες.

### 10.2.1.6.4 ΕΙΣΑΓΩΓΗ καναλιού

Μετακινήστε πολλά κανάλια σε διαφορετική θέση, κάτι που οδηγεί σε αλλαγή αριθμού. Η σειρά των καναλιών παραμένει αμετάβλητη.

- Επιλέξτε ένα κανάλι και πατήστε **ΟΚ**.
- Επιλέξτε Insert (Εισαγωγή) στο αναδυόμενο μενού και πατήστε **ΟΚ**.
- Επισημάνετε και πατήστε **ΟΚ** για να επιλέξετε ένα ή περισσότερα κανάλια που θέλετε να μετακινήσετε.
- Επισημάνετε ένα κανάλι κάτω από το οποίο θέλετε να μετακινήσετε τα επιλεγμένα κανάλια και πατήστε **OK**.
- Πατήστε **ΟΚ** για να επιβεβαιώσετε την ενέργεια.

**Σημείωση:** Ο αριθμός των καναλιών θα ενημερωθεί αυτόματα σύμφωνα με τις αλλαγές που έγιναν.

### 10.2.1.6.5 Διαγραφή (DELETE) καναλιού

Αφαιρέστε τα ανεπιθύμητα κανάλια από τη λίστα καναλιών. Σημειώστε ότι για να επαναφέρετε τα διαγραμμένα κανάλια, θα πρέπει να πραγματοποιήσετε σάρωση καναλιών.

- Επιλέξτε ένα κανάλι και πατήστε **ΟΚ**.
- Επιλέξτε ένα ή περισσότερα κανάλια που θέλετε να διαγράψετε στο αναδυόμενο μενού και πατήστε **ΟΚ**.
- Πατήστε **ΟΚ** για επιβεβαίωση.
- Θα εμφανιστεί ένα παράθυρο επιβεβαίωσης. Επιλέξτε Ναι και πατήστε **ΟΚ**, εάν θέλετε να συνεχίσετε.

**Σημείωση:** Ο αριθμός των καναλιών θα ενημερώνεται αυτόματα σύμφωνα με τις αλλαγές που έγιναν.

### 10.2.1.6.6 Μετακίνηση (MOVE) καναλιού

Αναδιάταξη της θέσης των καναλιών στη λίστα καναλιών.

- Επιλέξτε ένα κανάλι και πατήστε **ΟΚ**.
- Επιλέξτε Μετακίνηση στο αναδυόμενο μενού και πατήστε **ΟΚ**.
- Επιλέξτε ένα κανάλι που θέλετε να μετακινήσετε και πατήστε **ΟΚ**
- Επισημάνετε ένα κανάλι κάτω από το οποίο θέλετε να μετακινήσετε τα επιλεγμένα κανάλια και πατήστε **ΟΚ**.
- Πατήστε **ΟΚ** για να επιβεβαιώσετε την ενέργεια.

**Σημείωση:** Η αρίθμηση των καναλιών θα ενημερώνεται αυτόματα σύμφωνα με τις αλλαγές που έγιναν.

# 10.2.2 Εξωτερικές είσοδοι

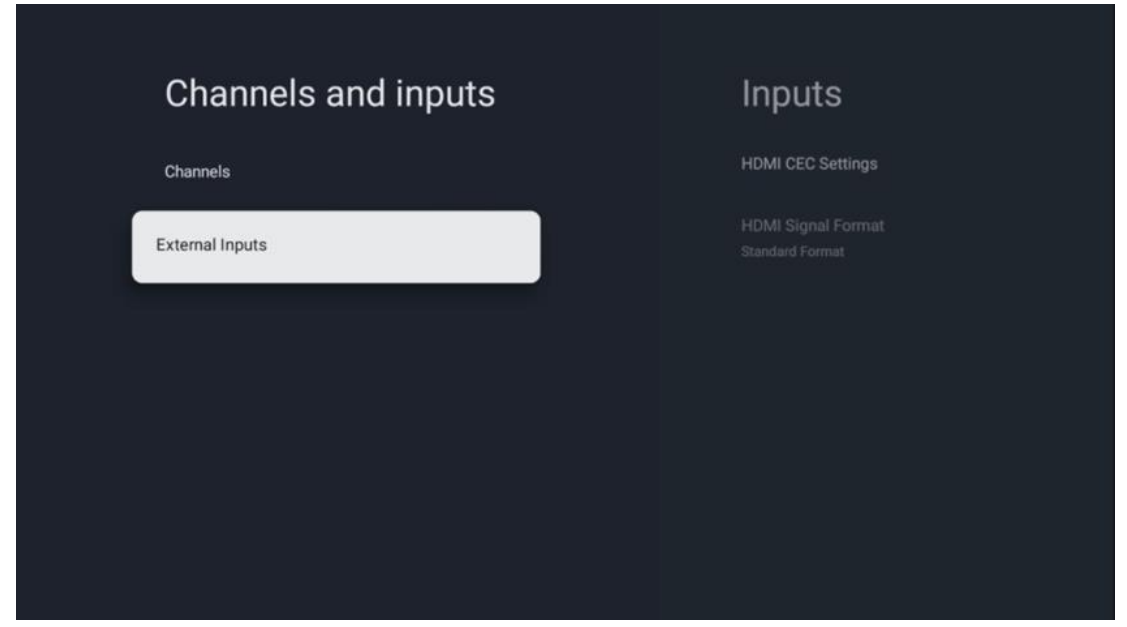

### 10.2.2.1 Ρυθμίσεις HDMI CEC

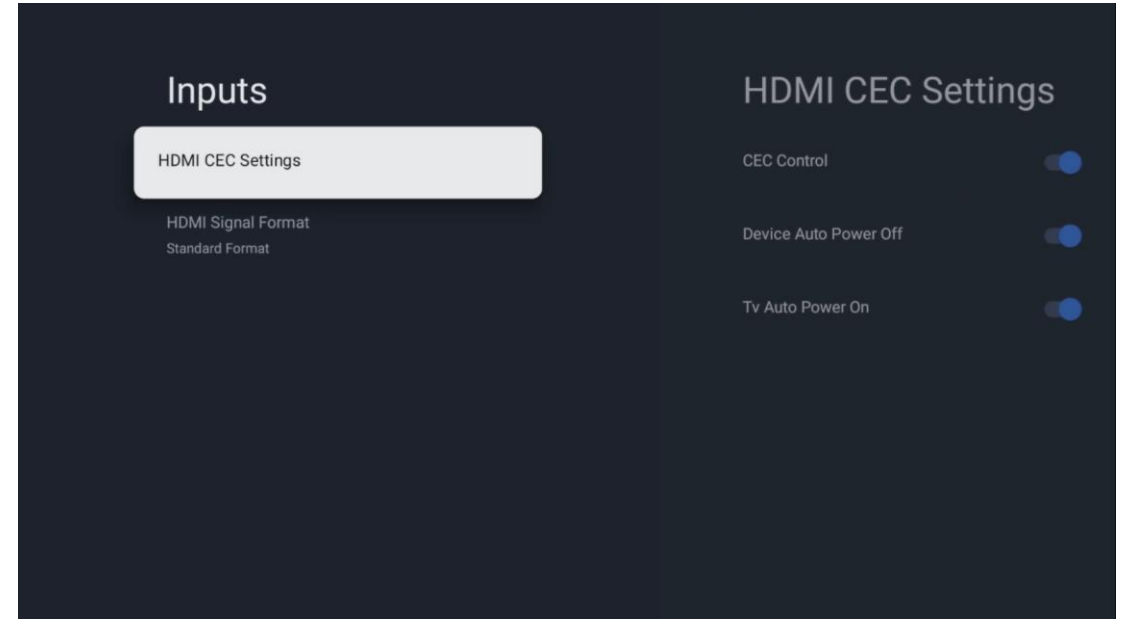

Εάν η λειτουργία HDMI CEC (έλεγχος ηλεκτρονικών καταναλωτικών προϊόντων) είναι ενεργοποιημένη, μπορείτε να χειριστείτε την εξωτερική συσκευή που είναι συνδεδεμένη σε μία από τις συνδέσεις HDMI χρησιμοποιώντας το τηλεχειριστήριο της τηλεόρασης. Για να λειτουργεί σωστά, η συνδεδεμένη εξωτερική συσκευή πρέπει επίσης να υποστηρίζει τη λειτουργία HDMI CEC, πρέπει να είναι ενεργοποιημένη και η λειτουργία της λειτουργίας HDMI CEC της συνδεδεμένης εξωτερικής συσκευής πρέπει να συγχρονιστεί με τη λειτουργία HDMI CEC της τηλεόρασης.

Από προεπιλογή, η λειτουργία HDMI CEC είναι ενεργοποιημένη και όταν συνδεθεί η εξωτερική συσκευή, η αντίστοιχη πηγή εισόδου HDMI θα μετονομαστεί στο όνομα της συνδεδεμένης συσκευής.

Το τηλεχειριστήριο της τηλεόρασης μπορεί να ελέγξει αυτόματα την εξωτερική συσκευή μόλις επιλεγεί η συνδεδεμένη πηγή HDMI.

- Έλεγχος CEC: Η τηλεόραση μπορεί να ελέγχει συσκευές HDMI.
- **Αυτόματη απενεργοποίηση συσκευής:** Όταν απενεργοποιείτε την τηλεόραση, η εξωτερική συσκευή HDMI θα απενεργοποιείται αυτόματα.
- Αυτόματη ενεργοποίηση τηλεόρασης: Όταν ενεργοποιείτε την εξωτερική συσκευή HDMI, η τηλεόραση θα ενεργοποιείται αυτόματα.

### 10.2.2.2 Μορφή σήματος HDMI

| Inputs                     | HDMI Signal Format |
|----------------------------|--------------------|
| HDMI CEC Settings          | Standard Format    |
| HDMI Signal Format<br>Auto | C Enhanced Format  |
|                            | Auto               |
|                            |                    |
|                            |                    |
|                            |                    |

Αυτό το μενού είναι διαθέσιμο μόνο εάν η πηγή έχει οριστεί σε HDMI και σας επιτρέπει να επιλέξετε ανάμεσα σε τρεις διαθέσιμες μορφές σήματος:

- Τυπική μορφή: Εάν επιλέξετε αυτήν τη μορφή, ορισμένες υψηλές αναλύσεις ενδέχεται να μην υποστηρίζονται λόγω περιορισμού εύρους ζώνης του πρωτοκόλλου HMDI 1.4.
- Βελτιωμένη μορφή: Η τηλεόραση θα εμφανίζει σήματα HDMI υψηλής ποιότητας μέσω σύνδεσης HDMI 2.1. Σημείωση: Η τηλεόρασή σας πρέπει να έχει σύνδεση HDMI 2.1 και μπορεί να χρειαστείτε καλώδιο HDMI, το οποίο υποστηρίζει πρωτόκολλο HDMI 2.1. Επιλέξτε αυτήν την επιλογή μόνο εάν η συσκευή σας υποστηρίζει μορφές HDMI υψηλής ποιότητας, όπως: 4K 60Hz, 4:2:0 10 bit, 4:4:4, 4:2:2, παιχνίδι VRR/ALLM κ.λπ.
- Auto (Αυτόματη): Η τηλεόραση θα προσπαθήσει από προεπιλογή να εμφανίσει σήματα υψηλής ποιότητας μέσω σύνδεσης HDMI 2.1. Σημείωση: Η τηλεόρασή σας πρέπει να έχει σύνδεση HDMI 2.1 και μπορεί να χρειαστείτε καλώδιο HDMI, το οποίο υποστηρίζει πρωτόκολλο HDMI 2.1. Εάν η συσκευή σας δεν υποστηρίζει τη μορφή HDMI 2.1, η τηλεόραση θα μεταβεί αυτόματα στην τυπική μορφή HDMI 1.4.

# 10.3 Οθόνη και Ήχος

Προσαρμόστε τις ρυθμίσεις εικόνας, οθόνης, ήχου και εξόδου ήχου. Χρησιμοποιήστε τα κουμπιά κατεύθυνσης για να επιλέξετε μία από τις επιλογές στη δεξιά πλευρά της οθόνης και επιβεβαιώστε την επιλογή σας πατώντας **ΟΚ**.

| Settings                                                       | Display and sound |
|----------------------------------------------------------------|-------------------|
| CEMERAL SETTINGS Channels and inputs Channels, external inputs | Picture           |
| Display and sound<br>Picture, screen, sound                    | Sound             |
| Streamview_5 GHz      Accounts and sign-in                     | Audio output      |
| Privacy                                                        |                   |
| III Apps                                                       |                   |

# 10.3.1 Εικόνα

### Λειτουργία εικόνας

Στην αρχική εγκατάσταση της τηλεόρασης, από προεπιλογή, η τηλεόραση έχει ρυθμιστεί σε λειτουργία Eco εικόνας. Επιλέξτε μία από τις προεπιλογές λειτουργίας εικόνας και επιβεβαιώστε την επιλογή σας πατώντας το κουμπί **ΟΚ** στο τηλεχειριστήριό σας.

### WCG

Η ευρεία χρωματική γκάμα (WCG) συχνά συνδυάζεται με το HDR, αν και δεν συνδέονται εγγενώς. Το HDR αυξάνει το δυναμικό εύρος, βελτιώνοντας την ευκρίνεια της εικόνας με φωτεινότερα φωτεινά και σκουρότερα σκούρα. Αντίθετα, το WCG ενισχύει την αναπαραγωγή χρώματος, κάνοντας το κόκκινο κοκκινότερο, το μπλε πιο σκούρο μπλε και το πράσινο πρασινότερο. Επομένως, το HDR βελτιώνει την καθαρότητα της εικόνας ποσοτικά, ενώ το WCG το κάνει ποιοτικά. Πατήστε **ΟΚ** για να επιλέξετε επιλογές WCG.

- **Φωτεινότητα οθόνης:** Πατήστε **ΟΚ** για να ρυθμίσετε τη φωτεινότητα της οθόνης.
- Προηγμένες ρυθμίσεις:
  - Θερμοκρασία χρώματος: Ορίστε την προτίμησή σας για τη θερμοκρασία χρώματος. Οι διαθέσιμες επιλογές είναι Standard, Warmer, Warm, Cool και Cooler.
  - Δυναμική αντίθεση: Η δυναμική αντίθεση είναι ενεργοποιημένη από προεπιλογή. Μπορείτε είτε να την ενεργοποιήσετε είτε να την απενεργοποιήσετε.

- Λειτουργία HDMI PC/AV: Αυτή η επιλογή μενού είναι διαθέσιμη μόνο όταν είναι συνδεδεμένος υπολογιστής ή κονσόλα παιχνιδιών στην τηλεόραση.
- Μείωση θορύβου: Ορίστε την προτίμηση μείωσης θορύβου ως Χαμηλή, Μέτρια,
   Υψηλή, Αυτόματη ή απενεργοποιήστε την.
- Επαναφορά εικόνας: Επαναφέρετε τις ρυθμίσεις εικόνας στις προεπιλεγμένες εργοστασιακές ρυθμίσεις.
- ALLM: Αυτόματη λειτουργία χαμηλής καθυστέρησης (ALLM) είναι μια λειτουργία που αλλάζει αυτόματα μεταξύ της λειτουργίας χαμηλής καθυστέρησης και της λειτουργίας υψηλής ποιότητας εικόνας ανάλογα με την πηγή εισόδου από μια συσκευή συνδεδεμένη σε HDMI, όπως μια συσκευή παιχνιδιού. Αυτή η επιλογή μενού είναι διαθέσιμη μόνο όταν είναι συνδεδεμένος υπολογιστής ή κονσόλα παιχνιδιών στην τηλεόραση.
- MEMC: Το MEMC (Εκτίμηση κίνησης/Αντιστάθμιση κίνησης) είναι μια τεχνολογία που χρησιμοποιείται σε τηλεοράσεις και οθόνες βίντεο για τη μείωση του θολώματος κίνησης και του τρεμούλιασμα σε σκηνές γρήγορης κίνησης. Η εκτίμηση κίνησης προσδιορίζει την κίνηση σε διαδοχικά καρέ, ενώ η αντιστάθμιση κίνησης δημιουργεί και εισάγει ενδιάμεσα πλαίσια για να εξομαλύνει την κίνηση.

# 10.3.2 Οθόνη

Προσαρμόστε την αναλογία διαστάσεων της οθόνης της τηλεόρασής σας.

# 10.3.3 Ήχος

Προσαρμόστε τις ρυθμίσεις ήχου της τηλεόρασής σας.

- Λειτουργία ήχου: Ορίστε την προτίμησή σας για τον ήχο ως Standard, Cinema, Music, News ή Personal.
- Dolby Atmos: Ενεργοποιήστε ή απενεργοποιήστε το Dolby Atmos. Αφού αλλάξετε αυτήν την επιλογή ρύθμισης, πρέπει να αποσυνδέσετε για λίγο τη συσκευή από το τροφοδοτικό και να την συνδέσετε ξανά (επαναφορά ρεύματος).
- Λειτουργία Surround: Διατίθεται μόνο για περιεχόμενο αναπαραγωγής πολυμέσων ή ζωντανής τηλεόρασης που περιλαμβάνει ήχο surround.
- Μόνο ήχος: Απενεργοποιήστε την οθόνη της τηλεόρασης και αναπαράγετε μόνο ήχο.
   Αυτή η ρύθμιση είναι χρήσιμη όταν ακούτε ραδιοφωνικά κανάλια που λαμβάνονται μέσω κεραίας, καλωδιακής τηλεόρασης ή δορυφόρου.
- Προηγμένες ρυθμίσεις:
  - Βελτιωτής διαλόγου: Προσαρμόστε αυτόματα τον ήχο των διαλόγων,
     κάνοντάς τους να ξεχωρίζουν από άλλους ήχους.
  - Balance (Ισορροπία): Ρυθμίστε την ισορροπία της αριστερής και της δεξιάς έντασης για ηχεία και ακουστικά.
  - Επαναφορά ήχου: Επαναφέρετε τις ρυθμίσεις ήχου στις εργοστασιακές προεπιλογές.

# 10.3.4 Έξοδος ήχου

### Συσκευή εξόδου

- Ηχεία τηλεόρασης: Επιλέξτε αυτήν την επιλογή εάν η τηλεόρασή σας δεν είναι συνδεδεμένη στον δέκτη ΑV μέσω οπτικής εξόδου ήχου ή μέσω καλωδίου HDMI.
- **SPDIF/Optical:** Επιλέξτε αυτήν την επιλογή ήχου εάν η τηλεόρασή σας είναι συνδεδεμένη στον δέκτη ΑV μέσω του οπτικού καλωδίου.
- HDMI ARC: Επιλέξτε αυτήν την επιλογή ήχου εάν η τηλεόρασή σας είναι συνδεδεμένη στον δέκτη AV μέσω HDMI από τη θύρα eARC της τηλεόρασής σας.

### Τύπος εξόδου ήχου

- PCM (Παλμοκωδική Διαμόρφωση) Ένα αναλογικό σήμα ήχου μετατρέπεται σε ψηφιακό σήμα που αποδιαμορφώνεται μεμονωμένα και αναπαράγεται από τον δέκτη AV.
- **Passthrough**: Το ηχητικό σήμα προωθείται στον δέκτη ΑV χωρίς διαμόρφωση τηλεόρασης.
- **Auto**: Η έξοδος ήχου της τηλεόρασης διαμορφώνεται αυτόματα σύμφωνα με τον συνδεδεμένο δέκτη AV.

### Καθυστέρηση ψηφιακού ήχου (ms)

Ρυθμίστε την καθυστέρηση της εξόδου ήχου.

### Ένταση ψηφιακού ήχου

Ρυθμίστε το επίπεδο έντασης της εξόδου ήχου.

### eARC

- **Off**: Ενεργοποιήστε ή απενεργοποιήστε τη λειτουργία eARC.
- Auto: Η λειτουργία eARC της εξόδου HDMI διαμορφώνεται αυτόματα σύμφωνα με τον συνδεδεμένο δέκτη AV ή τη γραμμή ήχου.

# 10.4 Δίκτυο και διαδίκτυο

Μπορείτε να διαμορφώσετε τις ρυθμίσεις δικτύου της τηλεόρασής σας χρησιμοποιώντας τις επιλογές αυτού του μενού.

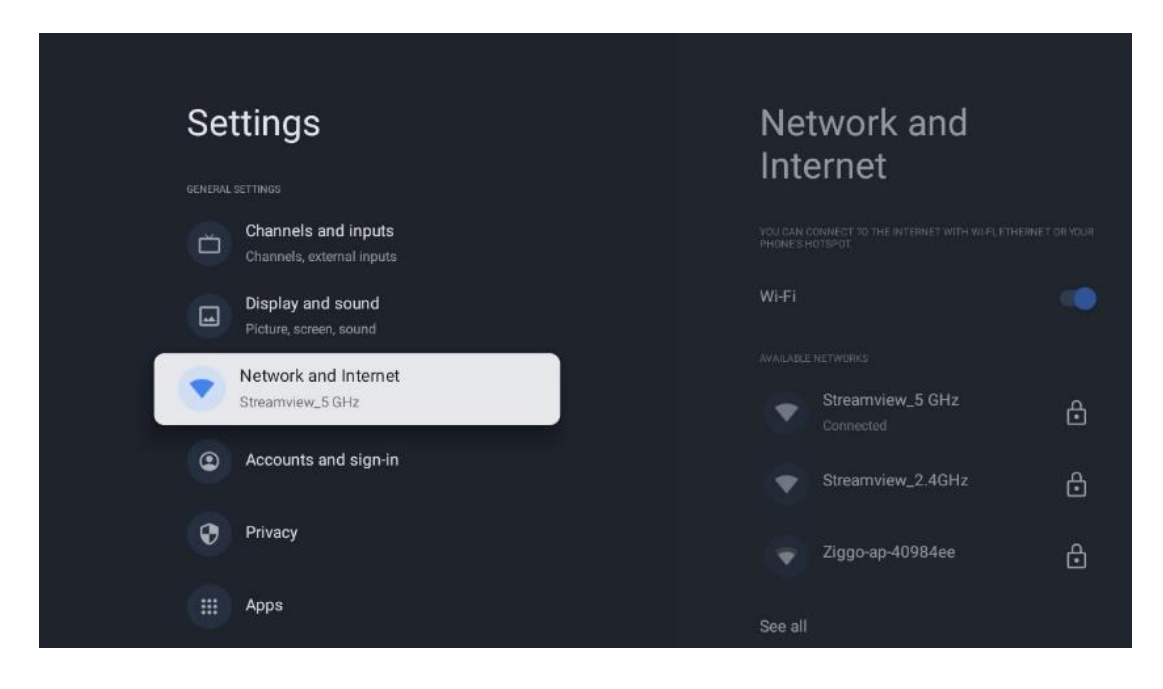

# 10.4.1 Ενεργοποίηση/Απενεργοποίηση Wi-Fi

Ενεργοποιήστε και απενεργοποιήστε τη λειτουργία ασύρματου LAN (WLAN).

# 10.4.2 Επιλογή διαθέσιμου δικτύου Wi-Fi

Όταν είναι ενεργοποιημένη η λειτουργία Wi-Fi, θα εμφανιστούν τα διαθέσιμα ασύρματα δίκτυα. Επισημάνετε την επιλογή Εμφάνιση όλων και πατήστε **OK** για να δείτε όλα τα δίκτυα. Επιλέξτε ένα και πατήστε **OK** για να συνδεθείτε. Μπορεί να σας ζητηθεί να εισαγάγετε έναν κωδικό πρόσβασης για να συνδεθείτε στο επιλεγμένο δίκτυο σε περίπτωση που το δίκτυο προστατεύεται με κωδικό πρόσβασης.

# 10.4.3 Άλλες επιλογές

- Προσθήκη νέου δικτύου: Προσθέστε δίκτυα με κρυφά SSID.
- Η σάρωση είναι πάντα διαθέσιμη: Μπορείτε να επιτρέψετε στην υπηρεσία τοποθεσίας και σε άλλες εφαρμογές να κάνουν σάρωση για δίκτυα, ακόμη και όταν η λειτουργία Wi-Fi είναι απενεργοποιημένη. Πατήστε **OK** για να το ενεργοποιήσετε και να το απενεργοποιήσετε.

# 10.4.4 Επιλογές Ethernet

- Συνδεδεμένο / Μη συνδεδεμένο: Εμφανίζει την κατάσταση της σύνδεσης στο διαδίκτυο μέσω διευθύνσεων Ethernet, IP και MAC.
- Ρυθμίσεις διακομιστή μεσολάβησης: Ορίστε έναν διακομιστή μεσολάβησης ΗΤΤΡ για το πρόγραμμα περιήγησης με μη αυτόματο τρόπο. Αυτός ο διακομιστής μεσολάβησης δεν μπορεί να χρησιμοποιηθεί από άλλες εφαρμογές.
- **Ρυθμίσεις ΙΡ:** Διαμορφώστε τις ρυθμίσεις ΙΡ της τηλεόρασής σας.

# 10.5 Λογαριασμοί και είσοδος

- Λογαριασμός Google TV: Αυτή η επιλογή θα είναι διαθέσιμη εάν έχετε συνδεθεί στον λογαριασμό σας Google. Μπορείτε να κλειδώσετε τις προτιμήσεις του λογαριασμού σας, να διαμορφώσετε τις προτιμήσεις συγχρονισμού δεδομένων, να διαχειριστείτε τις πληρωμές και τις αγορές σας, να προσαρμόσετε τις ρυθμίσεις του Bonθoύ Google, να ενεργοποιήσετε τη λειτουργία Móvo εφαρμογές και να αφαιρέσετε τον λογαριασμό από την τηλεόρασή σας.
- **Προσθήκη λογαριασμού:** Προσθέστε έναν νέο λογαριασμό κάνοντας είσοδο σε αυτόν.
- Προσθήκη παιδιού: Προσθέστε έναν λογαριασμό φιλικό προς τα παιδιά με γονική προστασία.

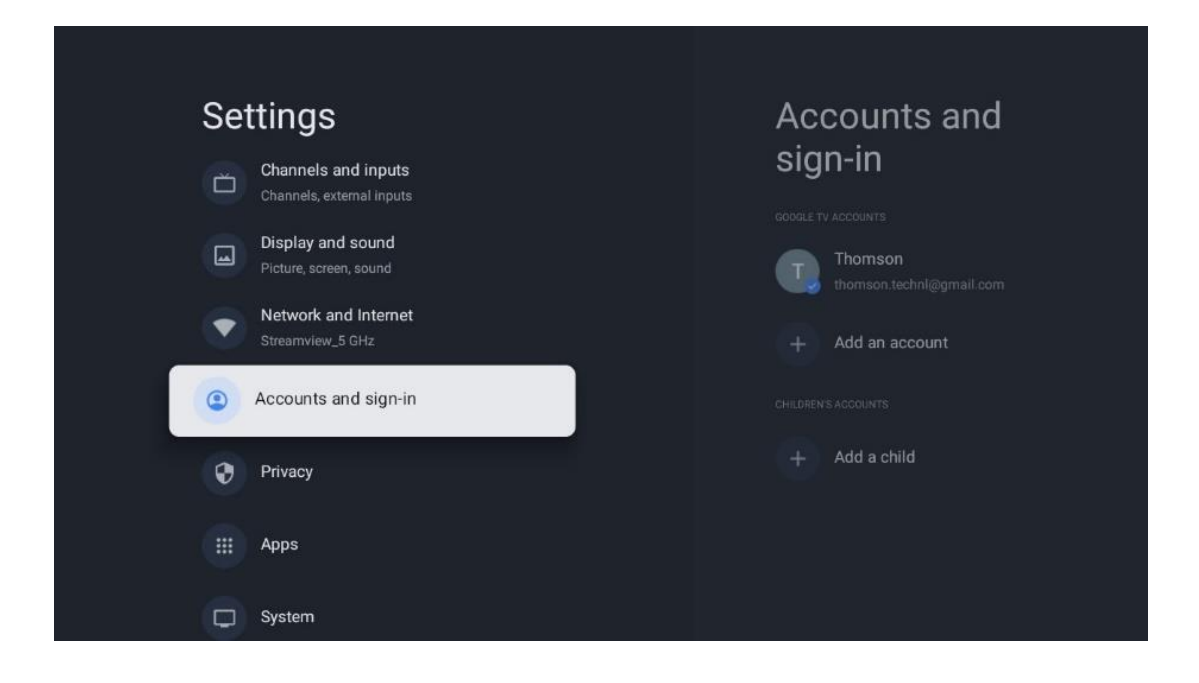

# 10.6 Απόρρητο

Αλλάξτε και προσαρμόστε τις ρυθμίσεις απορρήτου και τις άδειες εφαρμογών σας.

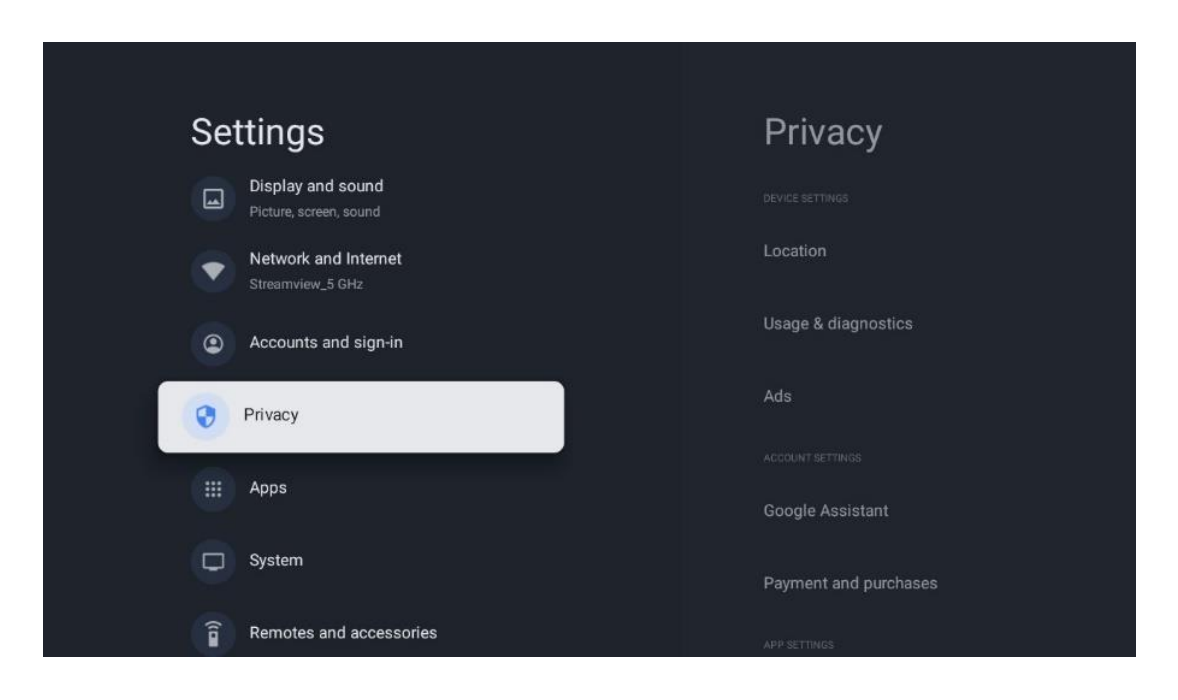

### Ρυθμίσεις συσκευής:

- Τοποθεσία: Επιλέξτε εάν η Google μπορεί να συλλέγει δεδομένα τοποθεσίας σύμφωνα με το Wi-Fi σας. Είναι σημαντικό να παρέχετε στην Google την τοποθεσία σας, επειδή η εγκατάσταση πολλών εφαρμογών εξαρτάται από τη γεωγραφική τοποθεσία. Η εγκατάσταση ορισμένων εφαρμογών ροής, ειδικά εκείνων που μεταδίδουν τηλεοπτικά κανάλια μετάδοσης ροής, είναι δυνατή μόνο σύμφωνα με τους κανόνες γεωγραφικής τοποθεσίας.
- Χρήση και διάγνωση: Αυτόματη αποστολή διαγνωστικών πληροφοριών στην Google.
- Διαφημίσεις: Επιλέξτε εάν η Google επιτρέπεται να συλλέγει δεδομένα χρήσης και διαγνωστικά και να σας προωθεί εξατομικευμένες διαφημίσεις.

### Ρυθμίσεις λογαριασμού:

- Βοηθός Google: Επιλέξτε τον ενεργό λογαριασμό σας, δείτε τα δικαιώματα, επιλέξτε ποιες εφαρμογές θα περιλαμβάνονται στα αποτελέσματα αναζήτησης, ενεργοποιήστε το φίλτρο ασφαλούς αναζήτησης και προβάλετε τις άδειες ανοιχτού κώδικα.
- Πληρωμή και αγορές: Ρυθμίστε τις ρυθμίσεις Πληρωμή και Αγορά Google.

### Ρυθμίσεις εφαρμογής:

- Ειδική πρόσβαση στην εφαρμογή: Επιλέξτε ποιες εφαρμογές μπορούν να έχουν πρόσβαση στις πληροφορίες σας και να έχουν ειδική πρόσβαση.
- Ασφάλεια και περιορισμοί: Μπορείτε να χρησιμοποιήσετε τις επιλογές σε αυτό το μενού για να επιτρέψετε ή να περιορίσετε την εγκατάσταση εφαρμογών από πηγές διαφορετικές από το Google Play Store. Ρυθμίστε τις επιλογές έτσι ώστε η τηλεόρασή

σας να μην επιτρέπει ή να προειδοποιεί για την εγκατάσταση εφαρμογών που θα μπορούσαν να προκαλέσουν σοβαρά προβλήματα.

# 10.7 Εφαρμογές

Χρησιμοποιήστε τις επιλογές σε αυτό το Μενού για να διαχειριστείτε τις εφαρμογές που είναι εγκατεστημένες στην τηλεόρασή σας.

| Settings |                                          | Apps                      |
|----------|------------------------------------------|---------------------------|
| ۲        | Network and Internet<br>Streamview_5 GHz | See all apps              |
| ٢        | Accounts and sign-in                     | PERMISSIONS               |
| 0        | Privacy                                  | App permissions           |
|          | Apps                                     | Special app access        |
| 0        | System                                   | Security and restrictions |
| Î        | Remotes and accessories                  |                           |
| 0        | Help and feedback                        |                           |

**Εφαρμογές που άνοιξαν πρόσφατα:** Οι εφαρμογές που άνοιξαν πρόσφατα εμφανίζονται εδώ.

**Δείτε όλες τις εφαρμογές:** Επιλέξτε Εμφάνιση όλων των εφαρμογών και πατήστε **OK** για να εμφανιστεί μια ολοκληρωμένη λίστα με όλες τις εγκατεστημένες εφαρμογές στην τηλεόρασή σας. Θα μπορείτε επίσης να δείτε τον αποθηκευτικό χώρο που καταλαμβάνει κάθε εφαρμογή. Από εκεί μπορείτε να ελέγξετε τις εκδόσεις εφαρμογών, να ξεκινήσετε ή να διακόψετε αναγκαστικά τη λειτουργία τους, να απεγκαταστήσετε τις εφαρμογές που έχετε λάβει, να ελέγξετε τα δικαιώματα και να τις ενεργοποιήσετε ή να τις απενεργοποιήσετε, να διαχειριστείτε τις ειδοποιήσεις, να διαγράψετε δεδομένα και την προσωρινή μνήμη και πολλά άλλα. Απλώς επισημάνετε μια εφαρμογή και πατήστε **OK** για πρόσβαση στις διαθέσιμες επιλογές.

Δικαιώματα: Διαχειριστείτε τα δικαιώματα και ορισμένες άλλες δυνατότητες των εφαρμογών.

- Δικαιώματα εφαρμογών: Οι εφαρμογές θα ταξινομηθούν κατά κατηγορία τύπου δικαιωμάτων. Μπορείτε να ενεργοποιήσετε/απενεργοποιήσετε τα δικαιώματα για εφαρμογές από αυτές τις κατηγορίες.
- Ειδική πρόσβαση στην εφαρμογή: Διαμόρφωση δυνατοτήτων εφαρμογής και ειδικών δικαιωμάτων.
- **Ασφάλεια και περιορισμοί:** Χρησιμοποιώντας τις επιλογές αυτού του μενού, μπορείτε να επιτρέψετε ή να περιορίσετε την εγκατάσταση εφαρμογών από πηγές άλλες από το

Google Play Store. Ρυθμίστε την τηλεόραση ώστε να μην επιτρέπει ή να προειδοποιεί πριν από την εγκατάσταση εφαρμογών που μπορεί να προκαλέσουν βλάβη.

# 10.8 Σύστημα

Χρησιμοποιήστε τα κουμπιά κατεύθυνσης για να προβάλετε τις επιλογές Πληροφορίες, Ημερομηνία και ώρα, Γλώσσα, Αποθήκευση, Ισχύς και ενέργεια και άλλες. Πατήστε **ΟΚ** για να επιλέξετε την αντίστοιχη υποεπιλογή που θέλετε να προσαρμόσετε.

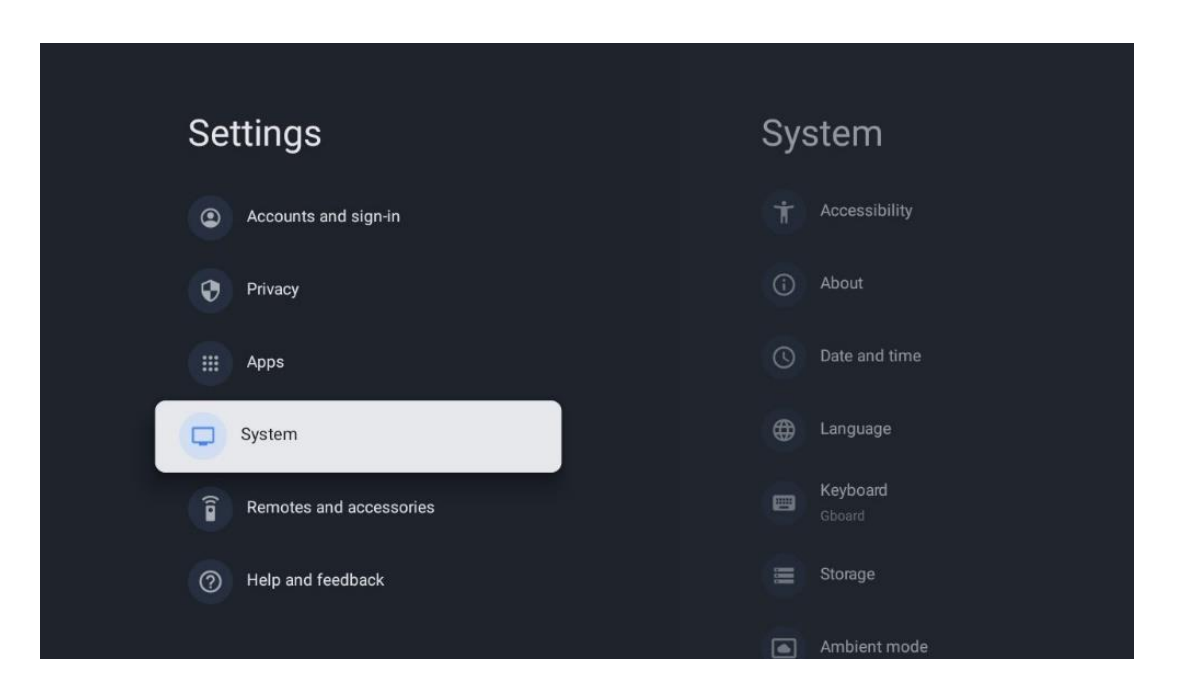

# 10.8.1 Προσιτότητα

- Λεζάντες: Ενεργοποιήστε/απενεργοποιήστε τις λεζάντες, προσαρμόστε τη γλώσσα και το μέγεθος κειμένου τους και επιλέξτε ένα στυλ λεζάντας.
- Κείμενο υψηλής αντίθεσης: Ενεργοποίηση ή απενεργοποίηση κειμένου υψηλής αντίθεσης.
- Κείμενο σε ομιλία: Ενεργοποιήστε ή απενεργοποιήστε τη λειτουργία κειμένου σε ομιλία της Google. Αυτή η λειτουργία θα εμφανίσει αυτόματα το φωνητικό κείμενο που εμφανίζεται στην οθόνη σας. Είναι μια χρήσιμη λειτουργία για άτομα με προβλήματα όρασης. Σε αυτήν την ενότητα μενού μπορείτε να προσαρμόσετε ρυθμίσεις για το Κείμενο σε ομιλία, όπως ο ρυθμός ομιλίας και η προεπιλεγμένη γλώσσα.
- **Συντόμευση προσβασιμότητας:** Ενεργοποίηση ή απενεργοποίηση.
- **Talk back:** Ενεργοποιήστε ή απενεργοποιήστε το talk back και προσαρμόστε το.
- Πρόσβαση με διακόπτη: Ενεργοποιήστε ή απενεργοποιήστε την πρόσβαση διακόπτη και προσαρμόστε την.

# 10.8.2 Σχετικά με

Εδώ μπορείτε να βρείτε πληροφορίες υλικού και λογισμικού για την τηλεόρασή σας, καθώς και για το λειτουργικό σύστημα Android και την έκδοση ESN του Netflix.

- Ενημέρωση συστήματος: Επιλέξτε αυτήν την επιλογή Μενού και πατήστε OK στο τηλεχειριστήριό σας για να ελέγξετε εάν υπάρχει διαθέσιμη ενημέρωση λογισμικού για την τηλεόρασή σας.
- Όνομα συσκευής: Επιλέξτε αυτήν την επιλογή Μενού και πατήστε OK στο τηλεχειριστήριό σας για να αλλάξετε το όνομα ή να εκχωρήσετε ένα προσαρμοσμένο όνομα για την τηλεόρασή σας. Αυτό είναι σημαντικό επειδή η τηλεόρασή σας θα πρέπει να αναγνωρίζεται σωστά στο δίκτυό σας ή κατά την εκτέλεση της λειτουργίας Chromecast.
- Επαναφορά: Επιλέξτε αυτήν την επιλογή Μενού για να επαναφέρετε την τηλεόρασή σας στις εργοστασιακές ρυθμίσεις και να εγκαταστήσετε ξανά την τηλεόρασή σας.
- Κατάσταση: Σε αυτό το Μενού θα βρείτε τις πληροφορίες υλικού της τηλεόρασής σας, όπως διεύθυνση IP, διεύθυνση MAC, διεύθυνση Bluetooth, σειριακός αριθμός και χρόνος λειτουργίας.
- Νομικές πληροφορίες: Σε αυτό το μενού θα βρείτε τις Νομικές πληροφορίες της τηλεόρασής σας.
- **Μοντέλο:** Σας δείχνει το μοντέλο της τηλεόρασής σας.
- Έκδοση λειτουργικού συστήματος Android TV: Σας δείχνει ποια έκδοση λειτουργικού συστήματος είναι εγκατεστημένη στην τηλεόρασή σας.
- Επίπεδο ενημέρωσης κώδικα ασφαλείας του λειτουργικού συστήματος Android
   TV: Εμφανίζει την ημερομηνία της ενημέρωσης κώδικα ασφαλείας που εγκαταστάθηκε στην τηλεόρασή σας.

# 10.8.3 Ημερομηνία και ώρα

Ρυθμίστε την ημερομηνία και την ώρα στην τηλεόρασή σας. Μπορείτε να βάλετε αυτά τα δεδομένα να ενημερώνονται αυτόματα μέσω δικτύου ή μέσω εκπομπών. Ρυθμίστε τα σύμφωνα με το περιβάλλον και τις προτιμήσεις σας. Απενεργοποιήστε την επιλογή Αυτόματη ημερομηνία και ώρα εάν θέλετε να αλλάξετε την ημερομηνία ή την ώρα με μη αυτόματο τρόπο. Στη συνέχεια, ορίστε τις επιλογές μορφής ημερομηνίας, ώρας, ζώνης ώρας και μορφή ώρας.

# 10.8.4 Γλώσσα

Ρυθμίστε τη γλώσσα μενού της τηλεόρασής σας.

# 10.8.5 Πληκτρολόγιο

Επιλέξτε τον τύπο του εικονικού πληκτρολογίου σας και διαχειριστείτε τις ρυθμίσεις πληκτρολογίου.

# 10.8.6 Αποθήκευση

Εδώ εμφανίζεται η κατάσταση του συνολικού χώρου αποθήκευσης της τηλεόρασης και των συνδεδεμένων συσκευών, εάν είναι διαθέσιμες. Για να δείτε λεπτομερείς πληροφορίες χρήσης, επισημάνετε το διαμέρισμα εσωτερικού χώρου αποθήκευσης ή τη συνδεδεμένη συσκευή

εξωτερικής αποθήκευσης και πατήστε **ΟΚ**. Εμφανίζονται επίσης οι επιλογές για την εξαγωγή και τη διαμόρφωση των συνδεδεμένων συσκευών αποθήκευσης.

# 10.8.7 Λειτουργία περιβάλλοντος

Η λειτουργία περιβάλλοντος σε μια τηλεόραση είναι μια δυνατότητα που μετατρέπει την οθόνη της τηλεόρασης σε ψηφιακή κορνίζα ή εικονική απεικόνιση τέχνης όταν δεν χρησιμοποιείται. Μπορείτε να ξεκινήσετε χειροκίνητα αυτήν τη λειτουργία σε αυτήν την ενότητα μενού.

- Κανάλια: Επιλέξτε την πηγή των φωτογραφιών ή των εικόνων που θα εμφανίζονται σε λειτουργία περιβάλλοντος.
- Περισσότερες ρυθμίσεις:
  - Εμφάνιση του καιρού σε C ή F. Μπορείτε να επιλέξετε να εμφανίσετε και τα δύο συστήματα βαθμών ή να αποκρύψετε καθόλου βαθμούς.
  - Εμφάνιση ή απόκρυψη χρόνου.
  - Προσαρμόστε τις προσωπικές φωτογραφίες και τις ρυθμίσεις του Google Photos.
  - ο Πορτραίτο Φωτογραφίες Google.
  - Επιμέλεια προσωπικών φωτογραφιών.
  - ο Προσαρμόστε την ταχύτητα προβολής διαφανειών.

# 10.8.8 Δύναμη και Ενέργεια

- Συμπεριφορά ενεργοποίησης: Επιλέξτε αν θέλετε να βλέπετε την αρχική οθόνη του Google TV ή την τελευταία πηγή εισόδου που χρησιμοποιήθηκε μετά την ενεργοποίηση της τηλεόρασής σας.
- Εξοικονομητής ενέργειας: Ρυθμίστε το χρόνο αδράνειας, μετά τον οποίο η τηλεόραση σβήνει αυτόματα.

# 10.8.9 Cast

Όταν εκτελείτε τη λειτουργία Chromecast από την κινητή συσκευή που βρίσκεται στο ίδιο δίκτυο με την τηλεόρασή σας, η τηλεόρασή σας θα αναγνωρίζεται ως συσκευή Google Cast και επιτρέπει στον Boηθό Google και σε άλλες υπηρεσίες να ενεργοποιούν την τηλεόρασή σας και να ανταποκρίνονται στις συνδεδεμένες συσκευές Chromecast. Θα είναι δυνατή η ροή περιεχομένου ή τοπικού περιεχομένου πολυμέσων από τις κινητές συσκευές σας στην τηλεόρασή σας.

Επιλέξτε την προτίμησή σας για διαθεσιμότητα Chromecast. Έχετε τρεις επιλογές ρύθμισης:

 Πάντα: η τηλεόρασή σας θα είναι πάντα ορατή σε άλλες συσκευές που υποστηρίζουν αυτήν τη λειτουργία (ακόμα και αν βρίσκεται σε κατάσταση αναμονής και η οθόνη είναι απενεργοποιημένη).

- Κατά τη διάρκεια του casting: Η τηλεόρασή σας θα είναι ορατή μόνο όταν χρησιμοποιείτε τη λειτουργία Chromecast.
- Ποτέ: Η τηλεόρασή σας δεν θα είναι ορατή σε άλλες συσκευές.

# 10.8.10 Google

Ελέγξτε εάν υπάρχουν διαθέσιμες ενημερώσεις υπηρεσίας συστήματος.

### 10.8.11 Ήχοι συστήματος

Ενεργοποιήστε ή απενεργοποιήστε τους ήχους του συστήματος.

# 10.8.12 Τηλεόραση

- Χρονοδιακόπτης ύπνου: Ορίστε ένα χρόνο μετά τον οποίο η τηλεόραση θα πρέπει να απενεργοποιείται αυτόματα.
- Αναμονή τηλεόρασης σε αδράνεια: Ορίστε ένα χρόνο μετά τον οποίο η τηλεόραση θα πρέπει να απενεργοποιείται αυτόματα όταν είναι ανενεργή.
- Ρύθμιση χρονοδιακόπτη εξόδου: Ορίστε ένα χρόνο μετά τον οποίο η τηλεόραση θα μεταβαίνει αυτόματα στην αρχική οθόνη ή στη λειτουργία TV/HDMI όταν είναι ανενεργή.
- Ρυθμίσεις:
  - Κλείδωμα: Ορίστε επιλογές Γονικού ελέγχου όπως:
     Ενεργοποίηση/απενεργοποίηση, αποκλεισμός πηγής εισόδου, κανάλια που πρέπει να αποκλειστούν, βαθμολογίες και τροποποίηση του κωδικού PIN.
  - Ισχύς:
    - Αφύπνιση στο δίκτυο: Ενεργοποίηση/απενεργοποίηση.
    - WoW: Ενεργοποιήστε και απενεργοποιήστε τη λειτουργία Wake on WLAN. Αυτή η λειτουργία σάς επιτρέπει να ενεργοποιείτε ή να αφυπνίζετε την τηλεόρασή σας μέσω ασύρματου δικτύου.
    - WoL: Ενεργοποιήστε ή απενεργοποιήστε τη λειτουργία Wake on LAN.
       Αυτή η λειτουργία σάς επιτρέπει να ενεργοποιήσετε ή να αφυπνίσετε την τηλεόρασή σας μέσω δικτύου.
    - Αφύπνιση στο Chromecast: Ενεργοποίηση/απενεργοποίηση. Η τηλεόραση θα ενεργοποιηθεί ή θα απενεργοποιηθεί με την εκκίνηση ή τη διακοπή της ροής περιεχομένου πολυμέσων Chromecast από τη συνδεδεμένη φορητή συσκευή.
    - Αναμονή δικτύου: Σε κατάσταση αναμονής δικτύου, η λειτουργία αναμονής της τηλεόρασής σας μπορεί να ελεγχθεί μέσω ειδικών εφαρμογών ή άλλων υπηρεσιών δικτύου. Η ενεργοποίηση αυτής της λειτουργίας προκαλεί μεγαλύτερη κατανάλωση ενέργειας.
  - Αποθήκευση εγγραφής: Δείτε τη συνδεδεμένη εξωτερική συσκευή αποθήκευσης που χρησιμοποιείται για τη λειτουργία εγγραφής.

- **USB ADB**: Ενεργοποιήστε ή απενεργοποιήστε τη λειτουργία εντοπισμού σφαλμάτων USB.
- Αναβάθμιση λογισμικού: Η ενημέρωση λογισμικού της τηλεόρασης θα εκτελεστεί αυτόματα από την Google over the Air. Παρακαλώ μην τροποποιήσετε αυτήν την επιλογή μενού.
- Όροι και Προϋποθέσεις: Δείτε τους όρους και τις προϋποθέσεις.
- Περιβάλλον: Επιλέξτε μεταξύ λειτουργίας Home ή Shop.
- Ενημέρωση υλικολογισμικό του τηλεχειριστηρίου (RCU): Η ενημέρωση λογισμικού του τηλεχειριστηρίου θα εκτελεστεί αυτόματα από την Google over the Air. Παρακαλώ μην τροποποιήσετε αυτήν την επιλογή μενού.

### 10.8.13 Χρόνος λειτουργίας του συστήματος

Εμφανίζεται ολόκληρος ο χρόνος λειτουργίας της τηλεόρασης.

### 10.8.14 Επανεκκίνηση

Επανεκκινήστε την τηλεόρασή σας.

# 10.9 Τηλεχειριστήριο και αξεσουάρ

Συνδέστε τις συσκευές σας Bluetooth, όπως ηχεία, ακουστικά, ηχεία Bluetooth, ποντίκι και πληκτρολόγιο ή ένα χειριστήριο παιχνιδιών στην τηλεόρασή σας.

- Ρυθμίστε τη συσκευή που θέλετε να συνδέσετε σε λειτουργία σύζευξης.
- Επιλέξτε την επιλογή Pair accessory Menu και πατήστε το κουμπί **ΟΚ** στο τηλεχειριστήριο για να ξεκινήσει η αναζήτηση για συσκευές Bluetooth σε λειτουργία σύζευξης.
- Οι διαθέσιμες συσκευές θα αναγνωριστούν και θα εμφανιστούν σε μια λίστα.
- Επιλέξτε τη συσκευή που θέλετε από τη λίστα και πατήστε **ΟΚ** για να ξεκινήσει η διαδικασία σύζευξης με την τηλεόραση.
- Όταν ολοκληρωθεί η διαδικασία σύζευξης, οι συσκευές που είναι συνδεδεμένες με Bluetooth θα παρατίθενται στα αξεσουάρ.

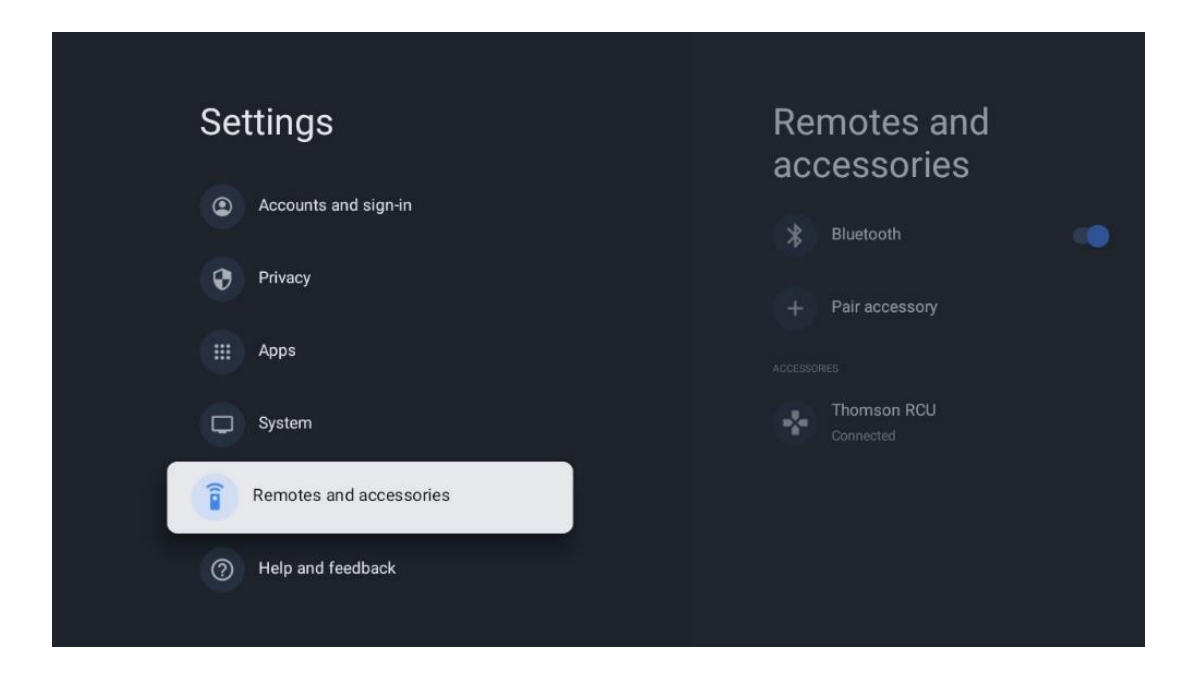

# 10.10 Βοήθεια και σχόλια

Έχετε ερωτήσεις ή θέλετε να υποβάλετε κάποια σχόλια σχετικά με το Google TV; Επισκεφτείτε τη Βοήθεια Google TV στη διεύθυνση g.co/tv/help.

# 11 Ζωντανή τηλεόραση

Επιλέξτε την εφαρμογή Live TV στην Αρχική οθόνη και πατήστε **ΟΚ** για να την εκκινήσετε. Όταν ξεκινάτε το Live TV για πρώτη φορά μετά την εγκατάσταση της τηλεόρασης, θα καθοδηγηθείτε σε πολλές οθόνες διαλόγου. Αυτές οι οθόνες θα σας ενημερώσουν ότι μπορείτε να παρακολουθήσετε ζωντανά τηλεοπτικά κανάλια μέσω εφαρμογών ροής εκτός από τη χρήση του δέκτη τηλεόρασης που είναι εγκατεστημένο στην τηλεόρασή σας.

Θα σας ζητηθεί επίσης να δημιουργήσετε έναν τετραψήφιο κωδικό PIN. Αυτός ο κωδικός PIN απαιτείται για τη διαμόρφωση των ρυθμίσεων στο μενού Γονικός έλεγχος. Επιπλέον, ο ίδιος κωδικός PIN θα είναι απαραίτητος για την προβολή τηλεοπτικών προγραμμάτων που προστατεύονται από Γονικό έλεγχο, εάν αυτή η επιλογή είναι ενεργοποιημένη ή κατά την εκ νέου σάρωση για κανάλια.

Πατήστε **ΟΚ** στη λειτουργία Live TV για να εμφανιστούν οι επιλογές του Μενού.

# 11.1 Μενού καναλιών

# Channels Programme guide Iv Options

### 11.1.1 Οδηγός προγράμματος

Απολαύστε την άνεση της λειτουργίας Ηλεκτρονικού Οδηγού Προγράμματος (EPG) στην τηλεόρασή σας, δίνοντάς σας τη δυνατότητα να περιηγηθείτε εύκολα στο πρόγραμμα των καναλιών που είναι διαθέσιμα αυτήν τη στιγμή στη λίστα καναλιών σας. Λάβετε υπόψη ότι η διαθεσιμότητα αυτής της λειτουργίας εξαρτάται από το πρόγραμμα.

Για πρόσβαση στον ηλεκτρονικό οδηγό προγραμμάτων ενώ βρίσκεστε σε λειτουργία Live TV, απλώς επιλέξτε την αντίστοιχη επιλογή μενού ή πατήστε το κουμπί **Ηλεκτρονικός Οδηγός Προγράμματος (EPG)** στο τηλεχειριστήριό σας. Για να επιστρέψετε στο Live TV, πατήστε το κουμπί **Back (Πίσω)** στο τηλεχειριστήριό σας.

| Programme guide    | 2                    |                                                                                                    |                                                                                                    | 10:58:                                                                         | 40, Thu 16/May/2024        |
|--------------------|----------------------|----------------------------------------------------------------------------------------------------|----------------------------------------------------------------------------------------------------|--------------------------------------------------------------------------------|----------------------------|
| 10:55-12:55        |                      | ):30 1                                                                                                    | 1:00                                                                                                    |                                                                                | 12:00                      |
| 11                 | ProSieben<br>Austria | Brooklyn Nine-Nine                                                                                                    | Brooklyn Nine-Nine                                                                                                    | Die Goldbergs                                                                  | Die Goldbergs              |
| 12                 | RTL Austria          | Ulrich Wetzel - Das Strafgericht                                                                                                    | Barbara Salesch - Das Strafgerie                                                                                        | cht                                                                            | Punkt 12 - Das RTL-Mittags |
| 13                 |                      | Die Schnäppchenhäuser -<br>Der Traum vom Eigenheim Die S                                                                                                    | chnäppchenhäuser - Promi-Spez                                                                                           | zial                                                                           |                            |
|                    | RTLZWEI<br>Austria   | Die Schnäppchenhäuser - P<br>10:55-12:55 Social/Political I<br>Calvin nie allein zu Haus<br>Reality-TV-Sternchen Sarah Joel<br>handwerklicher Defizite ein Man | romi-Spezial<br>ssues/Economics Not Defined<br>le packt an! Sie zieht zurück in ihr<br>nmut-Projekt angehen. Das geerbt | en Geburtsort Eschweiler. Hier will :<br>te Haus ihrer Großeltern soll saniert | sie trotz<br>werden.       |
| 14                 | Kabel 1 Austria      | Elementary                                                                                                    | Elementary                                                                                                    |                                                                                | Elementary                 |
| 15<br>Previous Day | VOX Austria          | CSI: Venas<br>Add to Favorites R                                                                                                    | CSI <sup>.</sup> Miami<br>emove from Favorites 🛞 Lon                                                                    | ng press for virtual keyboard                                                  | CSI: Miami                 |

Επιλέξτε ένα τρέχον ή επερχόμενο συμβάν μετάδοσης και πατήστε **ΟΚ** για να διαβάσετε την περιγραφή του περιεχομένου (αν είναι διαθέσιμη για το επιλεγμένο πρόγραμμα). Στη δεξιά πλευρά της οθόνης, μπορείτε να δείτε τα πλαίσια επιλογής View (Προβολή), Timer REC (Χρονοδιακόπτης REC) ή Reminder (Υπενθύμιση).

- View (Προβολή): Επιλέξτε αυτό το πλαίσιο και πατήστε ΟΚ για να δείτε το τρέχον πρόγραμμα.
- **Timer REC (Χρονοδιακόπτης REC):** Επιλέξτε αυτό το πλαίσιο για να ορίσετε μια επιλογή εγγραφής με χρονοδιακόπτη για το επιλεγμένο πρόγραμμα.
- Reminder (Υπενθύμιση): Επιλέξτε αυτό το πλαίσιο για να ορίσετε μια υπενθύμιση για παρακολούθηση αυτού του προγράμματος. Αυτή η υπενθύμιση θα εμφανιστεί στην οθόνη της τηλεόρασης πριν ξεκινήσει το επιλεγμένο πρόγραμμα.

| Dr. Quinn - Ärztin aus Leidenschaft         Tu 16 May 2024 12:48 - 13:42         SAT.1 Gold Österreich         Not Defined         Details       Cast Crew         Related content             Eine lebende Legende         Western, USA 1996         Altersfreigabe: ab 12         Det legendäre Marshall Elias Burch soll Matthew helfen, die Bankräuber zu schnappen, die ihn         Bei eine Wäfter zu tragen und Menschen zu töten, soll er nun schießen. Dr. Quinn und         Sully befürchten ein Blutbad und versuchen, die Schießerei abzuwenden.                                                                                                    | event information                                                                                                    |           |
|----------------------------------------------------------------------------------------------------|----------------------------------------------------------------------------------------------------|-----------|
| Not Defined         Details       Cast Crew       Related content         Eine lebende Legende<br>Western, USA 1996<br>Altersfreigabe: ab 12<br>Der legendäre Marshall Elias Burch soll Matthew helfen, die Bankräuber zu schnappen, die ihn<br>bei einem Überfall schwer verwundet haben. Angeblich hat Burch bereits mehr als 100 Wänner<br>getötet. Für Matthew ist die Jagd nach den Gangstern eine Bewährungsprobe: Obwohl er es<br>ablehnt, eine Waffe zu tragen und Menschen zu töten, soll er nun schießen. Dr. Quinn und<br>Sully befürchten ein Blutbad und versuchen, die Schießerei abzuwenden.       Reminder         Regie: Alan J. Levi<br>Drehbuch: Carl Binder<br>Komponist: William Olvis<br>Kamera: Roland "Ozzie" Smith<br>Centreter Unterfer       Smith | Dr. Quinn - Ärztin aus Leidenschaft<br>Thu 16 May 2024 12:48 - 13:42 –<br>SAT.1 Gold Österreich                                                                                                    |           |
| Details       Cast Crew       Related content         Eine lebende Legende       View         Western, USA 1996       Image: Altersfreigabe: ab 12       Timer REC         Der legendäre Marshall Elias Burch soll Matthew helfen, die Bankräuber zu schnappen, die ihn       Timer REC         getötet. Für Matthew ist die Jagd nach den Gangstern eine Bewährungsprobe: Obwohl er es       ablehnt, eine Waffe zu tragen und Menschen zu öten, soll er nun schießen. Dr. Quinn und         Sully befürchten ein Blutbad und versuchen, die Schießerei abzuwenden.       Regie: Alan J. Levi         Regie: Alan J. Levi       Sinth         Comment: William Olvis       Kamera: Roland "Ozzie" Snith                                                                      | Not Defined                                                                                                    |           |
| Eine lebende Legende       View         Western, USA 1996       Timer REC         Altersfreigabe: ab 12       Der legendäre Marshall Elias Burch soll Matthew helfen, die Bankräuber zu schnappen, die ihn<br>bei einem Überfall schwer verwundet haben. Angeblich hat Burch bereits mehr als 100 Männer<br>getötet. Für Matthew ist die Jagd nach den Gangstern eine Bewährungsprobe: Obwohl er es<br>ablehnt, eine Waffe zu tragen und Menschen zu töten, soll er nun schießen. Dr. Quinn und<br>Sully befürchten ein Blutbad und versuchen, die Schießerei abzuwenden.       Reminder         Regie: Alan J. Levi<br>Drehbuch: Carl Binder<br>Komponist: William Olvis<br>Kamera: Roland "Ozzie" Smith<br>Centreter Unterfer       Smith                                   | Details Cast Crew Related content                                                                                                    |           |
| Eine lebende Legende       Timer REC         Western, USA 1996       Timer REC         Altersfreigabe: ab 12       Der legendäre Marshall Elias Burch soll Matthew helfen, die Bankräuber zu schnappen, die ihn<br>bei einem Überfall schwer verwundet haben. Angeblich hat Burch bereits mehr als 100 Männer<br>getötet. Für Matthew ist die Jagd nach den Gangstern eine Bewährungsprobe: Obwohl er es<br>ablehnt, eine Maffe zu tragen und Menschen zu töten, soll er nun schießen. Dr. Quinn und<br>Sully befürchten ein Blutbad und versuchen, die Schießerei abzuwenden.       Reminder         Regie: Alan J. Levi<br>Drehbuch: Carl Binder<br>Komponist: William Olvis<br>Kamera: Roland "Ozzie" Smith       Smith                                                    |                                                                                                    |           |
| Der legendäre Warshall Elias Burch soll Natthew helfen, die Bankräuber zu schnappen, die ihn<br>bei einem Überfall schwer verwundet haben. Angeblich hat Burch bereits mehr als 100 Wänner<br>getötet. Für Matthew ist die Jagd nach den Gangstern eine Bewährungsprobe: Obwohl er es<br>ablehnt, eine Waffe zu tragen und Menschen zu töten, soll er nun schießen. Dr. Quinn und<br>Sully befürchten ein Blutbad und versuchen, die Schießerei abzuwenden.<br>Regie: Alan J. Levi<br>Drehbuch: Carl Binder<br>Komponist: William Olvis<br>Kamera: Roland "Ozzie" Smith                                                                                                    | Hine Lebende Legende<br>Western, USA 1996<br>Altersfreigabe: ab 12                                                                                                    | Timer REC |
| getötet. Für Matthew ist die Jagd nach den Gangstern eine Bewährungsprobe: Obwohl er es<br>ablehnt, eine Waffe zu tragen und Nenschen zu öten, soll er nun schießen. Dr. Quinn und<br>Sully befürchten ein Blutbad und versuchen, die Schießerei abzuwenden.<br>Regie: Alan J. Levi<br>Drehbuch: Carl Binder<br>Komponist: William Olvis<br>Kamera: Roland "Ozzie" Snith<br>Charter und                                                                                                    | Der legendäre Marshall Elias Burch soll Matthew helfen, die Bankräuber zu schnappen, die ihn<br>bei einem Überfall schwer verwundet haben. Angeblich hat Burch bereits mehr als 100 Männer                                                                    | Reminder  |
| Regie: Alan J. Levi<br>Drehbuch: Carl Binder<br>Komponist: William Olvis<br>Kamera: Roland "Ozzie" Smith                                                                                                    | getötet. Für Matthew ist die Jagd nach den Gangstern eine Bewährungsprobe: Obwohl er es<br>ablehnt, eine Waffe zu tragen und Menschen zu töten, soll er nun schießen. Dr. Quinn und<br>Sully befürchten ein Blutbad und versuchen, die Schießerei abzuwenden. |           |
|                                                                                                    | Regie: Alan J. Levi<br>Drehbuch: Carl Binder<br>Komponist: William Olvis<br>Kamera: Roland "Ozzie" Smith                                                                                                    |           |

# 11.1.2 Νέα κανάλια διαθέσιμα

Επιλέξτε μία από τις πηγές εκπομπής Live TV ή μία από τις εφαρμογές Live TV για να ξεκινήσετε ή να ολοκληρώσετε την εγκατάσταση.
| 다.                                  | •                                              | •                                                               |                                                       |
|-------------------------------------|------------------------------------------------|-----------------------------------------------------------------|-------------------------------------------------------|
| hannels Available Recorded Programs | s Start Recording                              | Start TimeShift                                                 |                                                       |
|                                     | CHC PVP<br>hannels Available Recorded Programs | 다. 문양 (비용) (Hannels Available Recorded Programs Start Recording | CH- Excerted Programs Start Reserving Start TimeShift |

|                                                                                                    | New                       |          |
|----------------------------------------------------------------------------------------------------|---------------------------|----------|
|                                                                                                    | ATV<br>Not set up         |          |
|                                                                                                    | Cable<br>Not set up       | Finished |
| Set up your sources                                                                                                    | VLC<br>Not set up         |          |
| Live channels combines the experience of traditional TV channels with<br>streaming channels provided by apps.                           |                           |          |
| Get started by setting up the channel sources already installed. Or browse<br>Google Play Store for more apps that offer live channels. | Sources                   |          |
|                                                                                                    | Antenna<br>72 channels    |          |
|                                                                                                    | Satellite<br>472 channels |          |
|                                                                                                    |                           |          |

## 11.1.3 Ηχογραφημένα προγράμματα

**Σημείωση:** Συνδέστε μια εξωτερική συσκευή αποθήκευσης, όπως ένα USB stick ή HDD/SSD σε μία από τις θύρες USB της τηλεόρασης για να αποθηκεύσετε την τηλεοπτική σας εκπομπή που έχει εγγραφεί. Λάβετε υπόψη ότι το USB stick ή ο HDD/SSD πρέπει να είναι μορφοποιημένοι σε συστήματα αρχείων **FAT32 ή NTFS** και θα πρέπει να έχουν τουλάχιστον 32 GB για εύκολη εγγραφή. Οι συσκευές αποθήκευσης που έχουν διαμορφωθεί σε exFAT δεν υποστηρίζονται.

Επιλέξτε αυτό το μενού για να προβάλετε ή να επεξεργαστείτε τα εγγεγραμμένα προγράμματα.

| Channels        |                        |                   |                 |                 |
|-----------------|------------------------|-------------------|-----------------|-----------------|
|                 | 맥                      | PVR               | •               |                 |
| Programme guide | New Channels Available | Recorded Programs | Start Recording | Start TimeShift |
| TV Options      |                        |                   |                 |                 |

### 11.1.3.1 Τρέχουσες ηχογραφήσεις

Προβολή προγραμμάτων που εγγράφονται αυτήν τη στιγμή.

| Current Recordings   |   |  |
|----------------------|---|--|
| Scheduled Recordings |   |  |
| Recorded Programs    |   |  |
| Recording Error List |   |  |
| Reminders            |   |  |
|                      | Ď |  |
|                      |   |  |
|                      |   |  |

#### 11.1.3.2 Προγραμματισμένες ηχογραφήσεις

Δείτε μια λίστα με όλα τα μελλοντικά προγράμματα που έχουν προγραμματιστεί να εγγραφούν.

| Current Recordings   | Č |   |  |
|----------------------|---|---|--|
| Scheduled Recordings |   |   |  |
| Recorded Programs    |   |   |  |
| Recording Error List |   |   |  |
| Reminders            |   |   |  |
|                      | Ŭ | Č |  |
|                      |   |   |  |

### 11.1.3.3 Ηχογραφημένα προγράμματα

Δείτε όλα τα προγράμματα που έχουν ήδη εγγραφεί και είναι αποθηκευμένα σε μια συνδεδεμένη εξωτερική συσκευή αποθήκευσης.

| Die Goldbergs [Once]<br>11:27-11:56 |                     |  |  |
|-------------------------------------|---------------------|--|--|
| Recorded Programs                   |                     |  |  |
| Č                                   | Č                   |  |  |
| hallo deutschland<br>15/05, 17:38   | Elementary<br>11:03 |  |  |
| Recording Error List                |                     |  |  |

### 11.1.3.4 Λίστα σφαλμάτων εγγραφής

Προβολή λίστας εγγραφών που μπορεί να είναι ελαττωματικές.

### **11.1.3.5 Υπενθυμίσεις**

Προβάλετε μια λίστα με όλα τα τηλεοπτικά προγράμματα για τα οποία έχει οριστεί υπενθύμιση.

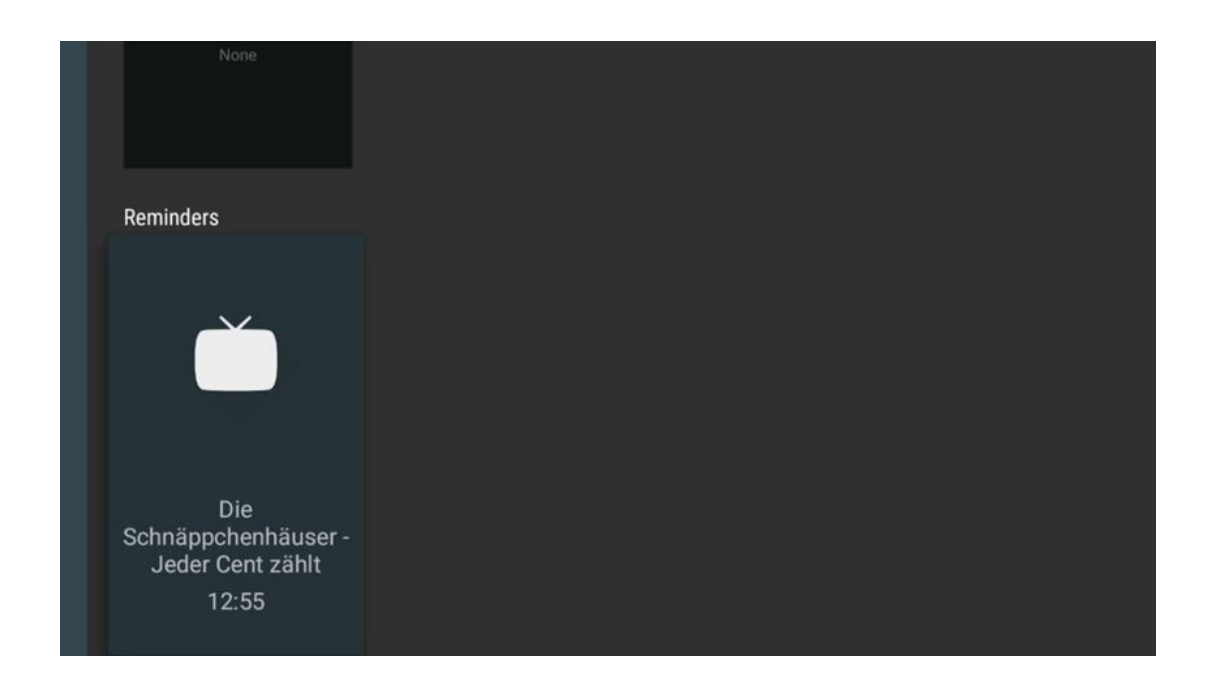

## 11.1.4 Έναρξη εγγραφής

Επιλέξτε Έναρξη εγγραφής και πατήστε ΟΚ για να ξεκινήσει η εγγραφή του τρέχοντος καναλιού.

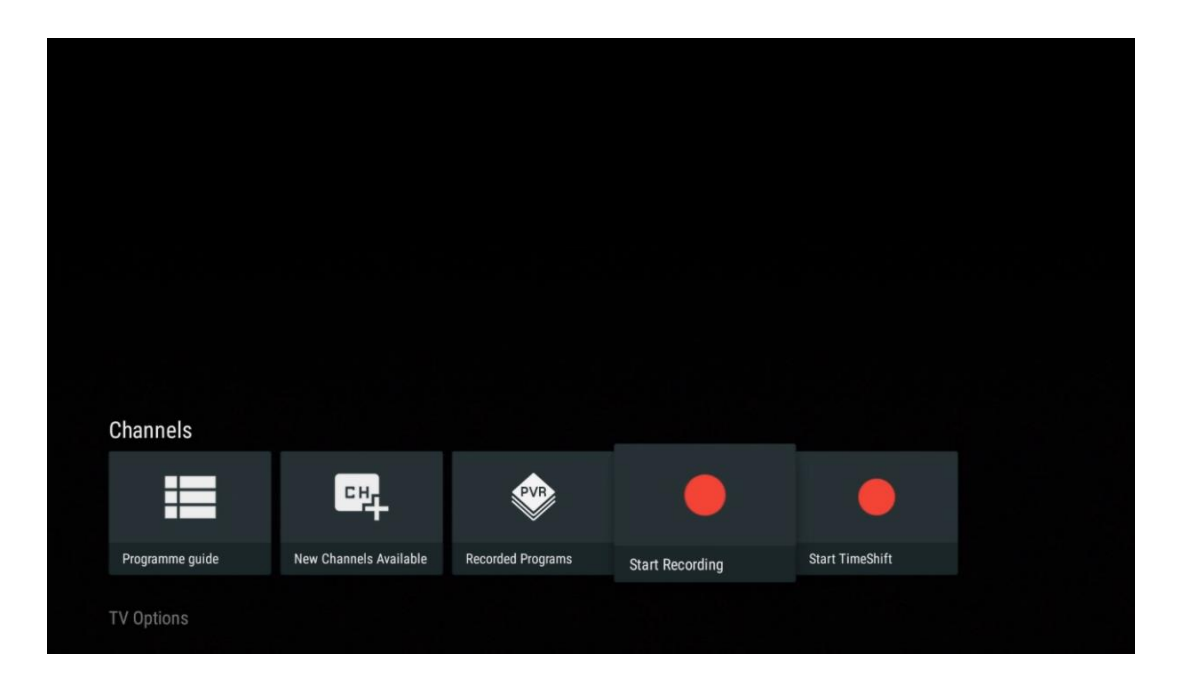

Προαιρετικά επιλέξτε τη διάρκεια εγγραφής.

|          | 10 min.    |      |  |  |
|----------|------------|------|--|--|
|          | 30 min.    |      |  |  |
|          | 1 hour     |      |  |  |
| Channala | 3 hours    |      |  |  |
| Charmers | End of pro | gram |  |  |
|          | - T        |      |  |  |
|          |            |      |  |  |

Επιλέξτε Διακοπή εγγραφής και πατήστε **ΟΚ** για να σταματήσετε την εγγραφή σε εξέλιξη.

| 다 변수 | <b>PVR</b>              |                                   | •               |  |
|------|-------------------------|-----------------------------------|-----------------|--|
|      |                         | REC 00:18                         | Start TimeShift |  |
|      | <sup></sup> <sup></sup> | nnels Available Recorded Programs | 다.              |  |

# 11.1.5 Έναρξη χρονικής μετατόπισης:

Εκκινήστε τη λειτουργία Time Shift (χρονικής μετατόπισης).

| Channels |     |   |  |
|----------|-----|---|--|
| Channels | PVR | • |  |

Επιλέξτε το σύμβολο Παύση και πατήστε το κουμπί **ΟΚ**. Το τρέχον τηλεοπτικό πρόγραμμα θα τεθεί σε παύση. Για να συνεχίσετε την αναπαραγωγή, επιλέξτε το σύμβολο Αναπαραγωγή και πατήστε το κουμπί **ΟΚ**.

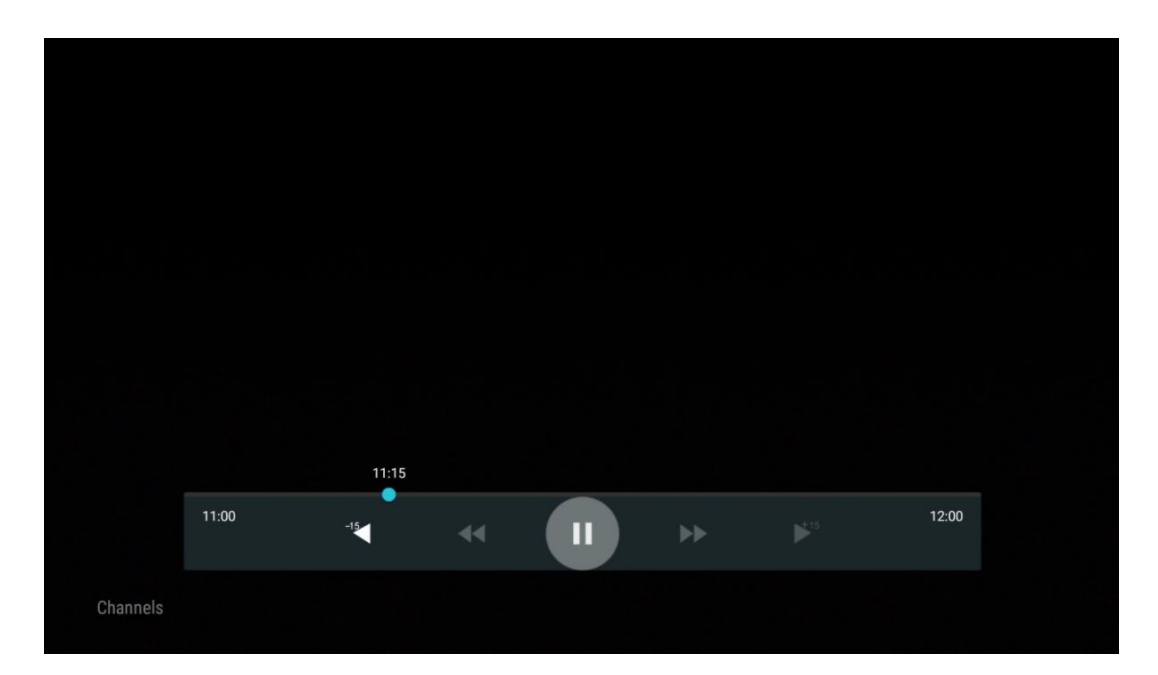

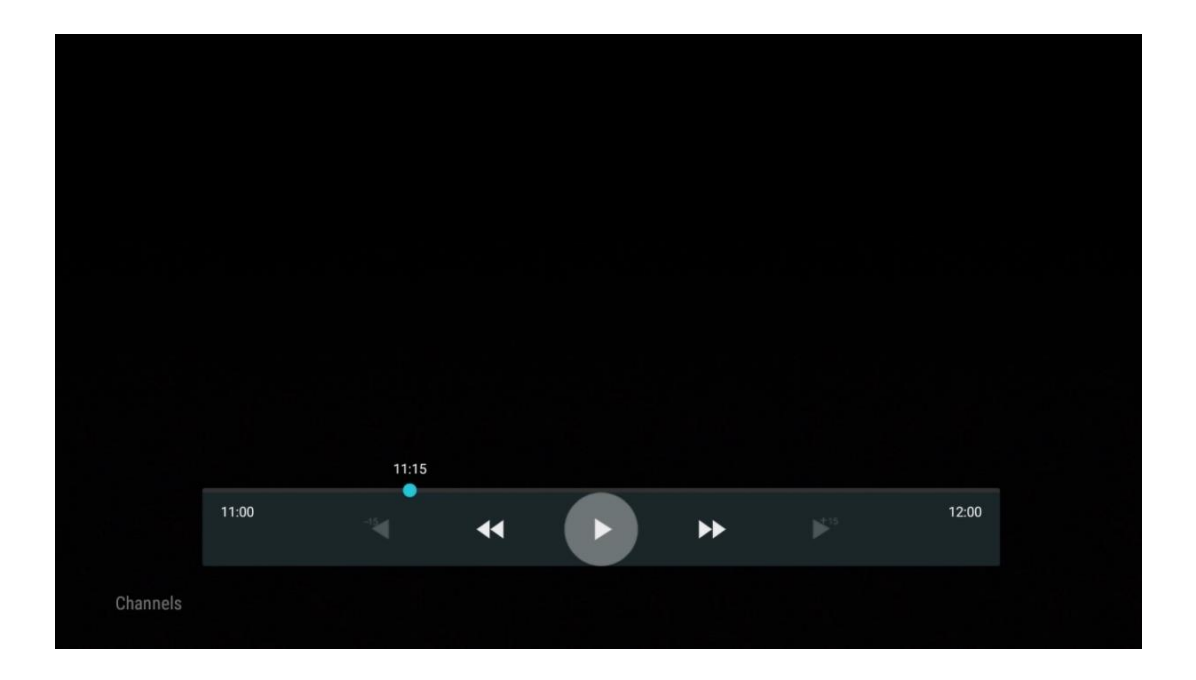

Εάν θέλετε να ακυρώσετε τη λειτουργία Time Shift και να συνεχίσετε την παρακολούθηση της τρέχουσας υπηρεσίας τηλεοπτικής μετάδοσης σε πραγματικό χρόνο, πατήστε το κουμπί **Back** στο τηλεχειριστήριο και επιβεβαιώστε την επιλογή σας στην οθόνη διαλόγου της τηλεόρασης.

# 11.2 Επιλογές τηλεόρασης

Για να προβάλετε τις Επιλογές τηλεόρασης, πατήστε **ΟΚ** στη λειτουργία ζωντανής τηλεόρασης και χρησιμοποιήστε τα κουμπιά κατεύθυνσης για να μεταβείτε στο μενού Επιλογές τηλεόρασης.

## 11.2.1 Γλώσσα υποτίτλων

Δείτε τις διαθέσιμες επιλογές υποτίτλων του τρέχοντος τηλεοπτικού προγράμματος. Επιλέξτε την επιλογή που προτιμάτε και επιβεβαιώστε την επιλογή σας με το κουμπί **ΟΚ**.

| Channels          |              |                 |                |                |                 |
|-------------------|--------------|-----------------|----------------|----------------|-----------------|
| TV Options        |              |                 |                |                |                 |
| Subtitle Language | Add Favorite | Remove Favorite | Open Favorites | Audio Language | Channel Options |
| Ē                 | $\heartsuit$ | $\heartsuit$    | $\bigcirc$     | •              | \$              |
|                   |              |                 |                |                |                 |
|                   |              |                 |                |                |                 |

| Subtitle Language  |
|--------------------|
|                    |
| Off                |
| O Basic            |
| O Hearing Impaired |
|                    |
|                    |
|                    |
|                    |
|                    |
|                    |

## 11.2.2 Προσθήκη Αγαπημένου

Δημιουργήστε λίστες αγαπημένων και προσθέστε τα κανάλια που προτιμάτε σε αυτήν.

| Channels<br>TV Options   |              |                 |                |                          |                 |
|--------------------------|--------------|-----------------|----------------|--------------------------|-----------------|
| Subtitle Language<br>Off | Add Favorite | Remove Favorite | Open Favorites | Audio Language<br>German | Channel Options |
|                          |              |                 |                |                          |                 |

**Σημείωση:** Έχετε μόνο τέσσερις διαθέσιμες λίστες αγαπημένων. Επιλέξτε μία από τις λίστες και πατήστε το κουμπί ΟΚ για να προσθέσετε το τρέχον κανάλι στην επιλεγμένη λίστα αγαπημένων.

| Add to                 | Favorites |  |
|------------------------|-----------|--|
| Favorites              |           |  |
| Favorites<br>Not added |           |  |
| Favorites<br>Not added |           |  |
| Favorites<br>Not added |           |  |
|                        |           |  |
|                        |           |  |
|                        |           |  |

Στη λειτουργία Ζωντανής τηλεόρασης, πατήστε το αριστερό κουμπί κατεύθυνσης για να εμφανίσετε τις λίστες τηλεοπτικών καναλιών, τις πηγές εκπομπής και τις λίστες αγαπημένων. Προαιρετικά επιλέξτε ATV, Cable, Antenna ή Satellite για να εμφανίσετε τα διαθέσιμα αποθηκευμένα τηλεοπτικά κανάλια. Στη γενική λίστα, τα αγαπημένα κανάλια θα επισημαίνονται με ένα σύμβολο καρδιάς.

Εάν θέλετε να εμφανίσετε μόνο τα κανάλια που έχουν προστεθεί σε μία από τις λίστες αγαπημένων σας, επιλέξτε ένα που έχετε ήδη δημιουργήσει.

|             | Das Erste HD                    |  |
|-------------|---------------------------------|--|
| ATV         | 9 ♡ 凸<br>ZDF HD                 |  |
| Cable       | 10 🗢 🖰<br>SAT.1 A               |  |
| Antenna     | 11 ♥ 🗗<br>ProSieben Austria     |  |
| Satellite   | 12 🦊 🖨<br>RTL Austria           |  |
| Favorites 1 | 13 🛛 🟓 🗂<br>RTLZWEI Austria     |  |
| Favorites 2 | 14 🥊 🖰<br>Kabel 1 Austria       |  |
| Favorites 3 | 15 🥊 🖰<br>VOX Austria           |  |
| Favorites 4 | 16 🛛 🖊 🖨<br>sixx AUSTRIA        |  |
|             | 17 ♡ ᠿ<br>SAT.1 Gold Österreich |  |
|             | 18 🔴 🗛                          |  |

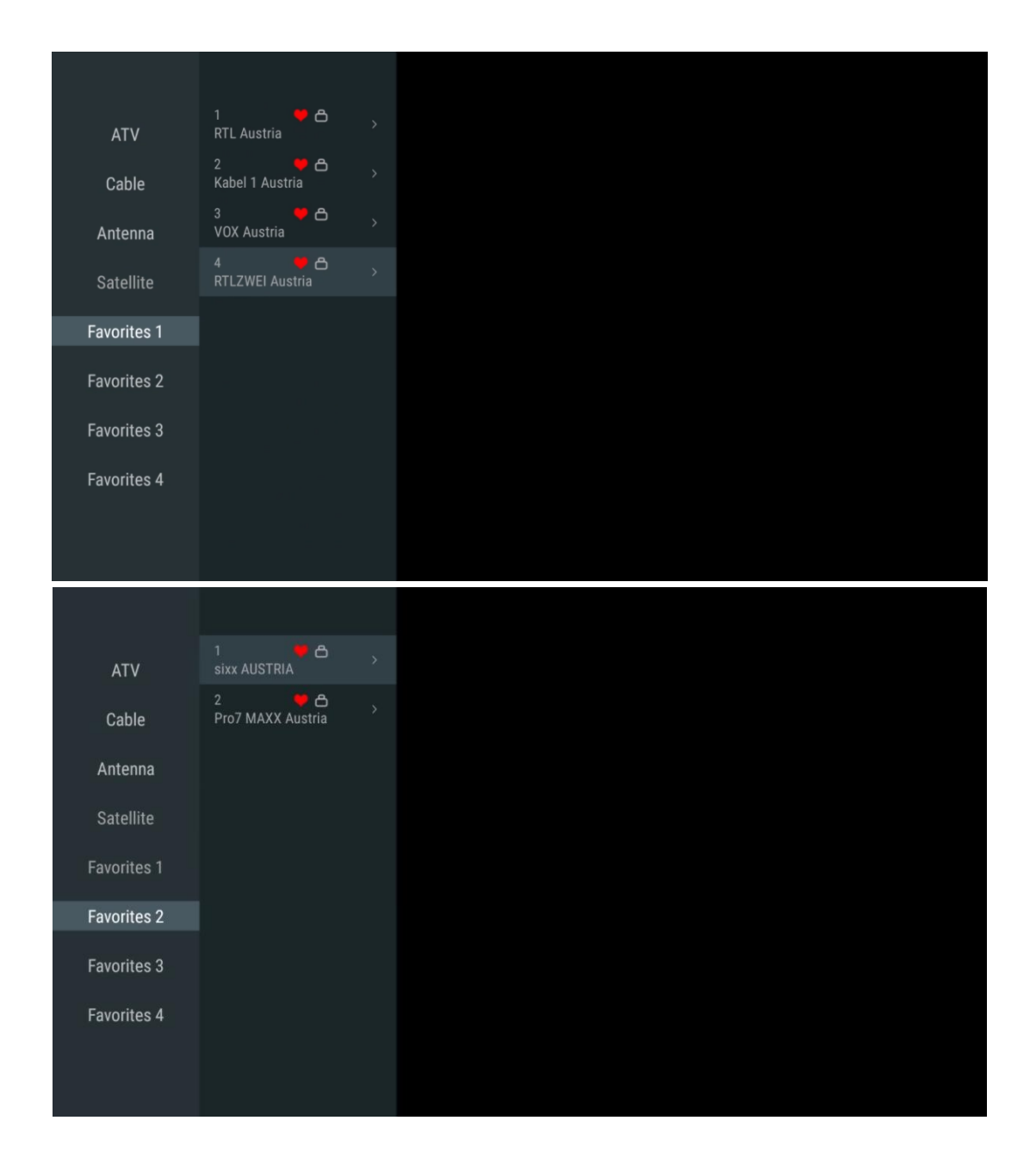

## 11.2.3 Κατάργηση Αγαπημένου

Καταργήστε το τρέχον τηλεοπτικό κανάλι από μία ή όλες τις λίστες αγαπημένων σας.

| Channels          |              |                 |                |                          |                 |
|-------------------|--------------|-----------------|----------------|--------------------------|-----------------|
| Subtitle Language | Add Favorite | Remove Favorite | Open Favorites | Audio Language<br>German | Channel Options |
|                   |              |                 |                |                          |                 |

| Remove from Favorites<br>Favorites 1<br>Added<br>Favorites 2<br>Not added<br>Favorites 3 |                        |      |           |  |  |
|------------------------------------------------------------------------------------------|------------------------|------|-----------|--|--|
| Favorites 1<br>Added<br>Favorites 2<br>Not added<br>Favorites 3                          | Remove                 | from | Favorites |  |  |
| Favorites 2<br>Not added<br>Favorites 3                                                  | Favorites<br>Added     |      |           |  |  |
| Favorites 3                                                                              | Favorites<br>Not added |      |           |  |  |
| Not added                                                                                | Favorites<br>Not added |      |           |  |  |
| Favorites 4                                                                              | Favorites<br>Not added |      |           |  |  |

# 11.2.4 Άνοιγμα Αγαπημένων

Εμφανίστε τις λίστες αγαπημένων που δημιουργήθηκαν.

| Channels                        |              |                 |                |                |                 |
|---------------------------------|--------------|-----------------|----------------|----------------|-----------------|
| TV Options<br>Subtitle Language | Add Favorite | Remove Favorite | Open Favorites | Audio Language | Channel Options |
| 。<br>世                          | $\heartsuit$ | $\heartsuit$    | $\heartsuit$   | German         | \$              |
|                                 |              |                 |                |                |                 |

| Open Favorites |  |
|----------------|--|
| Favorites 1    |  |
| Favorites 2    |  |
| Favorites 3    |  |
| Favorites 4    |  |
|                |  |
|                |  |
|                |  |

# 11.2.5 Γλώσσα ήχου

Ορισμένα τηλεοπτικά κανάλια προσφέρουν πολλαπλές γλώσσες ήχου. Επιλέξτε την προτιμώμενη γλώσσα ήχου σε αυτό το μενού.

| Channels          |              |                 |                |                          |                 |
|-------------------|--------------|-----------------|----------------|--------------------------|-----------------|
| Subtitle Language | Add Favorite | Remove Favorite | Open Favorites | Audio Language<br>German | Channel Options |
|                   |              |                 |                |                          |                 |

| Audi | o Language      |   |
|------|-----------------|---|
| 0    | German (stereo) |   |
| 0    | French (stereo) |   |
| 0    | German          | Я |
|      |                 |   |
|      |                 |   |
|      |                 |   |
|      |                 |   |
|      |                 |   |
|      |                 |   |
|      |                 |   |

## 11.2.6 Επιλογές καναλιού

### 11.2.6.1 Προσαρμογή λίστας καναλιών

Επιλέξτε κανάλια από τη λίστα που δεν θέλετε να εμφανίζονται στη λίστα καναλιών. Για αυτό χρησιμοποιήστε το σωστό κουμπί κατεύθυνσης στο τηλεχειριστήριό σας.

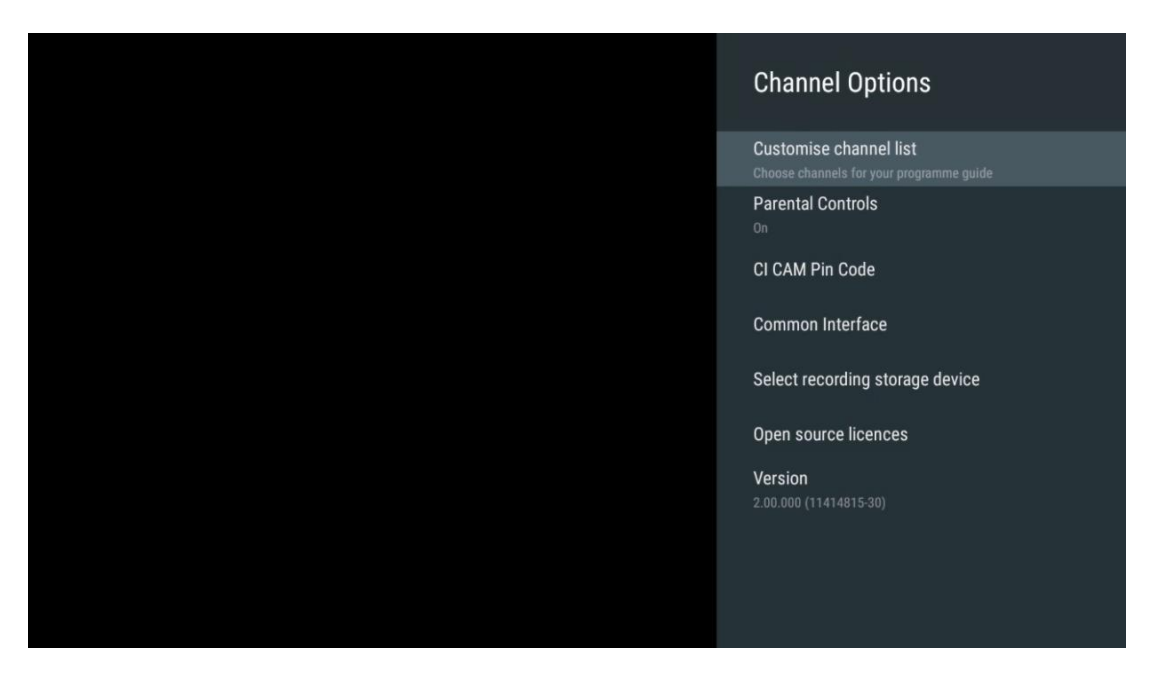

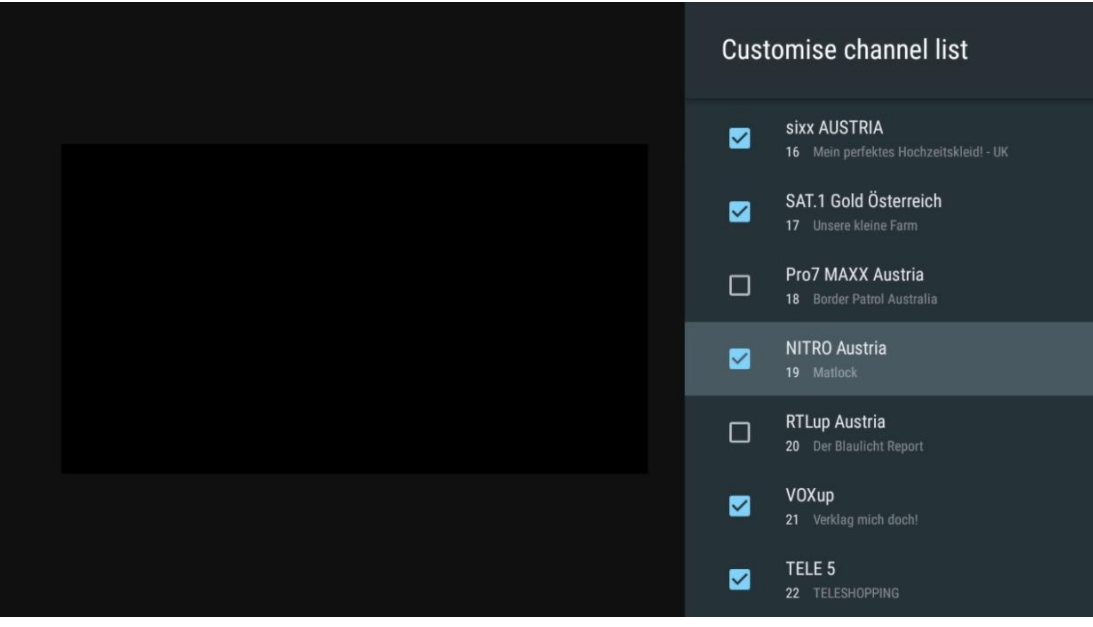

#### 11.2.6.2 Γονικός έλεγχος

Ορίστε διάφορες επιλογές γονικού ελέγχου. Για να αποκτήσετε πρόσβαση σε αυτά, θα χρειαστεί να εισαγάγετε τον κωδικό PIN που έχετε ορίσει αφού ανοίξετε την εφαρμογή Live TV για πρώτη φορά.

- Ενεργοποίηση/απενεργοποίηση: Ενεργοποιήστε ή απενεργοποιήστε τη λειτουργία γονικού ελέγχου.
- Κλείδωμα πηγής: Κλείδωμα πηγών εκπομπής τηλεόρασης ή εξωτερικών πηγών εισόδου.
- Αποκλεισμός καναλιών: Αποκλεισμός ορισμένων τηλεοπτικών καναλιών.
- Αξιολολόγηση: Καθορίστε και ορίστε διαφορετικά όρια αξιολόγησης.
- Αλλαγή του κωδικού PIN: Διαχειριστείτε τον κωδικό PIN σας.

### 11.2.6.3 CI CAM κωδικός PIN

Ενεργοποιήστε ή απενεργοποιήστε τη λειτουργία εισαγωγής κωδικού PIN CI CAM, εάν είναι διαθέσιμη ή απαιτείται για τη συνδεδεμένη μονάδα CI CAM.

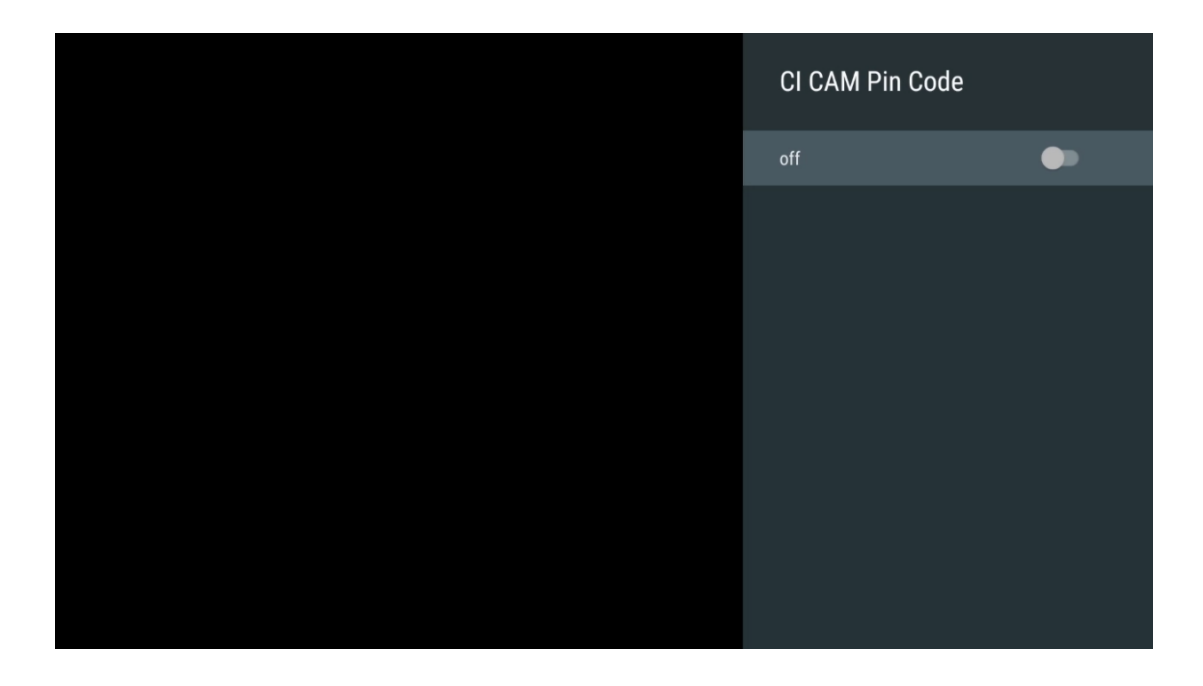

#### **11.2.6.4** Κοινή διεπαφή

Αποκτήστε πρόσβαση στο Μενού της συνδεδεμένης μονάδας CI πατώντας το κουμπί ΟΚ.

| Interface Slot          |
|-------------------------|
| Irdeto Access<br>Slot 0 |
|                         |
|                         |
|                         |
|                         |
|                         |
|                         |
|                         |
|                         |

| I | ieto Access                                         |
|---|-----------------------------------------------------|
| I | DETO - MAIN                                         |
|   | Irdeto CA Status                                    |
|   | Select a language<br>CAM Management<br>Text Message |
| - | asse 'OK' to select: Prass 'EXIT' to mult           |
|   | to an to series, i noo can to quite                 |

#### 11.2.6.5 Επιλογή συσκευής αποθήκευσης εγγραφής

Προσδιορίστε ποιες από τις συνδεδεμένες εξωτερικές συσκευές αποθήκευσης USB, όπως USB Stick ή HDD/SSD, θα χρησιμοποιηθούν κατά την εγγραφή ενός τηλεοπτικού προγράμματος.

| Channel Options                                                                                                    |
|----------------------------------------------------------------------------------------------------|
| Customise channel list<br>Choose channels for your programme guide<br>Parental Controls<br>On<br>CI CAM Pin Code<br>Common Interface |
| Select recording storage device                                                                                                    |
| Open source licences<br>Version<br>2.00.000 (11414815-30)                                                                            |

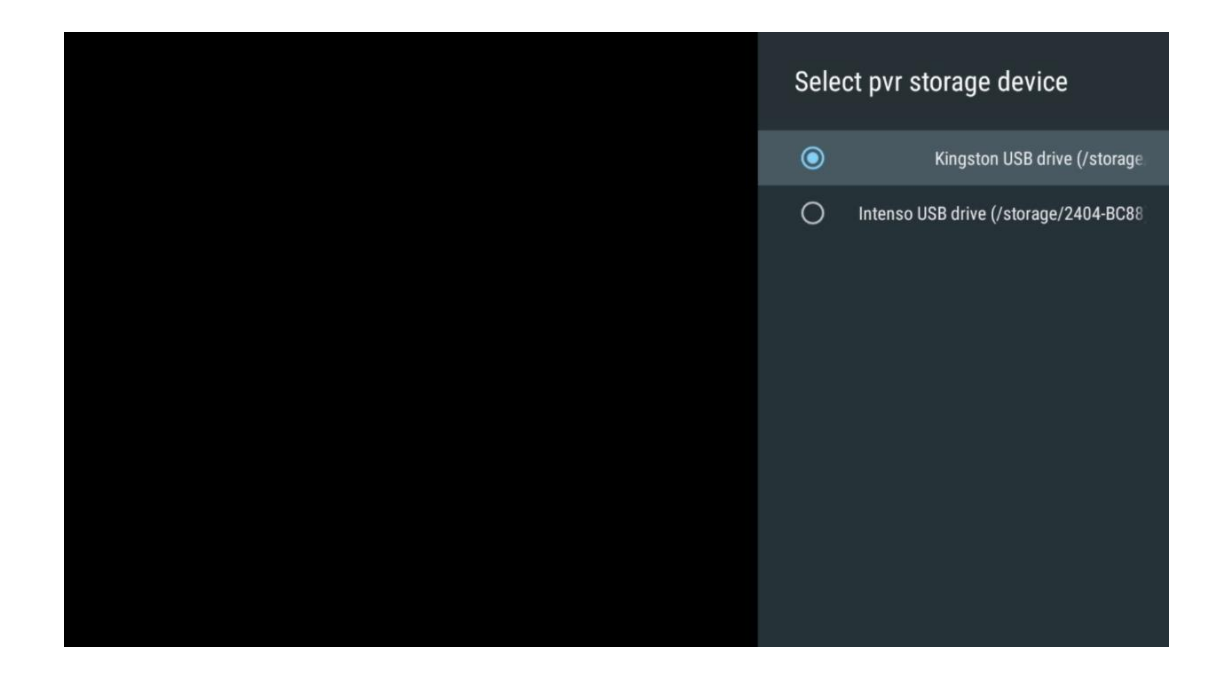

#### 11.2.6.6 Άδειες ανοιχτού κώδικα

Προβολή πληροφοριών σχετικά με άδειες ανοιχτού κώδικα.

| Channel Options                                                                                                    |
|----------------------------------------------------------------------------------------------------|
| Customise channel list<br>Choose channels for your programme guide<br>Parental Controls<br>On<br>CI CAM Pin Code<br>Common Interface<br>Select recording storage device |
| Open source licences                                                                                                    |
| <b>Version</b><br>2.00.000 (11414815-30)                                                                                                    |

#### 11.2.6.7 Εκδοχή

Δείτε την έκδοση λογισμικού της συσκευής τηλεόρασης.

# 12 Εφαρμογή αναπαραγωγής πολυμέσων

Εάν θέλετε να αναπαράγετε περιεχόμενο πολυμέσων, όπως ταινίες, μουσική ή φωτογραφίες από εξωτερικές συσκευές αποθήκευσης που είναι συνδεδεμένες στη θύρα USB, εκκινήστε την εφαρμογή αναπαραγωγής πολυμέσων από την Αρχική οθόνη.

**Σημείωση:** Οι συνδεδεμένες συσκευές αποθήκευσης USB, όπως HDD/SDD ή USB sticks, πρέπει να διαμορφωθούν σε **FAT32 ή NTFS.** Οι συσκευές που έχουν διαμορφωθεί σε exFAT δεν υποστηρίζονται.

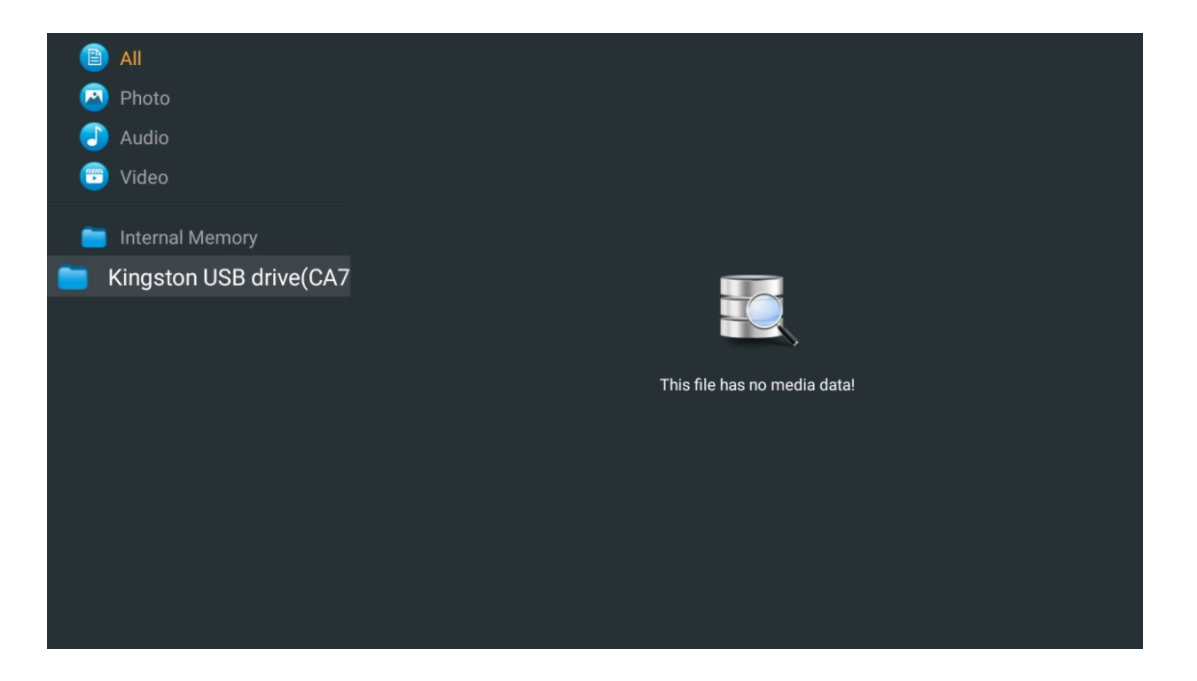

Επιλέξτε τη συσκευή αποθήκευσης USB στην οθόνη και πατήστε το κουμπί **ΟΚ**. Θα εμφανιστεί το αποθηκευμένο περιεχόμενο πολυμέσων. Επιλέξτε το περιεχόμενο που θέλετε και πατήστε **ΟΚ** για να το εμφανίσετε.

| 🖹 All                   | Audio                   |                           |                   |
|-------------------------|-------------------------|---------------------------|-------------------|
| 🙆 Photo                 |                         |                           |                   |
| 🕘 Audio                 |                         |                           |                   |
| 😇 Video                 | ••                      |                           |                   |
| 💼 Internal Memory       |                         |                           |                   |
| Kingston USB drive(CA76 | Video                   |                           |                   |
| 🚞 Android               | 8-18                    | 8-8                       | 8-18              |
| 📋 Movies                |                         |                           |                   |
| i Music                 | Res Coos - Stavia Aliva | Sting - Depart Rose Off   | Sting, Emails mp4 |
| Pictures                |                         | Stillig - Desert Rose Off | Sung - Flagne.mp4 |
| 🚞 System Volume Inforn  |                         |                           |                   |
|                         |                         |                           |                   |
|                         |                         |                           |                   |
|                         |                         |                           |                   |
|                         |                         |                           |                   |

# 13 Αντιμετώπιση προβλημάτων

|                       | Ελέγξτε εάν το καλώδιο τροφοδοσίας εναλλασσόμενου ρεύματος της          |  |  |  |  |
|-----------------------|-------------------------------------------------------------------------|--|--|--|--|
| N                     | τηλεόρασής σας είναι συνδεδεμένο ή όχι. Εάν δεν υπάρχει ακόμα ρεύμα,    |  |  |  |  |
| χωρις τροφοοοσια      | αποσυνδέστε το φις και επανασυνδέστε το στην πρίζα μετά από 60          |  |  |  |  |
|                       | δευτερόλεπτα. Ενεργοποιήστε ξανά την τροφοδοσία.                        |  |  |  |  |
|                       | Ελέγξτε εάν το καλώδιο της κεραίας στο πίσω μέρος είναι συνδεδεμένο     |  |  |  |  |
| Καμία εικόνα          | σωστά. Δείτε άλλα κανάλια για να δείτε αν το πρόβλημα εξακολουθεί να    |  |  |  |  |
|                       | παρουσιάζεται.                                                          |  |  |  |  |
| Το βίντεο εμφανίζεται | Προσπαθήστε να αυξήσετε την ένταση.                                     |  |  |  |  |
| χωρίς ήχο             | Ελέγξτε εάν ο ήχος της τηλεόρασης είναι σε σίγαση ή όχι.                |  |  |  |  |
|                       | Βεβαιωθείτε ότι η πλαστική συσκευασία που συνοδεύει το τηλεχειριστήριο  |  |  |  |  |
|                       | έχει αφαιρεθεί. Δοκιμάστε να χρησιμοποιήσετε το τηλεχειριστήριο σε      |  |  |  |  |
|                       | μικρότερη απόσταση από την τηλεόραση. Ελέγξτε εάν η τοποθέτηση των      |  |  |  |  |
| Το τηλεχειριστήριο    | μπαταριών είναι σωστή ή δοκιμάστε να χρησιμοποιήσετε νέες μπαταρίες     |  |  |  |  |
| δεν λειτουργεί        | με το τηλεχειριστήριο.                                                  |  |  |  |  |
|                       | Η τηλεόραση θα μεταβεί σε κατάσταση αναμονής εάν δεν λάβει απάντηση     |  |  |  |  |
|                       | μέσα σε λίγα λεπτά.                                                     |  |  |  |  |
|                       | Αποσυνδέστε το καλώδιο τροφοδοσίας και περιμένετε 30 δευτερόλεπτα και,  |  |  |  |  |
| Τα προβλήματα είναι   | στη συνέχεια, συνδέστε ξανά το καλώδιο τροφοδοσίας στην πρίζα. Εάν τα   |  |  |  |  |
| άλυτα                 | προβλήματα εξακολουθούν να υπάρχουν, μην επιχειρήσετε να επισκευάσετε   |  |  |  |  |
|                       | την τηλεόραση μόνοι σας. Επικοινωνήστε με το κέντρο σέρβις.             |  |  |  |  |
|                       | 1. Συνδέστε τη συσκευή ροής                                             |  |  |  |  |
|                       | ο Συνδέστε τη συσκευή ροής σε μια από τις θύρες HDMI της Thomson        |  |  |  |  |
|                       | ΤV σας.                                                                 |  |  |  |  |
|                       | <ol><li>Διασφαλίστε τη σωστή σύνδεση με δέκτη/ενισχυτή ΑV</li></ol>     |  |  |  |  |
| To Dolby Atmos δεν    | ο Επιβεβαιώστε ότι ο δέκτης/ενισχυτής ΑV υποστηρίζει Dolby Atmos.       |  |  |  |  |
| λειτουργεί με         | $_{\odot}$ Συνδέστε την τηλεόρασή σας Thomson χρησιμοποιώντας τη θύρα   |  |  |  |  |
| συνδεδεμένες          | HDMI eARC στη θύρα εισόδου HDMI του δέκτη / ενισχυτή AV.                |  |  |  |  |
| συσκευές ροής         | 3. Επαληθεύστε τη διαθεσιμότητα Dolby Atmos                             |  |  |  |  |
|                       | $_{ m O}$ Κατά την αναπαραγωγή ενός βίντεο, ελέγξτε την περιγραφή του   |  |  |  |  |
|                       | βίντεο για επιλογές αναπαραγωγής ήχου.                                  |  |  |  |  |
|                       | $\circ$ To Dolby Atmos θα εμφανίζεται ως επιλογή εάν οι συνδέσεις έχουν |  |  |  |  |
|                       | ρυθμιστεί σωστά και ο δέκτης/ενισχυτής ΑV το υποστηρίζει.               |  |  |  |  |

# 14 Τεχνικές προδιαγραφές

#### Πλαϊνά πόδια Thomson Google TV UHD

|                                                  | 43UG4S14     | 50UG4S14     | 55UG4S14     | 65UG4S14     |
|--------------------------------------------------|--------------|--------------|--------------|--------------|
|                                                  | AC 100-240V  | AC 100-240V  | AC 100-240V  | AC 100-240V  |
| Ιαση λειτουργιας                                 | 50/60Hz      | 50/60Hz      | 50/60Hz      | 50/60Hz      |
| Έξοδος ισχύος ήχου                               | 2 x 8        | 2 x 10       | 2 x 10       | 2 x 10       |
| Κατανάλωση ρεύματος (W)                          | 90           | 100          | 110          | 200          |
| Κατανάλωση ενέργειας σε<br>αναμονή σε δίκτυο (W) | 0,5          | 0,5          | 0,5          | 0,5          |
| Βάρος (Kg)                                       | 7,9          | 10,9         | 12,6         | 17,1         |
| Διαστάσεις τηλεόρασης<br>ΜxΠxY (με βάση) (mm)    | 957x172x591  | 1111x260x692 | 1226x290x745 | 1446x290x869 |
| Διαστάσεις τηλεόρασης<br>ΜxΠxY (χωρίς βάση) (mm) | 957x85x556   | 1111x77x643  | 1226x78x712  | 1446x79x834  |
| Οθόνη                                            | 43" / 109 cm | 50" / 126 cm | 55″ / 139 cm | 65″ / 164 cm |
| Ανάλυση της οθόνης                               | 3840 x 2160  | 3840 x 2160  | 3840 x 2160  | 3840 x 2160  |

#### Κεντρική βάση Thomson Google TV UHD

|                                                     | 43UG5C14     | 50UG5C14     | 55UG5C14     | 65UG5C14     | 75UG5C14     |
|-----------------------------------------------------|--------------|--------------|--------------|--------------|--------------|
| Τάση λειτουουίας                                    | AC 100-240V  | AC 100-240V  | AC 100-240V  | AC 100-240V  | AC 100-240V  |
| ιαση λειτουργιας                                    | 50/60Hz      | 50/60Hz      | 50/60Hz      | 50/60Hz      | 50/60Hz      |
| Έξοδος ισχύος ήχου                                  | 2 x 8        | 2 x 10       | 2 x 10       | 2 x 10       | 2 x 10       |
| Κατανάλωση ρεύματος<br>(W)                          | 100          | 120          | 140          | 200          | 240          |
| Κατανάλωση ενέργειας<br>σε αναμονή σε δίκτυο<br>(W) | 0,5          | 0,5          | 0,5          | 0,5          | 0,5          |
| Βάρος (Kg)                                          | 10           | 13           | 14,7         | 19,5         | 24           |
| Διαστάσεις τηλεόρασης<br>ΜxΠxY (με βάση) (mm)       | 957x281x587  | 1111x281x676 | 1226x281x744 | 1446x281x869 | 1668x281x990 |
| Διαστάσεις τηλεόρασης<br>ΜxΠxΥ<br>(χωρίς βάση) (mm) | 957x89x556   | 1111x75x643  | 1226x78x712  | 1446x79x834  | 1668x89x956  |
| Οθόνη                                               | 43″ / 109 cm | 50″ / 126 cm | 55″ / 139 cm | 65″ / 164 cm | 75″ / 189 cm |
| Ανάλυση της οθόνης                                  | 3840 x 2160  | 3840 x 2160  | 3840 x 2160  | 3840 x 2160  | 3840 x 2160  |

#### Πλαϊνά πόδια Thomson Google TV QLED

|                                                     | 43QG4S14     | 50QG4S14     | 55QG4S14     | 65QG4S14     | 85QG5S14          |
|-----------------------------------------------------|--------------|--------------|--------------|--------------|-------------------|
| Τάση λειτουουίας                                    | AC 100-240V  | AC 100-240V  | AC 100-240V  | AC 100-240V  | AC 100-240V       |
| ταση λειτουργιας                                    | 50/60Hz      | 50/60Hz      | 50/60Hz      | 50/60Hz      | 50/60Hz           |
| Έξοδος ισχύος ήχου                                  | 2 x 8        | 2 x 10       | 2 x 10       | 2 x 10       | 2 x 10            |
| Κατανάλωση ρεύματος<br>(W)                          | 100          | 120          | 140          | 200          | 300               |
| Κατανάλωση ενέργειας<br>σε αναμονή σε δίκτυο<br>(W) | 0,5          | 0,5          | 0,5          | 0,5          | 0,5               |
| Βάρος (Kg)                                          | 7,9          | 10,9         | 12,6         | 17,1         | 29,78             |
| Διαστάσεις τηλεόρασης<br>ΜxΠxY (με βάση) (mm)       | 957x270x605  | 1111x270x677 | 1226x290x745 | 1446x290x869 | 1890x360x111<br>5 |
| Διαστάσεις τηλεόρασης<br>ΜχΠχΥ<br>(χωρίς βάση) (mm) | 957x89x556   | 1111x75x643  | 1226x78x712  | 1446x79x834  | 1890x95x1082      |
| Οθόνη                                               | 43" / 109 cm | 50″ / 126 cm | 55″ / 139 cm | 65″ / 164 cm | 85″ / 215 cm      |
| Ανάλυση της οθόνης                                  | 3840 x 2160  | 3840 x 2160  | 3840 x 2160  | 3840 x 2160  | 3840 x 2160       |

Κεντρική βάση Thomson Google TV QLED

|                                                     | 43QG5C14     | 50QG5C14     | 55QG5C14     | 65QG5C14     | 75QG5C14     |
|-----------------------------------------------------|--------------|--------------|--------------|--------------|--------------|
| Τάση λειτουουίας                                    | AC 100-240V  | AC 100-240V  | AC 100-240V  | AC 100-240V  | AC 100-240V  |
| Τάση λειτουργιάς                                    | 50/60Hz      | 50/60Hz      | 50/60Hz      | 50/60Hz      | 50/60Hz      |
| Έξοδος ισχύος ήχου                                  | 2 x 8        | 2 x 10       | 2 x 10       | 2 x 10       | 2 x 10       |
| Κατανάλωση ρεύματος<br>(W)                          | 100          | 120          | 140          | 200          | 240          |
| Κατανάλωση ενέργειας<br>σε αναμονή σε δίκτυο<br>(W) | 0,5          | 0,5          | 0,5          | 0,5          | 0,5          |
| Βάρος (Kg)                                          | 10           | 13           | 14,7         | 19,5         | 23,6         |
| Διαστάσεις τηλεόρασης<br>ΜχΠχΥ (με βάση) (mm)       | 957x281x587  | 1111x281x677 | 1227x281x744 | 1446x281x869 | 1668x281x990 |
| Διαστάσεις τηλεόρασης<br>ΜxΠxΥ<br>(χωρίς βάση) (mm) | 957x89x556   | 1111x75x643  | 1226x78x712  | 1446x79x834  | 1668x89x956  |
| Οθόνη                                               | 43" / 109 cm | 50″ / 126 cm | 55″ / 139 cm | 65″ / 164 cm | 75″ / 190 cm |
| Ανάλυση της οθόνης                                  | 3840 x 2160  | 3840 x 2160  | 3840 x 2160  | 3840 x 2160  | 3840 x 2160  |

## Thomson Google TV QLED Plus

|                                                  | 43QG6C14            | 50QG6C14            | 55QG6C14            |
|--------------------------------------------------|---------------------|---------------------|---------------------|
| Τάση λειτουργίας                                 | AC 100-240V 50/60Hz | AC 100-240V 50/60Hz | AC 100-240V 50/60Hz |
| Έξοδος ισχύος ήχου                               | 2 x 8               | 2 x 10              | 2 x 10              |
| Κατανάλωση ρεύματος (W)                          | 100                 | 120                 | 140                 |
| Κατανάλωση ενέργειας σε<br>αναμονή σε δίκτυο (W) | 0,5                 | 0,5                 | 0,5                 |
| Βάρος (Kg)                                       | 10,8                | 14                  | 15,8                |
| Διαστάσεις τηλεόρασης ΜxΠxΥ<br>(με βάση) (mm)    | 957x281x619         | 1111x281x712        | 1226x281x776        |
| Διαστάσεις τηλεόρασης ΜxΠxΥ<br>(χωρίς βάση) (mm) | 957x88x589          | 1111x75x676         | 1226x77x745         |
| Οθόνη                                            | 43" / 109 cm        | 50″ / 126 cm        | 55″ / 139 cm        |
| Ανάλυση της οθόνης                               | 3840 x 2160         | 3840 x 2160         | 3840 x 2160         |

#### Thomson Google TV QLED Pro

|                                                     | 43QG7C14     | 50QG7C14     | 55QG7C14     | 65QG7C14     | 75QG7C14     |
|-----------------------------------------------------|--------------|--------------|--------------|--------------|--------------|
|                                                     | AC 100-240V  | AC 100-240V  | AC 100-240V  | AC 100-240V  | AC 100-240V  |
| Ιαση λειτουργιας                                    | 50/60Hz      | 50/60Hz      | 50/60Hz      | 50/60Hz      | 50/60Hz      |
| Έξοδος ισχύος ήχου                                  | 2 x 8        | 2 x 10       | 2 x 10       | 2 x 10       | 2 x 10       |
| Κατανάλωση ρεύματος<br>(W)                          | 120          | 140          | 170          | 200          | 240          |
| Κατανάλωση ενέργειας<br>σε αναμονή σε δίκτυο<br>(W) | 0,5          | 0,5          | 0,5          | 0,5          | 0,5          |
| Βάρος (Kg)                                          | 10           | 13           | 14,7         | 19,5         | 23,6         |
| Διαστάσεις τηλεόρασης<br>ΜχΠχΥ (με βάση) (mm)       | 957x89x556   | 1111x75x643  | 1227x78x712  | 1446x79x834  | 1668x89x956  |
| Διαστάσεις τηλεόρασης<br>ΜχΠχΥ (χωρίς βάση)<br>(mm) | 957x281x587  | 1111x281x676 | 1227x281x744 | 1446x281x869 | 1668x281x990 |
| Οθόνη                                               | 43″ / 109 cm | 50″ / 126 cm | 55″ / 139 cm | 65″ / 164 cm | 75″ / 189 cm |
| Ανάλυση της οθόνης                                  | 3840 x 2160  | 3840 x 2160  | 3840 x 2160  | 3840 x 2160  | 3840 x 2160  |

# 14.1 Περιορισμοί χώρας

Προορίζεται μόνο για χρήση σε εσωτερικούς χώρους σε κράτη μέλη της ΕΕ και κράτη της ΕΖΕΣ.

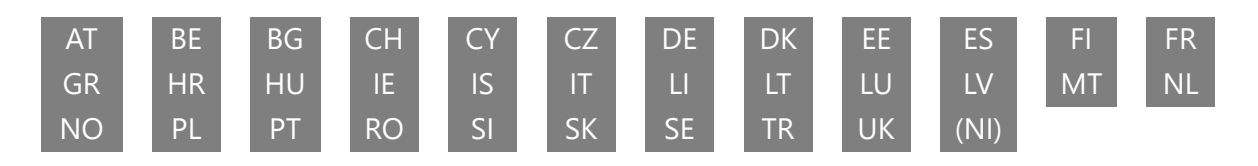

## 14.2 Άδειες

Με την επιφύλαξη αλλαγών. Ως συνέπεια των τεχνικών προδιαγραφών συνεχούς έρευνας και ανάπτυξης, ο σχεδιασμός και η εμφάνιση των προϊόντων ενδέχεται να αλλάξουν. Το Google TV είναι το όνομα της εμπειρίας λογισμικού αυτής της συσκευής και εμπορικό σήμα της Google LLC. Οι επωνυμίες Google, YouTube, Google Cast και YouTube Music είναι εμπορικά σήματα της Google LLC. Ο Bonθός Google δεν είναι διαθέσιμος σε συγκεκριμένες γλώσσες και χώρες. Η διαθεσιμότητα των υπηρεσιών διαφέρει ανάλογα με τη χώρα και τη γλώσσα. Το Netflix είναι σήμα κατατεθέν της Netflix, Inc. Απαιτείται συνδρομή ροής Netflix. Η διαθεσιμότητα 4K Ultra ΗD εξαρτάται από το πρόγραμμα συνδρομής, την υπηρεσία Διαδικτύου, τις δυνατότητες της συσκευής και τη διαθεσιμότητα περιεχομένου. www.netflix.com/TermsOfUse. Το Apple TV είναι εμπορικό σήμα της Apple Inc., κατατεθέν στις ΗΠΑ και σε άλλες χώρες και περιοχές. Wi-Fi είναι σήμα κατατεθέν της Wi-Fi Alliance ®. Οι όροι HDMI και HDMI High-Definition Multimedia Interface και το λογότυπο HDMI είναι εμπορικά σήματα ή σήματα κατατεθέντα της HDMI Licensing Administrator, Inc. στις Ηνωμένες Πολιτείες και σε άλλες χώρες. Τα Dolby, Dolby Vision, Dolby Atmos, Dolby Audio και το σύμβολο διπλού D είναι εμπορικά σήματα της Dolby Laboratories Licensing Corporation. Κατασκευάζεται με άδεια από την Dolby Laboratories. Εμπιστευτικά αδημοσίευτα έργα. Πνευματικά δικαιώματα © 1992–2024 Dolby Laboratories. Όλα τα άλλα προϊόντα, υπηρεσίες, εταιρείες, εμπορικά σήματα, εμπορικές επωνυμίες ή προϊόντα και λογότυπα που αναφέρονται στο παρόν αποτελούν ιδιοκτησία των αντίστοιχων κατόχων τους. Όλα τα δικαιώματα διατηρούνται. ©2024 StreamView GmbH, Franz-Josefs-Kai 1, 1010 Βιέννη, Αυστρία. Αυτό το προϊόν έχει κατασκευαστεί και πωληθεί με ευθύνη της StreamView GmbH. THOMSON και το λογότυπο THOMSON είναι εμπορικά σήματα που χρησιμοποιούνται κατόπιν άδειας από τη StreamView GmbH – περισσότερες πληροφορίες στο www.thomson-brand.com.